/ Perfect Charging / Perfect Welding / Solar Energy

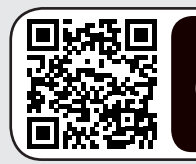

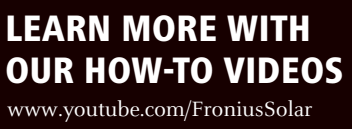

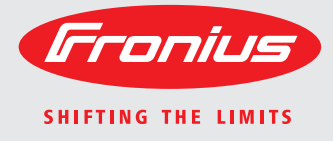

### **Fronius Energy Package**

E

Istruzioni per l'uso

Inverter per impianti fotovoltaici collegati alla rete

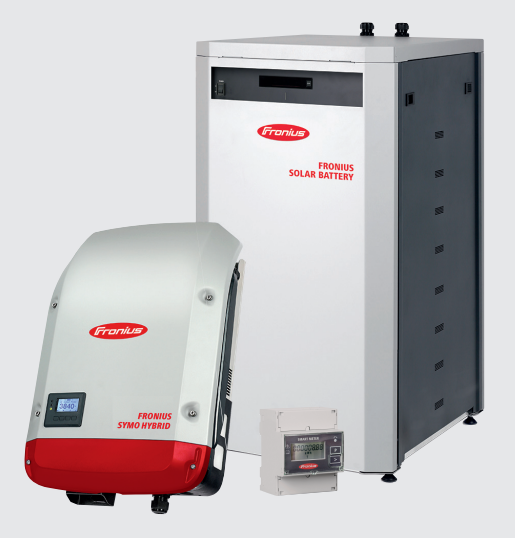

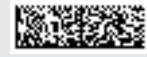

### Gentile Lettore,

### Introduzione

Grazie per la fiducia accordataci e per aver scelto questo prodotto Fronius di elevata qualità tecnica. Le presenti istruzioni aiutano ad acquisire dimestichezza con esso. Un'attenta lettura delle istruzioni consente di conoscere le svariate opzioni offerte dal prodotto Fronius. Solo in questo modo è possibile trarne il massimo.

È di fondamentale importanza, inoltre, osservare le norme di sicurezza e mettere in sicurezza il luogo d'impiego del prodotto. Un accurato trattamento del prodotto ne favorisce la qualità e l'affidabilità nel corso del tempo, presupposti fondamentali per ottenere risultati eccellenti.

Spiegazione delle avvertenze per la sicurezza

**PERICOLO!** Indica un pericolo diretto e imminente che, se non evitato, provoca il decesso o lesioni gravissime.

**AVVISO!** Indica una situazione potenzialmente pericolosa che, se non evitata, può provocare il decesso o lesioni gravissime.

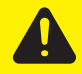

**PRUDENZA!** Indica una situazione potenzialmente dannosa che, se non evitata, può provocare lesioni lievi o di minore entità, nonché danni materiali.

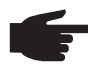

**AVVERTENZA!** Indica il pericolo che i risultati del lavoro siano pregiudicati e di possibili danni all'attrezzatura.

**IMPORTANTE!** Indica consigli di utilizzo e altre informazioni particolarmente utili. Questo termine non segnala alcuna situazione dannosa né pericolosa.

In presenza dei simboli illustrati nel capitolo "Norme di sicurezza", occorre prestare maggiore attenzione.

## Indice

| 9                |
|------------------|
| -                |
| 9                |
| 10               |
| 10               |
| 10               |
| 10               |
| 11               |
| 11               |
| 1<br>1<br>1<br>1 |

### Informazioni generali

| Fronius Symo Hybrid                                                                              | 15 |
|--------------------------------------------------------------------------------------------------|----|
| Concezione dell'apparecchio                                                                      | 15 |
| Uso prescritto                                                                                   | 16 |
| Avvertenze riportate sull'apparecchio                                                            | 16 |
| Fronius Solar Battery                                                                            | 18 |
| Concezione dell'apparecchio                                                                      | 18 |
| Uso prescritto                                                                                   | 18 |
| Avvertenze riportate sull'apparecchio                                                            | 19 |
| Varie modalità di funzionamento                                                                  | 22 |
| Modalità di funzionamento - Spiegazione dei simboli                                              | 22 |
| Modalità di funzionamento - Inverter                                                             | 22 |
| Modalità di funzionamento - Inverter con batteria                                                | 23 |
| Modalità di funzionamento - Inverter con batteria e funzione di emergenza                        | 23 |
| Funzionamento con alimentazione d'emergenza                                                      | 25 |
| Requisiti per il funzionamento della corrente di riserva                                         | 25 |
| Transizione dal funzionamento collegato alla rete al funzionamento con alimentazione d'emergenza | 25 |
| Transizione dal funzionamento con alimentazione d'emergenza al funzionamento collegato alla rete | 25 |
| Vincoli nel funzionamento con alimentazione d'emergenza                                          | 25 |
| Modalità di standby                                                                              | 27 |
| In generale                                                                                      | 27 |
| Condizioni di spegnimento Fronius Solar Battery e Fronius Symo Hybrid                            | 27 |
| Condizioni di accensione Fronius Symo Hybrid e Fronius Solar Battery                             | 28 |
| Caso particolare                                                                                 | 28 |
| Indicazione sui display e sulle interfacce utente                                                | 28 |

### Utilizzo

### 

| Comunicazione dati<br>Scatola di comunicazione dati                                                                             | 31<br>31<br>31 |
|----------------------------------------------------------------------------------------------------|----------------|
| Elementi di comando, attacchi e spie per il monitoraggio dell'impianto                                                          | 32             |
| Fronius Hybrid inverter                                                                                                    | 35             |
| Elementi di comando e spie                                                                                                    | 35             |
| Display                                                                                                    | 36             |
| Fronius Solar Battery                                                                                                    | 37             |
| Modulo di gestione della batteria                                                                                               | 37             |
| Modulo batteria                                                                                                    | 37             |
| Display                                                                                                    | 37             |
| Indicazioni visualizzate                                                                                                    | 38             |
| Collegamenti del convertitore dati                                                                                              | 41             |
| Elementi di comando e spie del convertitore dati                                                                                | 41             |
| Indicatori LED del convertitore dati                                                                                            | 41             |
| Navigazione nei livelli di menu                                                                                                 | 43             |
| Attivazione dell'illuminazione del display                                                                                      | 43             |
| Disattivazione automatica dell'illuminazione del display / passaggio alla voce di menu "ATTUAL"<br>Richiamo del livello di menu | 43<br>43       |
|                                                                                                    |                |

| Valori visualizzati nella voce di menu ATTUAL           | 43 |
|---------------------------------------------------------|----|
| Valori visualizzati nella voce di menu LOG              | 44 |
| Voci del menu di setup                                  | 45 |
| Standby                                                 | 45 |
| Rele                                                    | 45 |
| Gestione energetica(alla voce di menu "Rele")           | 46 |
| Ora / Data                                              | 47 |
| Impostaz. display                                       | 48 |
| Produzione energia                                      | 49 |
| Ventola                                                 | 49 |
| Voce di menu SETUP                                      | 50 |
| Preimpostazione                                         | 50 |
| Aggiornamenti software                                  | 50 |
| Navigazione nella voce di menu SETUP                    | 50 |
| Impostazione delle voci del menu di setup - In generale | 51 |
| Esempio di applicazione: impostazione dell'ora          | 51 |
| Voce di menu INFO                                       | 53 |
| Valori misurati                                         | 53 |
| Stato fonte energia                                     | 53 |
| Stato della rete                                        | 53 |
| Info apparecchio                                        | 53 |
| Versione                                                | 55 |
| Attivazione e disattivazione della funzione Key Lock    | 56 |
| In generale                                             | 56 |
| Attivazione e disattivazione del blocco tastiera        | 56 |
| Menu BASE                                               | 58 |
| Accesso al menu BASE                                    | 58 |
| Voci del menu BASE                                      | 59 |

### Monitoraggio dell'impianto Fronius

| In generale                                                                                   | 63 |
|-----------------------------------------------------------------------------------------------|----|
| In generale                                                                                   | 63 |
| Requisiti minimi per il funzionamento                                                         | 63 |
| Calcolo del volume di dati                                                                    | 64 |
| In generale                                                                                   | 64 |
| Calcolo del volume di dati                                                                    | 64 |
| Informazioni generali per l'amministratore di rete                                            | 66 |
| Requisiti minimi                                                                              | 66 |
| Impostazioni generali del firewall                                                            | 66 |
| Utilizzo di Fronius Solar.web e invio di messaggi di servizio                                 | 67 |
| Installazione del monitoraggio dell'impianto Fronius - Panoramica                             | 68 |
| Sicurezza                                                                                     | 68 |
| Prima messa in funzione                                                                       | 68 |
| Informazioni per l'esecuzione di "Configurazione guidata Fronius Solar.web"                   | 70 |
| Test del funzionamento di emergenza                                                           | 70 |
| Connessione al monitoraggio dell'impianto Fronius tramite browser Web                         | 72 |
| In generale                                                                                   | 72 |
| Requisiti minimi                                                                              | 72 |
| Esecuzione della connessione al monitoraggio dell'impianto Fronius tramite browser Web        | 72 |
| Connessione al monitoraggio dell'impianto Fronius tramite Internet e Fronius Solar.web        | 73 |
| In generale                                                                                   | 73 |
| Descrizione del funzionamento                                                                 | 73 |
| Requisiti minimi                                                                              | 73 |
| Richiamo dei dati dal monitoraggio dell'impianto Fronius tramite Internet e Fronius Solar.web | 73 |

### Dati correnti, Servizi e Impostazioni sul monitoraggio dell'impianto Fronius

| Sito Web del monitoraggio dell'impianto Fronius              | 77 |
|--------------------------------------------------------------|----|
| Sito Web del monitoraggio dell'impianto Fronius - Panoramica | 77 |
| Menu "Impostazioni"                                          | 77 |
| Altre opzioni di impostazione                                | 78 |
| Services – System Information                                | 79 |
| Informazioni sul sistema                                     | 79 |

| Services – Network Diagnostics                                                  | 81  |
|---------------------------------------------------------------------------------|-----|
| Diagnostica di rete                                                             | 81  |
| Services – Firmware Update                                                      | 82  |
| In generale                                                                     | 82  |
| Ricerca aggiornamenti automatica                                                | 82  |
| Ricerca aggiornamenti manuale                                                   | 83  |
| Esecuzione dell'aggiornamento firmware tramite Web                              | 83  |
| Esecuzione dell'aggiornamento firmware tramite LAN                              | 83  |
| Servizi/Richiama procedura guidata                                              | 85  |
| Richiama procedura guidata                                                      | 85  |
| Settings – Generale                                                             | 86  |
| In generale                                                                     | 86  |
| Settings – Passwords                                                            | 87  |
| In generale                                                                     | 87  |
| Password                                                                        | 87  |
| Impostazioni - Rete                                                             | 89  |
| In generale                                                                     | 89  |
| Rete                                                                            | 80  |
| Impostazioni - Fronius Solar web                                                | 03  |
| Fronius Solar web                                                               | 03  |
| Sottingo Sondi.web                                                              | 95  |
| la conorolo                                                                     | 90  |
|                                                                                 | 90  |
|                                                                                 | 90  |
| Inpostazioni - Assegnazione I/O                                                 | 97  |
|                                                                                 | 97  |
| Alimentazione d'emergenza                                                       | 97  |
| Gestione carico                                                                 | 97  |
|                                                                                 | 97  |
| AUS - Demand Response Modes (DRM)                                               | 98  |
| Impostazioni - Gestione carico                                                  | 100 |
| Gestione carico                                                                 | 100 |
| Impostazioni - Servizio Push                                                    | 101 |
| Servizio Push                                                                   | 101 |
| Ulteriori informazioni sulla funzione "Servizio Push"                           | 102 |
| Impostazioni - Modbus                                                           | 103 |
| In generale                                                                     | 103 |
| Ulteriori informazioni sulla funzione "Modbus"                                  | 103 |
| Output dati mediante Modbus                                                     | 103 |
| Restringi comando                                                               | 104 |
| Salvataggio o annullamento di modifiche                                         | 105 |
| Impostazioni - Gestione energetica                                              | 106 |
| In generale                                                                     | 106 |
| Esempi "Energy Manager" (Gestione energetica)                                   | 106 |
| Gestione batteria                                                               | 108 |
| Esempi per "Riserva capacità della batteria"                                    | 109 |
| Impostazioni - Panoramica impianto                                              | 110 |
| Panoramica impianto                                                             | 110 |
| Fronius Smart Meter                                                             | 111 |
| Settings – UC Editor                                                            | 113 |
| In generale                                                                     | 113 |
| Editor EVU - Comando IO                                                         | 113 |
| Esempio di collegamento                                                         | 114 |
| EVU Editor - AUS - Demand Response Modes (DRM)                                  | 115 |
| Editor EVI - Riduzione dinamica della potenza                                   | 115 |
| Editor EVII - Priorità comandi                                                  | 117 |
| Editor EVU - Carica batteria                                                    | 117 |
| Regolazione dinamica della notenza con niù inverter                             | 112 |
| Impostazione uinamica uella potenza con più inverter<br>Impostazioni - Batteria | 120 |
| Ratteria                                                                        | 120 |
| שמונכוומ                                                                        | 120 |
| isoluzione degli errori e manutenzione                                          | 121 |
| Fronius Symo Hybrid                                                             | 123 |
| Visualizzazione dei messaggi di stato                                           | 123 |
|                                                                                 | 120 |

| Guasto totale del display                                                 | 123 |
|---------------------------------------------------------------------------|-----|
| Messaggi di stato - Classe 1                                              | 123 |
| Messaggi di stato - Classe 3                                              | 124 |
| Messaggi di stato - Classe 4                                              | 125 |
| Messaggi di stato - Classe 5                                              | 127 |
| Messaggi di stato - Classe 6                                              | 129 |
| Messaggi di stato - Classe 7                                              | 129 |
| Messaggi di stato - Classe 9                                              | 130 |
| Messaggi di stato - Classe 10-12                                          | 132 |
| Servizio clienti                                                          | 132 |
| Funzionamento in ambienti in cui vi è una produzione massiccia di polveri | 132 |
| Fronius Solar Battery                                                     | 133 |
| Visualizzazione dei messaggi di stato                                     | 133 |
| Messaggi di errore - Modulo di gestione batteria                          | 133 |
| Messaggi di errore - Convertitore dati                                    | 133 |
| Condizioni di funzionamento dubbie                                        | 134 |

### Appendice

| Dati tecnici                         | 137 |
|--------------------------------------|-----|
| Monitoraggio dell'impianto           | 139 |
| Spiegazione delle note a piè pagina  | 140 |
| Norme e direttive considerate        | 140 |
| Condizioni di garanzia e smaltimento | 141 |
| Garanzia del costruttore Fronius     | 141 |
| Smaltimento                          | 141 |

### Norme di sicurezza

In generale

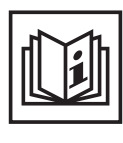

L'apparecchio è realizzato conformemente agli standard correnti e alle normative tecniche per la sicurezza riconosciute. Tuttavia, il cattivo uso dell'apparecchio può causare pericolo di

- lesioni personali o decesso dell'operatore o di terzi
- danni all'apparecchio e ad altri beni di proprietà del gestore
- lavoro inefficiente con l'apparecchio.

Tutte le persone coinvolte nella messa in funzione e manutenzione dell'apparecchio devono

- essere in possesso di apposita qualifica
- disporre delle competenze necessarie in materia di installazioni elettriche e
- leggere integralmente e osservare scrupolosamente le presenti istruzioni per l'uso.

Conservare sempre le istruzioni per l'uso sul luogo d'impiego dell'apparecchio. Oltre alle istruzioni per l'uso, attenersi alle norme generali e ai regolamenti locali vigenti in materia di prevenzione degli incidenti e tutela dell'ambiente.

Per quanto concerne le avvertenze relative alla sicurezza e ai possibili pericoli riportate sull'apparecchio

- mantenerle leggibili
- non danneggiarle
- non rimuoverle
- non coprirle, non incollarvi sopra alcunché, non sovrascriverle.

I morsetti possono raggiungere temperature elevate.

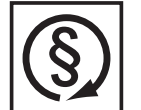

Utilizzare l'apparecchio solo se tutti i dispositivi di protezione risultano perfettamente funzionanti. In caso contrario, sussiste il pericolo di

- lesioni personali o decesso dell'operatore o di terzi
- danni all'apparecchio e ad altri beni materiali del gestore
- lavoro inefficiente con l'apparecchio.

Prima di accendere l'apparecchio, fare riparare i dispositivi di sicurezza non perfettamente funzionanti presso un centro specializzato autorizzato.

Mai disattivare o eludere i dispositivi di protezione.

Per conoscere l'esatta posizione delle avvertenze relative alla sicurezza e ai possibili pericoli presenti sull'apparecchio, consultare il capitolo "In generale" nelle istruzioni per l'uso dell'apparecchio stesso.

Prima di accendere l'apparecchio, eliminare tutti i problemi che potrebbero pregiudicare la sicurezza.

È in gioco la vostra sicurezza!

Condizioni ambientali

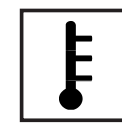

Utilizzare o conservare l'apparecchio in aree diverse da quelle previste non è una procedura conforme all'uso prescritto. Il produttore non si assume alcuna responsabilità per i danni che potrebbero derivarne.

Per informazioni dettagliate sulle condizioni ambientali consentite, consultare i dati tecnici nelle istruzioni per l'uso.

### Personale qualificato

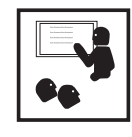

Le informazioni per l'assistenza e la manutenzione contenute nelle presenti istruzioni per l'uso sono rivolte esclusivamente a personale tecnico qualificato. Una scossa elettrica può risultare mortale. Eseguire esclusivamente le operazioni riportate nella documentazione. Ciò vale anche per il personale qualificato.

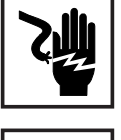

Tutti i cavi e i conduttori devono essere ben fissati, integri, isolati e sufficientemente dimensionati. Far riparare immediatamente collegamenti allentati, cavi e conduttori fusi, danneggiati o sottodimensionati da un centro specializzato autorizzato.

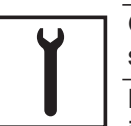

Gli interventi di manutenzione e riparazione devono essere eseguiti solo presso un centro specializzato autorizzato.

Nella progettazione e produzione dei componenti non originali non è garantito il rispetto delle norme relative alle sollecitazioni e alla sicurezza. Utilizzare esclusivamente pezzi di ricambio originali (anche per i componenti normalizzati).

Non modificare, aggiungere pezzi o adattare l'apparecchio senza l'autorizzazione del produttore.

Sostituire immediatamente i componenti le cui condizioni non risultino ottimali.

Dati sui valori di emissione acustica

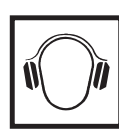

Il livello massimo di potenza sonora dell'inverter è indicato nei dati tecnici.

Il raffreddamento dell'apparecchio avviene mediante una regolazione elettronica della temperatura il più silenziosamente possibile e dipende dalla potenza convertita, dalla temperatura ambiente, dal grado di sporcizia dell'apparecchio, ecc.

Non è possibile indicare un valore di emissione riferito al luogo di lavoro, poiché il livello effettivo di potenza sonora dipende molto dalle condizioni di montaggio, dalla qualità della rete, dalle pareti circostanti e dalle caratteristiche generali dei locali.

Misure relative alla compatibilità elettromagnetica

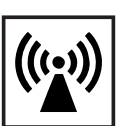

In casi particolari è possibile che, nonostante si rispettino i valori limite standardizzati per le emissioni, si verifichino comunque interferenze nell'ambiente di impiego previsto (ad es., se nel luogo di installazione sono presenti apparecchi sensibili, oppure se il luogo di installazione si trova nelle vicinanze di ricevitori radio o televisivi). In questo caso il gestore è tenuto ad adottare le misure necessarie per l'eliminazione di tali interferenze.

### Smaltimento

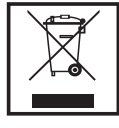

Conformemente alla Direttiva Europea 2002/96/CE relativa ai rifiuti di apparecchiature elettriche ed elettroniche e alla rispettiva applicazione nell'ordinamento giuridico nazionale, gli apparecchi elettrici e le batterie usati devono essere raccolti separatamente e recuperati in modo compatibile con l'ambiente. Provvedere alla restituzione dell'apparecchio usato presso il proprio rivenditore, oppure informarsi sull'eventuale presenza di un centro di raccolta e smaltimento autorizzato nella propria zona. La mancata osservanza di questa direttiva UE può avere ripercussioni potenzialmente dannose sull'ambiente e sulla salute!

Qualora un giorno si dovesse sostituire la batteria, Fronius ritirerà l'apparecchio usato e provvederà a riciclarlo correttamente.

### Diritti d'autore

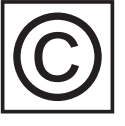

I diritti d'autore delle presenti istruzioni per l'uso sono di proprietà del produttore.

Il testo e le illustrazioni corrispondono alla dotazione tecnica dell'apparecchio al momento della stampa. Con riserva di modifiche. L'acquirente non può vantare alcun diritto sulla base del contenuto delle presenti istruzioni per l'uso. Saremo grati per la segnalazione di eventuali errori e suggerimenti per migliorare le istruzioni per l'uso.

## Protezione dei dati

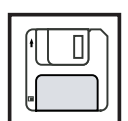

L'utente è responsabile dell'esecuzione del backup dei dati relativi alle modifiche apportate alle impostazioni di fabbrica. Il produttore non si assume alcuna responsabilità in caso di perdita delle impostazioni personali. Informazioni generali

### Fronius Symo Hybrid

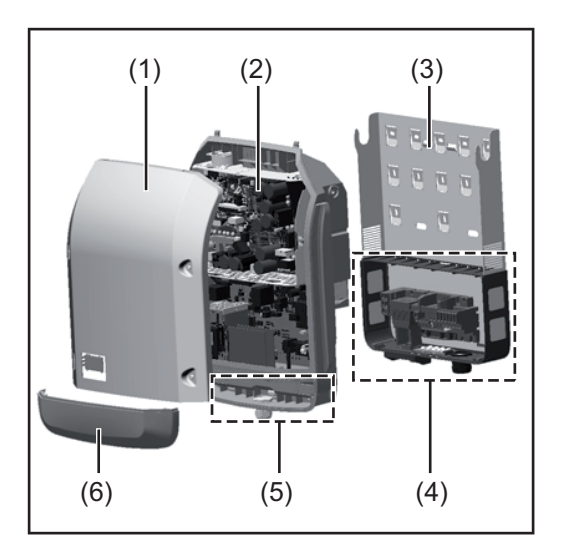

Struttura dell'apparecchio:

- (1) Copertura del corpo esterno
- (2) Inverter
- (3) Supporto da parete
- (4) Scatola dei collegamenti, incluso interruttore CC principale
- (5) Scatola di comunicazione dati
- (6) Copertura della scatola di comunicazione dati

L'inverter ibrido trasforma la corrente continua generata dai moduli solari in corrente alternata, che viene alimentata in sincrono con la tensione di rete nella rete elettrica pubblica. È inoltre possibile accumulare l'energia solare in una Fronius Solar Battery collegata per utilizzarla in un altro momento.

L'inverter ibrido è previsto per l'utilizzo in impianti fotovoltaici collegati alla rete. Il funzionamento di emergenza è possibile con l'apposito cablaggio.

La struttura e il funzionamento dell'inverter ne assicurano la massima sicurezza in fase di montaggio e di esercizio.

L'inverter monitora automaticamente la rete elettrica pubblica. In caso di comportamenti di rete anomali, l'inverter cessa immediatamente di funzionare e interrompe l'alimentazione della rete elettrica (ad es. in presenza di interruzioni di rete, ecc.).

La rete viene monitorata mediante il monitoraggio della tensione, della frequenza e dei comportamenti a isola. Con l'apposito cablaggio l'inverter passa al funzionamento di emergenza.

Il funzionamento dell'inverter è completamente automatico.

L'inverter funziona in modo da trarre la massima potenza possibile dai moduli solari. A seconda del punto di lavoro, detta potenza viene accumulata nella batteria, alimentata nella rete o utilizzata per la rete domestica nel funzionamento di emergenza.

Non appena l'energia messa a disposizione dai moduli solari diventa insufficiente, la potenza viene alimentata nella rete domestica dalla Fronius Solar Battery. A seconda dell'impostazione è anche possibile prelevare potenza dalla rete pubblica per caricare la batteria.

Se l'apparecchio si surriscalda, interviene il sistema di autoprotezione dell'inverter che riduce automaticamente la potenza di uscita e di carica attuale o esegue lo spegnimento completo nel funzionamento di emergenza.

Alla base del surriscaldamento dell'apparecchio possono esservi una temperatura ambiente elevata o un'asportazione di calore insufficiente (ad es. installazione all'interno di quadri elettrici privi di un'adeguata asportazione di calore).

**IMPORTANTE!** La Fronius Solar Battery deve essere attivata solo con l'inverter in standby.

| Uso prescritto                                  | L'inverter fotovoltaico è destinato esclusivamente alla carica della corrente continua gene-<br>rata dai moduli solari nella Fronius Solar Battery o alla sua trasformazione in corrente al-<br>ternata da alimentare nella rete elettrica pubblica o nella rete domestica nel funzionamento<br>di emergenza.<br>L'uso non prescritto comprende:<br>- qualunque altro tipo d'uso che esuli da quello prescritto<br>- adattamenti all'inverter non espressamente consigliati da Fronius<br>- installazione di componenti non espressamente consigliati o distribuiti da Fronius<br>- utilizzo con una batteria non consigliata da Fronius<br>- utilizzo con un contatore energetico non consigliato da Fronius.<br>Il produttore non si assume alcuna responsabilità per gli eventuali danni che potrebbero<br>derivarne.<br>Decadono inoltre tutti i diritti di garanzia.<br>L'uso prescritto comprende anche<br>- la lettura e l'osservanza scrupolosa delle istruzioni d'installazione e per l'uso<br>- l'esecuzione dei controlli e dei lavori di manutenzione.<br>Durante l'installazione dell'impianto fotovoltaico, assicurarsi che il funzionamento di tutti i<br>suoi componenti avvenga esclusivamente entro la garma consentita.<br>Tenere in considerazione tutte le misure consigliate dal produttore dei moduli solari per<br>preservare le caratteristiche dei moduli.<br>Tenere in considerazione le disposizioni dell'azienda di erogazione dell'energia elettrica<br>relative all'alimentazione di rete, al funzionamento di emergenza e all'utilizzo di sistemi di<br>accumulo. |
|-------------------------------------------------|----------------------------------------------------------------------------------------------------|
| Avvertenze ripor-<br>tate sull'apparec-<br>chio | Sopra e all'interno dell'inverter sono riportati avvertenze e simboli di sicurezza che non de-<br>vono essere rimossi né sovrascritti. Le avvertenze e i simboli riportano avvertimenti sul cat-<br>tivo uso dell'apparecchio, da cui potrebbero risultare gravi lesioni personali e danni<br>materiali.                                                                                                    |

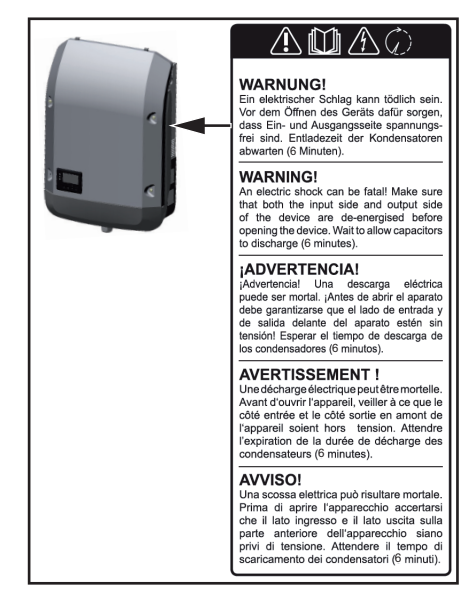

### Simboli di sicurezza:

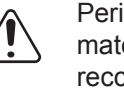

Pericolo di gravi lesioni personali e danni materiali dovuto al cattivo uso dell'apparecchio.

Utilizzare le funzioni descritte solo dopo aver letto integralmente e compreso i seguenti documenti:

- le presenti istruzioni per l'uso
- tutte le istruzioni per l'uso dei componenti del sistema dell'impianto fotovoltaico, in particolare le norme di sicurezza.

Tensione elettrica pericolosa.

Attendere il tempo di scaricamento dei condensatori!

Testo delle avvertenze:

### AVVISO!

Una scossa elettrica può risultare mortale. Prima di aprire l'apparecchio accertarsi che il lato ingresso e il lato uscita siano privi di tensione. Attendere il tempo di scaricamento dei condensatori (6 minuti).

### **Fronius Solar Battery**

### Concezione dell'apparecchio

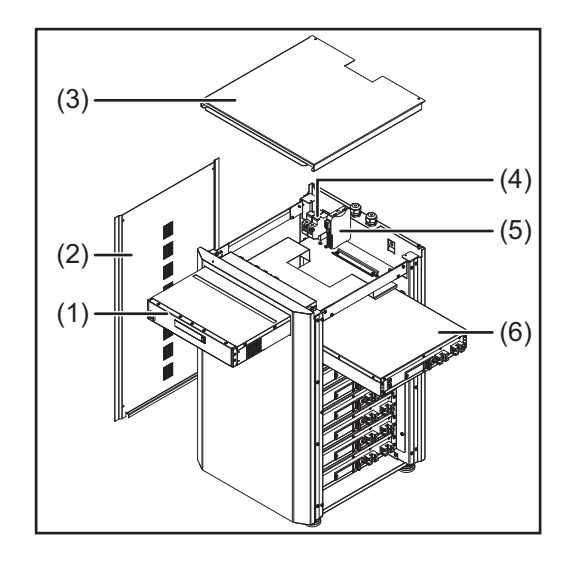

Struttura dell'apparecchio:

- (1) Modulo di gestione della batteria
- (2) Pannello laterale
- (3) Copertura
- (4) Fusibili
- (5) Convertitore dati
- (6) Modulo batteria (1,2 kWh utilizzabili)

Con il Fronius Energy Package, Fronius introduce sul mercato un inverter dotato di opzione di accumulo, in cui uno dei componenti essenziali è la Fronius Solar Battery, che contiene una batteria agli ioni di litio. Fronius Solar Battery completa l'inverter ibrido Fronius con una funzionalità di accumulo, che consente di accumulare l'energia solare prodotta dai moduli solari per un utilizzo successivo.

Il sistema di accumulo è adatto esclusivamente all'utilizzo con gli inverter ibridi Fronius.

La struttura e il funzionamento del sistema di accumulo ne assicurano la massima sicurezza in fase di montaggio e di esercizio. Viene impiegata una batteria al litio-ferro-fosfato (Li-FePO4) ad alte prestazioni di ultima tecnologia e rispondente anche ai più elevati standard di sicurezza.

Il funzionamento del sistema di accumulo in combinazione con l'inverter Fronius è completamente automatico.

Se per qualsiasi ragione non è possibile assicurare la regolare carica delle batterie del Fronius Energy Package per un periodo di tempo prolungato (varie settimane o mesi), procedere urgentemente come descritto di seguito onde evitare lo scaricamento completo dei moduli batteria:

- Disattivare l'interruttore principale della Fronius Solar Battery.
- Rimuovere i fusibili CC dai portafusibili.
- Rimuovere i connettori di alimentazione arancioni (POWER CONNECTOR) dai vari moduli batteria.

Uso prescritto Fronius Solar Battery è destinata esclusivamente all'accumulo della corrente generata dagli inverter ibridi Fronius per l'utilizzo in un secondo momento. L'utilizzo non prescritto comprende:

- qualunque altro tipo d'uso che esuli da quello prescritto
- adattamenti al sistema di accumulo non espressamente consigliati da Fronius
- installazione di componenti non espressamente consigliati o distribuiti da Fronius
- utilizzo con un inverter non consigliato da Fronius
- utilizzo con un contatore energetico non consigliato da Fronius.

Il produttore non si assume alcuna responsabilità per gli eventuali danni che potrebbero derivarne.

Decadono inoltre tutti i diritti di garanzia.

L'uso prescritto comprende anche

- la lettura e l'osservanza scrupolosa delle istruzioni d'installazione e per l'uso
- l'esecuzione dei controlli e dei lavori di manutenzione.

Tenere in considerazione le disposizioni dell'azienda di erogazione dell'energia elettrica relative all'alimentazione di rete e all'utilizzo di sistemi di accumulo.

### Avvertenze riportate sull'apparecchio

Sulla batteria sono riportati avvertenze e simboli di sicurezza che non devono essere rimossi né sovrascritti. Le avvertenze e i simboli riportano avvertimenti sul cattivo uso dell'apparecchio, da cui potrebbero risultare gravi lesioni personali e danni materiali.

|                                                                                                    | Model No.                                                                                                    |                                                    |                                                                                                    |                                                                                                    |
|----------------------------------------------------------------------------------------------------|----------------------------------------------------------------------------------------------------|----------------------------------------------------|----------------------------------------------------------------------------------------------------|----------------------------------------------------------------------------------------------------|
| <br>Irronius                                                                                                    | Part.No.                                                                                                    |                                                    |                                                                                                    |                                                                                                    |
| www.fronius.com                                                                                                    | Ser.No.                                                                                                    |                                                    |                                                                                                    |                                                                                                    |
| nom. Voltage / batt<br>max. Voltage / batt<br>Capacity per batter<br>max. output curren<br><b>CE</b> E                                                     | tery module: 5<br>tery module: 5<br>y module: 12<br>t: 20<br>62208                                                           | 1,2 V<br>7,6 V (max. 460,<br>200 Wh usable /<br>DA | 8V@8 modu<br>1500 Wh no<br>IP 20                                                                             | IIs)<br>m. (max. 9600Wh / 12000Wh)<br>Safety Class 1                                                                                                    |
| Caution<br>and user manual<br>shock with the pr                                                                                                    | Mishandling by neglecting<br>can generate heat or fire or<br>oduct and may result in fata                                    | this caution<br>r electric<br>al injury.           | Please read the<br>and use it in ac<br>for safety.                                                           | e instruction manual carefully<br>cordance with the directions                                                                                                    |
| To prevent e<br>- Do not disassent<br>- Do not insert fore<br>- Do not insert fore<br>- Do not insert fore<br>- Do not insert fore<br>- Do not insert fore | electric shock<br>ble or modify.<br>unit to get wet or put it in water<br>eign materials in the unit.<br>terminals directly. | r. 🚫                                               | To prevent he<br>- Do not use unspec<br>- Do not keep in pla<br>- Do not leave in un<br>- Do not allow the u | ating, fire, electric shock, injury<br>cified devices for charging.<br>sces with temperatures 35°C or more.<br>Istable environments.<br>nit to get strong shocks. |
| To prevent f<br>- Do not short betw<br>- Do not allow the                                                                                                  | IFE<br>ween the respective terminals.<br>unit to get heated.                                                                 | 5                                                  |                                                                                                    |                                                                                                    |

### Simboli di sicurezza - Testo delle avvertenze:

### Prudenza

La manipolazione errata o la trascuratezza di queste avvertenze e delle istruzioni per l'uso possono causare surriscaldamento, incendi o folgorazione da cui possono conseguire gravi lesioni personali.

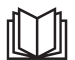

Leggere attentamente le istruzioni per l'uso e procedere all'utilizzo in conformità alle avvertenze per la sicurezza!

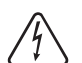

Per evitare folgorazioni

- non smontare o apportare modifiche
- evitare la penetrazione di acqua all'interno dell'apparecchio
- evitare la penetrazione di corpi estranei all'interno dell'apparecchio
- non attaccare direttamente i collegamenti.

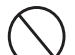

Per evitare surriscaldamenti, incendi, scosse elettriche o lesioni personali

- non utilizzare apparecchi non specificati per la carica
- non collocare in ambienti con temperature oltre i 35 °C
- non collocare in ambienti instabili
- non esporre a forti vibrazioni.

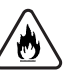

### Per evitare incendi

- non cortocircuitare i vari attacchi
- evitare il surriscaldamento.

Comportamento in caso di emergenza:

- a) Incendio:
  - Mezzi estinguenti idonei: estintori a CO2 o polvere; gli estintori ad acqua possono causare scosse elettriche.
  - Contattare i vigili del fuoco.
  - Informare le persone in pericolo.
  - Disattivare l'interruttore principale.
  - Disattivare l'interruttore di protezione per correnti di guasto.
- b) Inondazione:
  - Disattivare l'interruttore principale.
  - Disattivare l'interruttore di protezione per correnti di guasto.
  - Proteggere il sistema dall'acqua, pompare via l'acqua.
- c) Condizione di funzionamento dubbia (vedere anche il capitolo "Condizioni di funzionamento dubbie" a pagina External Link: "Page"):
  - Predisporre un'aerazione sufficiente.
  - Disattivare l'interruttore principale.
  - Disattivare l'interruttore di protezione per correnti di guasto.

## Varie modalità di funzionamento

Modalità di funzionamento -Spiegazione dei simboli

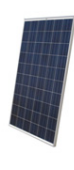

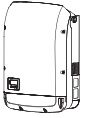

### Inverter - Inverter ibrido Fronius

produce corrente continua.

Modulo solare

trasforma la corrente continua in corrente alternata e carica la batteria. Il monitoraggio dell'impianto integrato consente di connettere in rete gli inverter via WLAN.

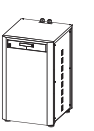

### **Batteria - Fronius Solar Battery**

è collegata con l'inverter sul lato corrente continua e accumula l'energia elettrica.

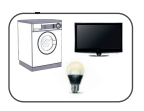

### Apparecchi di consumo nell'impianto fotovoltaico

gli apparecchi di consumo (monofase o trifase) collegati nell'impianto fotovoltaico.

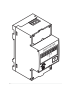

### **Contatore - Fronius Smart Meter**

per una gestione energetica ottimale. Il contatore può essere montato nel quadro elettrico dal proprio installatore elettrico.

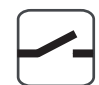

#### Funzione di emergenza

l'inverter è predisposto per il funzionamento di emergenza. La funzione di emergenza deve essere realizzata nel quadro elettrico dall'installatore elettrico. Nel funzionamento di emergenza l'impianto fotovoltaico lavora come isola.

### **Rete elettrica**

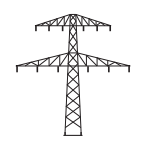

Modalità di funzionamento - Inverter L'inverter ibrido Fronius può essere utilizzato come semplice inverter senza batteria collegata.

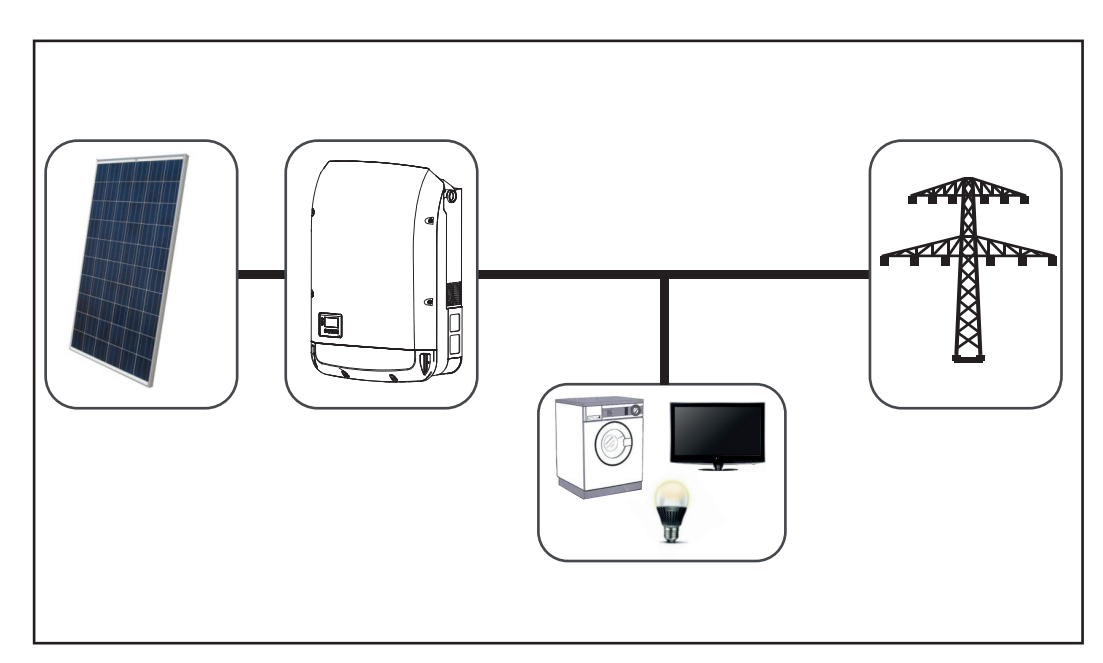

Modalità di funzionamento - Inverter con batteria Per poter eseguire una corretta regolazione, non è consentito il funzionamento in parallelo di più Fronius Energy Package.

Per poter sfruttare al meglio l'autoconsumo nell'impianto fotovoltaico, è possibile utilizzare una Fronius Solar Battery come accumulatore. La Fronius Solar Battery è collegata all'inverter sul lato corrente continua. Non è quindi necessaria una trasformazione multipla dell'energia e si aumenta il grado di efficienza.

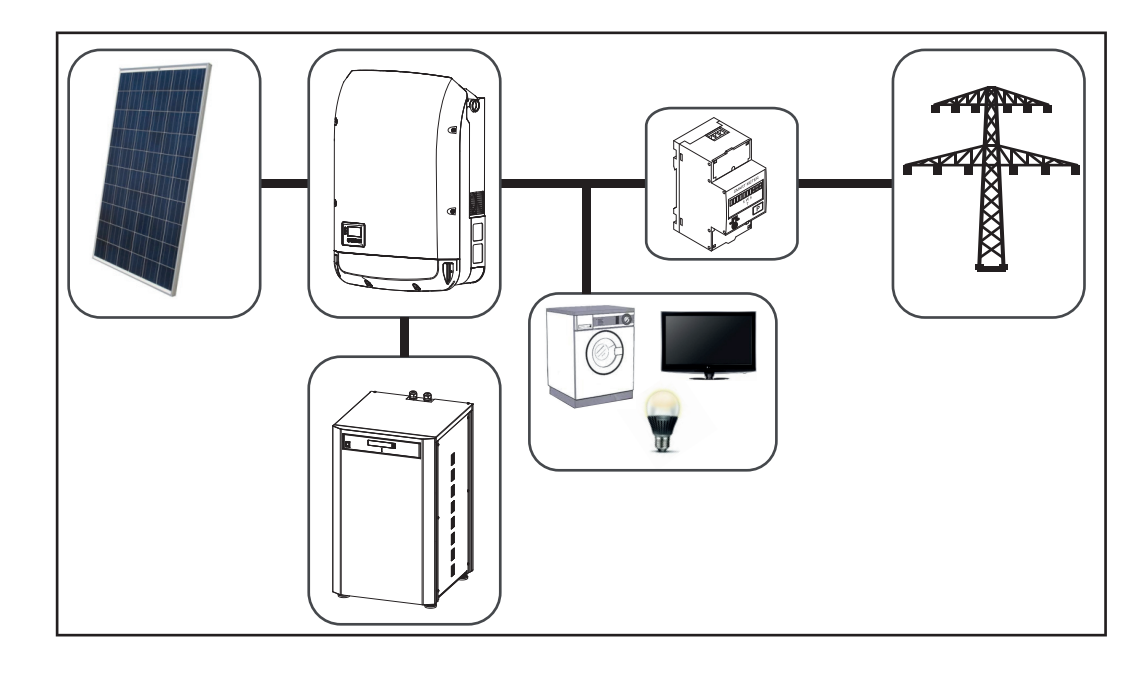

Modalità di funzionamento - Inverter con batteria e funzione di emergenza

**IMPORTANTE!** Nel funzionamento di emergenza viene utilizzata una frequenza nominale elevata per evitare il funzionamento in parallelo accidentale con altri generatori.

Per poter eseguire una corretta regolazione, non è consentito il funzionamento in parallelo di più Fronius Energy Package.

Nell'impianto fotovoltaico completamente ampliato, l'inverter può:

- alimentare corrente nella rete
- alimentare gli apparecchi collegati nell'impianto fotovoltaico in caso di caduta di corrente
- caricare l'energia in eccedenza nella Fronius Solar Battery.

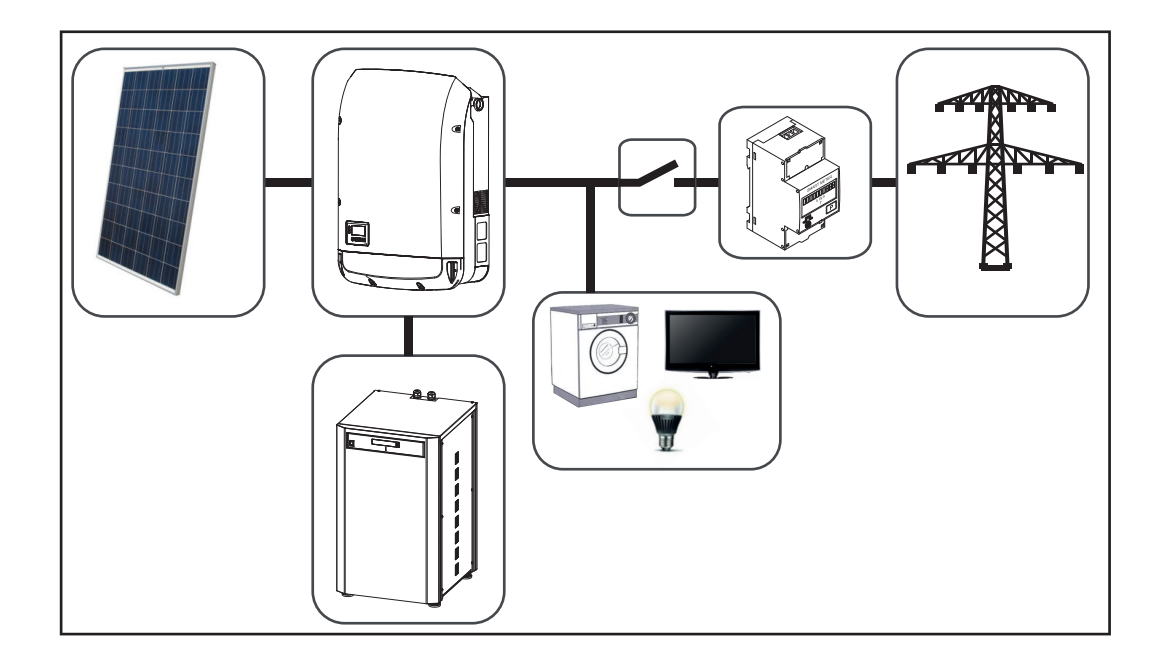

## Funzionamento con alimentazione d'emergenza

| Requisiti per il<br>funzionamento<br>della corrente di<br>riserva                                                 | <ul> <li>Per poter utilizzare la funzione di corrente di riserva dell'inverter ibrido, è necessario che vengano soddisfatti i seguenti requisiti:</li> <li>Il cablaggio del sistema di corrente di riserva nell'impianto di riserva deve essere realizzato correttamente (vedere il documento "Fronius Energy Package - Esempi di commutazione della corrente di riserva")</li> <li>Il contatore (Fronius Smart Meter) deve essere montato e configurato nel punto di alimentazione.</li> <li>Se necessario, effettuare l'aggiornamento del firmware dell'inverter</li> <li>Selezionare un setup (corrente di riserva) alternativo nel menu CONFIG dell'inverter (vedere le istruzioni di installazione)</li> <li>Definire le impostazioni richieste nella sezione relativa alla corrente di riserva all'interno del menu delle assegnazioni IO (sito Web del monitoraggio dell'impianto Fronius → Impostazioni → Assegnazione IO → Corrente di riserva)</li> <li>Nella panoramica dell'impianto, impostare l'opzione della corrente di riserva sulla modalità di funzionamento "Auto" (sito Web del monitoraggio dell'impianto Fronius → Impostazioni → Panoramica impianto → Modalità di funzionamento Corrente di riserva)</li> </ul> |
|----------------------------------------------------------------------------------------------------|----------------------------------------------------------------------------------------------------|
| Transizione dal<br>funzionamento<br>collegato alla rete<br>al funzionamento<br>con alimentazio-<br>ne d'emergenza | <ol> <li>La rete pubblica viene monitorata mediante la protezione di rete e impianto integrata<br/>nell'inverter (protezione NA) e il Fronius Smart Meter collegato</li> <li>La rete pubblica presenta un guasto oppure i singoli parametri di rete non ven-<br/>gono raggiunti o vengono superati.</li> <li>L'inverter applica le misure necessarie previste dalla normativa nazionale e si spegne.</li> <li>Dopo un periodo di verifica l'inverter si avvia nella modalità con alimentazione d'emer-<br/>genza.</li> <li>Tutte le utenze domestiche collegate al circuito di alimentazione d'emergenza vengo-<br/>no alimentate dalla Fronius Solar Battery e dai moduli solari. Le altre utenze non ven-<br/>gono alimentate e vengono scollegate in modo sicuro.</li> </ol>                                                                                                    |
| Transizione dal<br>funzionamento<br>con alimentazio-<br>ne d'emergenza al<br>funzionamento<br>collegato alla rete | <ol> <li>L'inverter funziona in modalità di alimentazione di emergenza.</li> <li>La rete pubblica funziona di nuovo correttamente.</li> <li>Il Fronius Smart Meter misura i parametri della rete pubblica e trasmette queste informazioni all'inverter.</li> <li>Dopo un periodo di misurazione predefinito la rete pubblica ripristinata viene considerata stabile.</li> <li>L'inverter interrompe il funzionamento con alimentazione d'emergenza.</li> <li>Tutti i circuiti elettrici sono di nuovo collegati alla rete pubblica e vengono alimentati dalla rete.</li> <li>Dopo le verifiche della rete previste dalla normativa, l'inverter può riprendere il funzionamento con alimentazione di rete.</li> </ol>                                                                                                    |
| Vincoli nel funzio-<br>namento con ali-<br>mentazione<br>d'emergenza                                              | Alcuni apparecchi elettrici potrebbero non funzionare con l'alimentazione d'emergenza a causa di correnti di avviamento troppo elevate (ad es.: frigoriferi o congelatori). Si consiglia di scollegare dall'alimentazione d'emergenza tutte le utenze non strettamente necessarie.<br>Il passaggio dal funzionamento collegato alla rete al funzionamento con alimentazione d'emergenza dura poco. Il Fronius Energy Package con funzione di alimentazione d'emergenza non può quindi essere utilizzato come alimentazione elettrica per ad es. i computer.                                                                                                    |

Se durante il funzionamento con alimentazione d'emergenza non è disponibile energia dalla batteria Fronius Solar o dai moduli solari, il funzionamento con alimentazione d'emergenza viene interrotto automaticamente, indipendentemente dalla disponibilità della rete pubblica.

In caso di consumi elevati, il funzionamento con alimentazione d'emergenza viene interrotto e compare il messaggio di stato "143 - Sovraccarico alimentazione d'emergenza". Rispettare assolutamente la potenza massima prevista nel funzionamento con alimentazione d'emergenza riportata nelle specifiche tecniche.

### In generale

La modalità di standby serve a ridurre l'autoconsumo dell'impianto. È disponibile a partire dalla versione software 1.4.1-11 del monitoraggio dell'impianto. Sia l'inverter che la batteria passano automaticamente alla modalità di standby in presenza di determinati prerequisiti.

### Fronius Symo Hybrid

Se la batteria è scarica e non è disponibile energia fotovoltaica, l'inverter passa alla modalità di standby. Viene mantenuta unicamente la comunicazione dell'inverter con lo Smart Meter e Solar.Web.

### Fronius Solar Battery

Nella modalità di standby della batteria, il display resta spento. In Fronius Solar.web la modalità di standby viene indicata con una "i" accanto all'icona della batteria. Per l'intera durata della modalità di standby lo stato di carica della Fronius Solar Battery non viene visualizzato nella vista Bilancio energetico.

Condizioni di spegnimento Fronius Solar Battery e Fronius Symo Hybrid

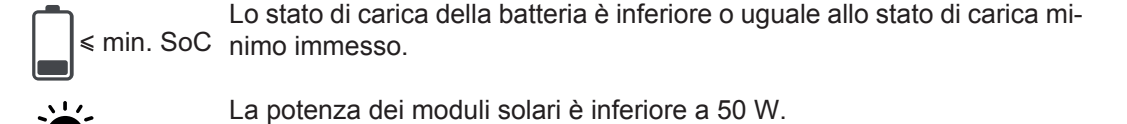

**4** < 100 W

La potenza di carica o di scaricamento attuale della batteria è inferiore a 100 W.

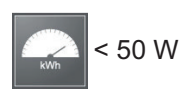

Sono disponibili meno di 50 W per la carica della batteria. La potenza di alimentazione nella rete pubblica è di almeno 50 W inferiore alla potenza attualmente necessaria nella rete domestica.

Se tutte le condizioni di spegnimento sono soddisfatte, la batteria passa alla modalità di standby nell'arco di 6 minuti. Questo ritardo assicura la possibilità di riavviare almeno una volta l'inverter.

L'inverter passa automaticamente alla modalità di standby dopo la batteria.

### Corrente di riserva:

Se è stata attivata la funzione Corrente di riserva, la batteria passa alla modalità di rete e non in quella di standby. Per il resto è possibile assicurare un "black start" (avvio in assenza di rete e di alimentazione fotovoltaica) del sistema ibrido.

Durante la modalità Corrente di riserva e in caso di superamento per difetto dello stato di carica minimo, la batteria passa alla modalità di standby.

| Condizioni di ac-<br>censione Fronius<br>Symo Hybrid e<br>Fronius Solar<br>Battery | <ul> <li>La modalità di standby viene terminata se una delle seguenti condizioni viene soddisfatta per almeno 30 secondi:</li> <li>La modalità di standby non è più consentita a causa della modifica di un'impostazione sul sito Web dell'inverter.</li> <li>Sono disponibili più di 50 W per la carica della batteria. La potenza di alimentazione nella rete pubblica è di almeno 50 W superiore alla potenza attualmente necessaria nella rete domestica.</li> <li>Se è impostata una riduzione dinamica della potenza di 0 o il sistema è in funzione in modalità Corrente di riserva, la potenza di alimentazione nella rete pubblica è sempre inferiore alla potenza necessaria nella rete domestica.</li> <li>In questo caso è presente una condizione a sé stante (riduzione dinamica della potenza &lt; 300 W oppure modalità Corrente di riserva attiva): La modalità di standby viene terminata se la potenza fotovoltaica è al di sopra di una soglia predefinita (50 W).</li> </ul> |
|------------------------------------------------------------------------------------|----------------------------------------------------------------------------------------------------|
| Caso particolare                                                                   | Se l'inverter non entra in funzione per 12 minuti (ad es. per un errore), la batteria passa in ogni caso alla modalità di standby. In questo modo si evita lo scaricamento automatico del-<br>la batteria.                                                                                                    |
| Indicazione sui<br>display e sulle in-<br>terfacce utente                          | <ul> <li>Durante la modalità di standby:</li> <li>Il display della batteria è spento.</li> <li>Il display dell'inverter è spento.</li> <li>Il sito Web dell'inverter è raggiungibile.</li> <li>Tutti i dati disponibili vengono salvati e inviati a Fronius Solar.web.</li> <li>I dati attuali disponibili sono visibili su Fronius Solar.web.</li> <li>La modalità di standby viene indicata sul sito Web dell'inverter e in Fronius Solar.web da una "i" accanto all'icona della batteria nel monitoraggio dell'impianto.</li> </ul>                                                                                                    |

The battery is in standby mode

# Utilizzo

## Comunicazione dati

### Scatola di comunicazione dati

In generale

|                                                                                                    | PIN 2 PIN 1<br>PIN 2<br>PIN 2<br>PIN 2<br>PIN 3                                                                                                    |
|----------------------------------------------------------------------------------------------------|----------------------------------------------------------------------------------------------------|
| Num.                                                                                                    | Denominazione                                                                                                    |
| (1)                                                                                                    | Interfaccia di corrente multifunzione commutabile                                                                                                    |
|                                                                                                    | Per il collegamento all'interfaccia di corrente multifunzione utilizzare la spina accoppiamento a 2 poli compresa nella fornitura dell'inverter.                                                                                                    |
| (2)                                                                                                    | Contatto di commutazione a potenziale zero con spina di accoppiamento                                                                                                    |
|                                                                                                    | Max. 250 V CA/4 A CA<br>Max. 30 V CC/1 A CC<br>Max. 1,5 mm² (AWG 16) di sezione del cavo                                                                                                    |
|                                                                                                    | Pin 1 = contatto di chiusura (Normally Open)<br>Pin 2 = vertice (Common)<br>Pin 3 = contatto di chiusura (Normally Closed)                                                                                                    |
|                                                                                                    | Per il collegamento al contatto di commutazione a potenziale zero utilizzare spina di accoppiamento compresa nella fornitura dell'inverter.                                                                                                    |
| (3)                                                                                                    | Monitoraggio dell'impianto con antenna WLAN                                                                                                    |
| L'invert<br>e l'unita<br>Il monit<br>- sit<br>- co<br>- co<br>- co<br>- co<br>- co<br>- co<br>- co<br>- co | ter è equipaggiato di serie con il monitoraggio dell'impianto compatibile con W<br>à di gestione energetica (Fronius Hybridmanager).<br>toraggio dell'impianto Fronius comprende, tra le altre, le seguenti funzioni:<br>o Web proprio con indicazione dei dati correnti e svariate opzioni di impostazi<br>ssibilità di connettersi direttamente a Fronius Solar.web<br>rio automatico di messaggi di servizio tramite SMS o e-mail in caso di errore<br>nnessione Internet tramite WLAN o LAN<br>ntrollo del carico dell'inverter preimpostando valori limite di potenza, tempi di<br>zione minimi o massimi oppure tempi di esecuzione nominali<br>mando dell'inverter tramite Modbus (TCP)<br>segnazione di priorità dei comandi<br>mando dell'inverter tramite i contatori collegati (Fronius Smart Meter)<br>mando dell'inverter tramite un ricevitore di segnali di comando ciclici (ad es. p<br>stazione della potenza reattiva o preimpostazione della potenza attiva)<br>uzione dinamica della potenza in considerazione dell'autoconsumo<br>mando della carica della batteria tenendo in considerazione degli scopi di reg<br>one impostati. |

Elementi di comando, attacchi e spie per il monitoraggio dell'impianto

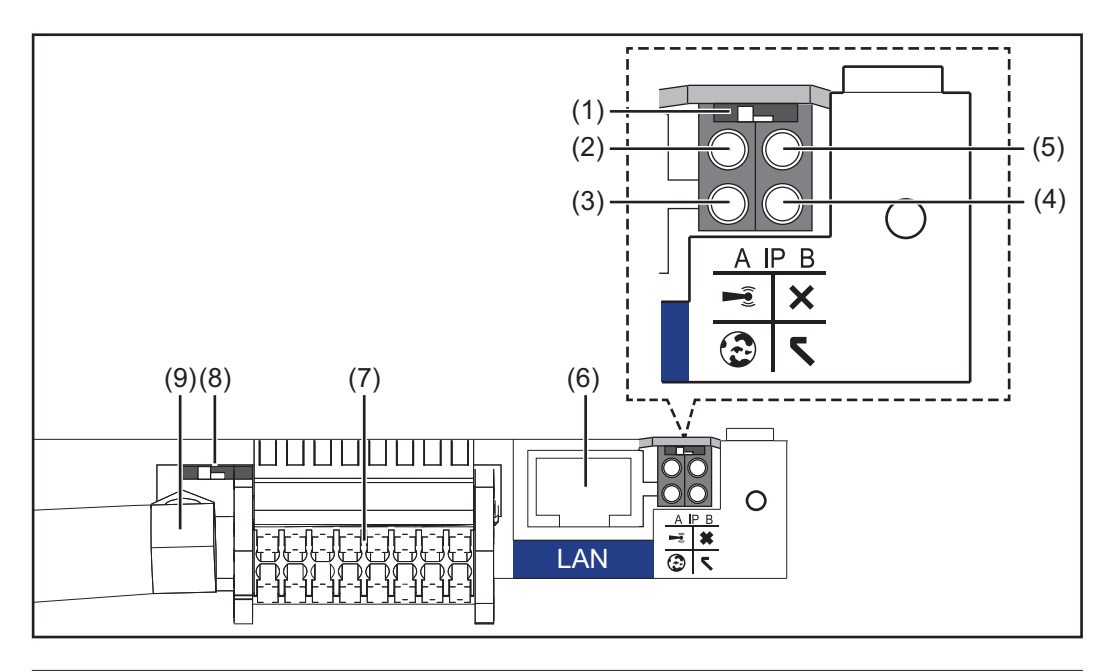

### N. Funzione

### (1) Interruttore IP

Per passare da un indirizzo IP a un altro:

Posizione "A"

Indirizzo IP predefinito e apertura del punto di accesso WLAN.

Per la connessione diretta con un PC tramite rete LAN, il monitoraggio dell'impianto funziona con l'indirizzo IP fisso "169.254.0.180".

Se l'interruttore IP è posizionato su "A", viene aperto anche un punto di accesso per la connessione WLAN diretta al monitoraggio dell'impianto.

Dati di accesso per questo punto di accesso: Nome della rete: FRONIUS\_239.XXXXX Chiave: 12345678

È possibile accedere al monitoraggio dell'impianto:

- con il nome DNS "http://datamanager"
- con l'indirizzo IP "169.254.0.180" per l'interfaccia LAN
- con l'indirizzo IP "192.168.250.181" per il punto di accesso WLAN.

Posizione "**B**" Indirizzo IP assegnato.

Il monitoraggio dell'impianto funziona con un indirizzo IP assegnato (impostazione di fabbrica: dinamico (DHCP)).

L'indirizzo IP può essere impostato nel sito Web del monitoraggio dell'impianto.

### (2) LED WLAN

 Lampeggiante con luce verde: monitoraggio dell'impianto in modalità di servizio

(l'interruttore IP sulla scheda a innesto del monitoraggio dell'impianto è posizionato su "A" oppure la modalità di servizio è stata attivata tramite il display dell'inverter; il punto di accesso WLAN è aperto).

- Acceso con luce verde: connessione WLAN presente.
- Lampeggiante con luce verde/rossa alternata: tempo di apertura del punto di accesso WLAN dopo l'attivazione (1 ora) superato.
- Acceso con luce rossa: connessione WLAN assente.
- Lampeggiante con luce rossa: connessione WLAN errata.

### N. Funzione

### (3) LED Connessione Fronius Solar.web

- Acceso con luce verde: connessione a Fronius Solar.web presente.
- Acceso con luce rossa: connessione a Fronius Solar.web necessaria, ma assente.
- Spento: connessione a Fronius Solar.web non necessaria o invio dei dati a Fronius Solar.web disattivato.

### (4) LED Alimentazione

- Acceso con luce verde: alimentazione elettrica erogata dal sistema di comunicazione interno; monitoraggio dell'impianto pronto per l'uso.
- Spento: alimentazione elettrica erogata dal sistema di comunicazione interno assente.
- Lampeggiante con luce rossa: aggiornamento in corso.

**IMPORTANTE!** Non interrompere l'alimentazione elettrica durante l'aggiornamento.

- Acceso con luce rossa: aggiornamento non riuscito.

### (5) LED Connessione

- Acceso con luce verde: connessione all'interno del sistema di comunicazione interno presente.
- Acceso con luce rossa: connessione all'interno del sistema di comunicazione interno interrotta.

### (6) Porta LAN

Interfaccia Ethernet contrassegnata con colore blu; per il collegamento del cavo Ethernet.

(7) I/O

Ingressi e uscite digitali.

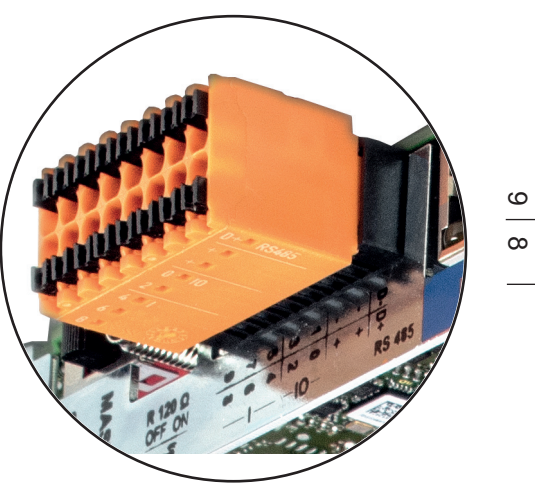

### 2 fili Modbus RTU (RS485):

- D- Dati Modbus -
- D+ Dati Modbus +

### Alimentazione int./est.

- GND
- + U<sub>int</sub>/U<sub>ext</sub> Uscita della tensione interna 12,8 V oppure ingresso per una tensione d'alimentazione esterna > 12,8-24 V CC (+ 20%)

### N. Funzione

Ingressi digitali: 0-3, 4-9

Livello di tensione: low = da min. 0 V a max. 1,8 V; high = da min. 3 V a max. 24 V CC (+20%).

Correnti di entrata: a seconda della tensione di entrata; resistenza di entrata = 46 kOhm.

### Uscite digitali: 0-3

Potere di apertura con alimentazione tramite la scheda a innesto del monitoraggio dell'impianto: 3,2 W complessivamente per tutte e 4 le uscite digitali.

Potere di apertura con alimentazione tramite un alimentatore esterno da min. 12,8 a max. 24 V CC (+20%), collegato a Uint/Uext e GND: 1 A, 12,8-24 V CC (a seconda dell'alimentatore esterno) per ciascuna uscita digitale.

Il collegamento alle I/O viene eseguito tramite la spina di accoppiamento compresa nella fornitura.

#### (8) Base dell'antenna Per avvitare l'antenna WLAN.

(9) **Terminazione interruttore Modbus (per Modbus RTU)** Terminazione bus interno con resistenza 120 ohm (sì/no).

Interruttore posizionato su "on": resistenza 120 ohm della terminazione attiva. Interruttore posizionato su "off": nessuna resistenza della terminazione attiva.

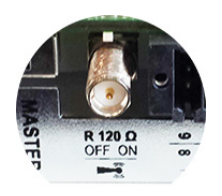

**IMPORTANTE!** All'interno di un bus RS485, la resistenza della terminazione per il primo e l'ultimo apparecchio deve essere attiva. Per una descrizione dettagliata, vedere le istruzioni d'installazione.

## Fronius Hybrid inverter

### Elementi di comando e spie

o e spie (1) \_\_\_\_\_(2) \_\_\_\_(2) \_\_\_\_(2)

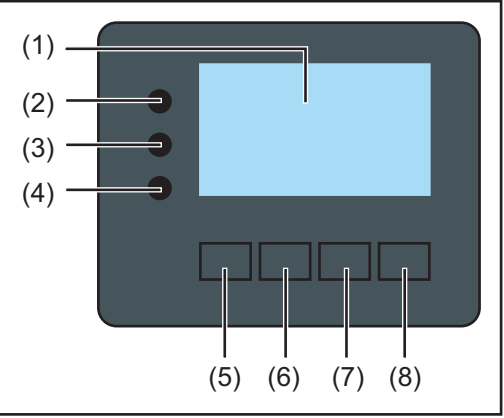

### Num. Descrizione

(1) Display

Per visualizzare valori, impostazioni e menu.

### LED di controllo e di stato

| (2) | LED di stato generico |  |
|-----|-----------------------|--|
|     | Si accende            |  |

|       | <ul> <li>Si accende</li> <li>quando sul display viene visualizzato un messaggio di stato (con luce rossa in caso di errore, con luce arancione in caso di avviso)</li> <li>in caso di interruzione del funzionamento con alimentazione di rete</li> <li>durante la gestione degli errori (l'inverter attende l'annullamento o la risoluzione di un errore verificatosi).</li> </ul>                                                                     |  |
|-------|----------------------------------------------------------------------------------------------------|--|
| (3)   | <ul> <li>LED Avvio (arancione)</li> <li>Si accende quando</li> <li>l'inverter si trova nella fase di avvio automatico o di autotest (non appena i moduli solari, dopo il sorgere del sole, iniziano a erogare potenza sufficiente)</li> <li>l'inverter è stato azionato dal menu di setup nella modalità standby (= disattivazione manuale del funzionamento con alimentazione di rete)</li> <li>il software dell'inverter viene aggiornato.</li> </ul> |  |
| (4)   | <ul> <li>LED Stato di funzionamento (verde)</li> <li>Si accende</li> <li>se l'impianto fotovoltaico, dopo la fase di avvio automatico dell'inverter, funziona senza problemi</li> <li>fintanto che ha luogo il funzionamento con alimentazione di rete o con accumulo.</li> </ul>                                                                                                    |  |
| Tasti | funzione, occupati da varie funzioni a seconda della selezione:                                                                                                    |  |
| (5)   | Tasto "Sinistra/su"<br>Per navigare verso sinistra e verso l'alto.                                                                                                    |  |
| (6)   | Tasto "Giù/destra"<br>Per navigare verso il basso e verso destra.                                                                                                    |  |
| (7)   | Tasto "Menu/Esc"<br>Per passare a un altro livello di menu.<br>Per uscire dal menu di setup.                                                                                                    |  |
| (8)   | Tasto "Enter"                                                                                                    |  |

Per confermare una selezione.

F

I tasti sono capacitivi, per cui l'umettazione con acqua può pregiudicarne il funzionamento. Per mantenere il funzionamento ottimale dei tasti, se necessario, asciugarli con un panno.

# **Display** Il display viene alimentato tramite la tensione di rete CA e il lato FV e batteria. A seconda dell'impostazione configurata nel menu di setup, è possibile rendere il display disponibile tutto il giorno.

**IMPORTANTE!** Il display dell'inverter non è un apparecchio di misura tarato. Una piccola variazione rispetto al contatore energetico dell'azienda di erogazione dell'energia elettrica è sistematica. Il conteggio esatto dei dati con l'azienda di erogazione dell'energia elettrica richiede quindi un contatore tarato.

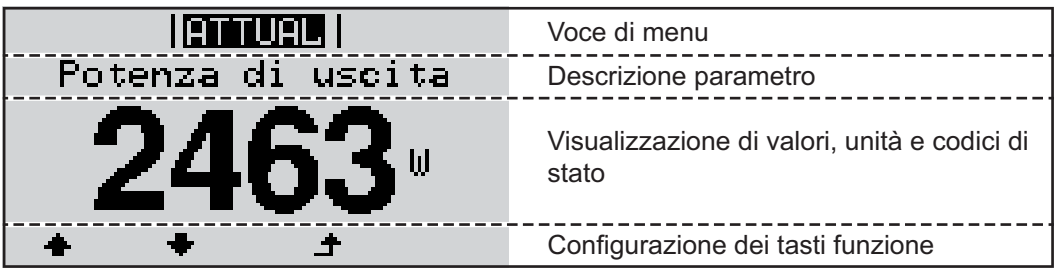

Campi visualizzati sul display, modalità di visualizzazione

| <b>Setur</b>   9                 | Lcona Dischetto                        |
|----------------------------------|----------------------------------------|
| ∱¦Standby<br>∮Relay              | Voci di menu precedenti                |
|                                  | Voce di menu correntemente selezionata |
| Display Setting<br>_Energy Yield | Voci di menu successive                |
| (*)i                             | Configurazione dei tasti funzione      |

### (\*) Barra di scorrimento

Icona Dischetto - viene visualizzata brevemente durante il salvataggio dei valori impostati
# **Fronius Solar Battery**

#### Modulo di gestione della batteria

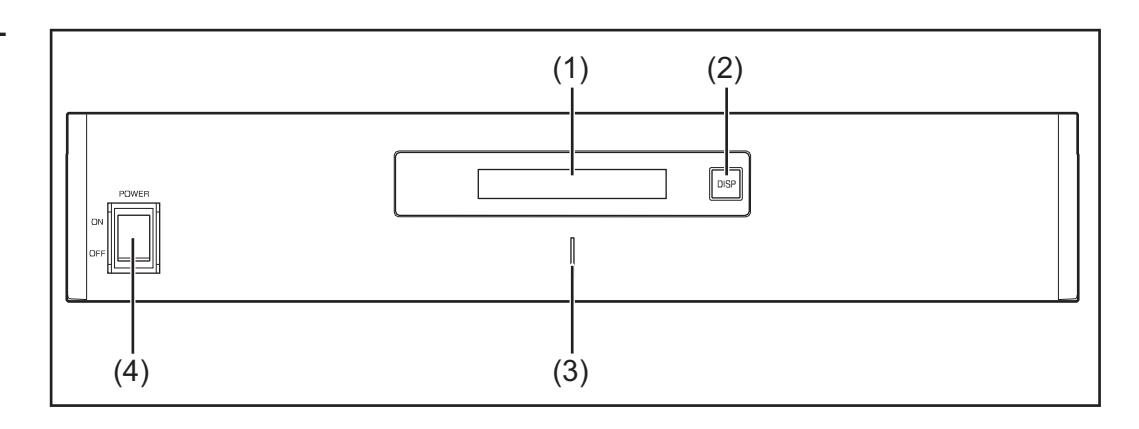

#### (1) Display LCD

Visualizza le informazioni relative allo stato di un modulo (carica/scaricamento, tensione totale, intensità di corrente totale, capacità residua totale, numero dei moduli collegati, capacità residua di ogni modulo, tensione/temperatura, ecc. del blocco di celle).

### (2) Interruttore DISP

Modifica le informazioni visualizzate sul display.

### (3) Indicatore LED

Condizione normale: verde. Errore: lampeggiante con luce rossa.

### (4) Interruttore POWER ON/OFF

POWER ON: moduli batteria e modulo di gestione della batteria accesi (in funzione).

POWER OFF: moduli batteria e modulo di gestione della batteria spenti (alimentazione elettrica interrotta).

#### Modulo batteria

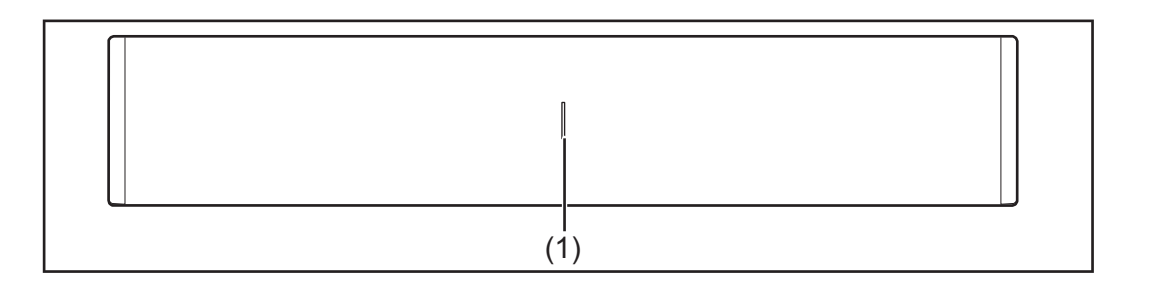

#### (1) Indicatore LED

Condizione normale: verde. Errore: lampeggiante con luce rossa.

#### Display

Premere il tasto DISP per visualizzare le informazioni sul display.

Diagramma di commutazione del display

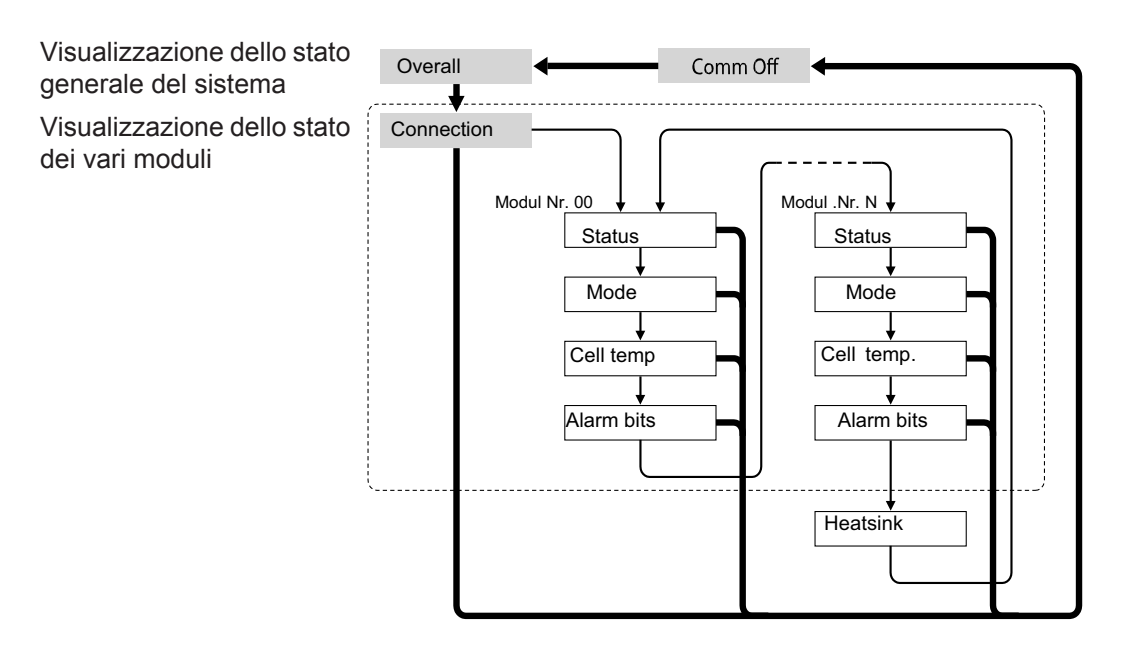

- Tenere premuto il tasto DISP.
- → Premere il tasto DISP.
- Nr.N. Indica l'ennesimo modulo di accumulo.

#### Consigli:

- Premere il tasto DISP per più di 3 secondi.
- Tenendo premuto il tasto DISP nella visualizzazione "Connection" (Collegamento), l'indicazione sul display torna a "Overall" (Generale).
- "Comm Off Mode" (Modalità Comunicazione disattivata) si utilizza per la manutenzione.

#### Indicazioni visualizzate

#### Visualizzazione "Overall" (Generale)

|  | MODEEDIISIIIIEEIIIO<br>RSOCEI307.IIVEI300 | .0A<br>.0V |
|--|-------------------------------------------|------------|
|--|-------------------------------------------|------------|

| Indica-<br>zione | Dettagli                                       | Visualizzazione                    |
|------------------|------------------------------------------------|------------------------------------|
| MODE             | Stato Carica/Scaricamento e Stop.              | DIS: scaricamento.<br>CHG: carica. |
| RSOC             | Capacità residua del sistema.                  | Da 0% a 100%                       |
| I                | Intensità di corrente totale nel siste-<br>ma. | Da -999,9 A a +999,9 A             |
| V                | Tensione totale nel sistema                    | Da 0,0 V a +999,9 V                |

#### Visualizzazione "Connection" (Collegamento)

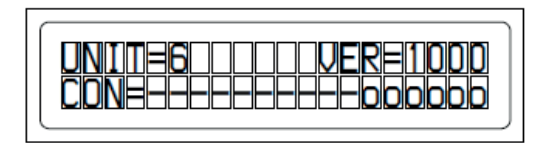

| Indica-<br>zione | Dettagli                     | Visualizzazione                                                       |
|------------------|------------------------------|-----------------------------------------------------------------------|
| UNIT             | Numero dei moduli collegati. | Da 1 a 16                                                             |
| VER              | Versione                     | XXXX                                                                  |
| CON              | Stato dei moduli collegati.  | Nell'esempio in alto i moduli collegati<br>sono 6 (da N. 00 a N. 05). |

### Indicazione "Status" (Stato)

| MINDEO111111111111111111111111111111111111 |
|--------------------------------------------|
|--------------------------------------------|

| Indica-<br>zione | Dettagli                        | Visualizzazione                                                                                                    |
|------------------|---------------------------------|----------------------------------------------------------------------------------------------------|
| M_NO             | Numero dei moduli visualizzati. | Da 00 a 15                                                                                                    |
| STAT             | Stato dei moduli.               | <ul> <li>YX (Y: stato attuale, X: stato precedente).</li> <li>1X [Pre Charge]: precarica.</li> <li>2X [Initial]: iniziale.</li> <li>3X [Normal Chg]: carica normale.</li> <li>4X [Terminate]: fine carica.</li> <li>5X [Normal Dis]: scaricamento normale.</li> <li>6X [Over Volt]: sovratensione.</li> <li>7X [Over Volt]: sovratensione.</li> <li>7X [Over Dis]: sovrascaricamento.</li> <li>8X</li> <li>9X [Over Temp C]: surriscaldamento carica.</li> <li>Carica</li> <li>AX [Over Curr C]: sovracorrente carica.</li> <li>BX [Over Temp D]: surriscaldamento scaricamento.</li> <li>CX [Over Curr D]: sovracorrente scaricamento.</li> <li>DX [Unbalance]: sbilanciamento celle.</li> <li>EX [Chg Supsend]: carica sospesa.</li> <li>FX</li> </ul> |

### Indicazione "Mode, Current, SOC, Voltage" (Modalità, Corrente, SOC, Tensione)

| MENDEO(100011EH010000)<br>REACE 30200000000000000000000000000000000000 |
|------------------------------------------------------------------------|
| KDULELGUKLLMELLDU.ZM                                                   |

| Indica-<br>zione | Dettagli                                           | Visualizzazione        |
|------------------|----------------------------------------------------|------------------------|
| M_NO             | Numero dei moduli visualizzati.                    | Da 00 a 15             |
| RSOC             | Capacità residua dei moduli.                       | Da 0% a 100%           |
| I                | Intensità di corrente dei moduli nel si-<br>stema. | Da -999,9 A a +999,9 A |
| V                | Tensione die moduli nel sistema.                   | Da 0,0 V a +999,9 V    |

### Indicazione "Cell Temp., Cycle Count" (Temperatura celle, Conteggio cicli)

|--|

| Indica-<br>zione | Dettagli                             | Visualizzazione        |
|------------------|--------------------------------------|------------------------|
| M_NO             | Numero dei moduli visualizzati.      | Da 00 a 15             |
| CYCL             | Numero dei cicli.                    | Da 0000 a 9999         |
| Т                | Temperatura media di tutte le celle. | Da -99,9 °C a +99,9 °C |

### Indicazione "Alarm bits" (Bit di allarme)

| Indica-<br>zione | Dettagli                        | Visualizzazione                                                                                                    |
|------------------|---------------------------------|----------------------------------------------------------------------------------------------------|
| M_NO             | Numero dei moduli visualizzati. | Da 00 a 15                                                                                                    |
| ALRM             | Stato dei moduli.               | <ul> <li>8000 [Over Volt]: sovratensione.</li> <li>4000 [Terminate]: fine carica.</li> <li>2000 [Under Volt]: sottotensione.</li> <li>1000 [Over Curr]: sovracorrente.</li> <li>0800 [Over Temp]: surriscaldamento.</li> <li>0400 [0]:</li> <li>0200 [Resister]: allarme resistenza.</li> <li>0100 [Unbalance]: sbilanciamento celle.</li> <li>Indicazioni se sono scattati più allarmi</li> <li>Esempio: Se vengono rilevati sia</li> <li>"Over Current" (Sovracorrente) sia</li> <li>"Over Temp" (Surriscaldamento), viene visualizzato il messaggio seguente. Un livello di bit più alto ha la priorità sui messaggi tra parentesi:</li> <li>"ALRM=1800 [Over Curr]"</li> </ul> |

### Indicazione "Heatsink Temp" (Temperatura dissipatore)

|--|

| Indica-<br>zione       | Dettagli                            | Visualizzazione     |
|------------------------|-------------------------------------|---------------------|
| HEAT-<br>SINK_T-<br>MP | Temperatura del raffreddatore.      | Da -40 °C a +119 °C |
| COMM<br>QL             | Qualità della comunicazione interna | Da 0% a 100%        |

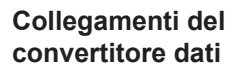

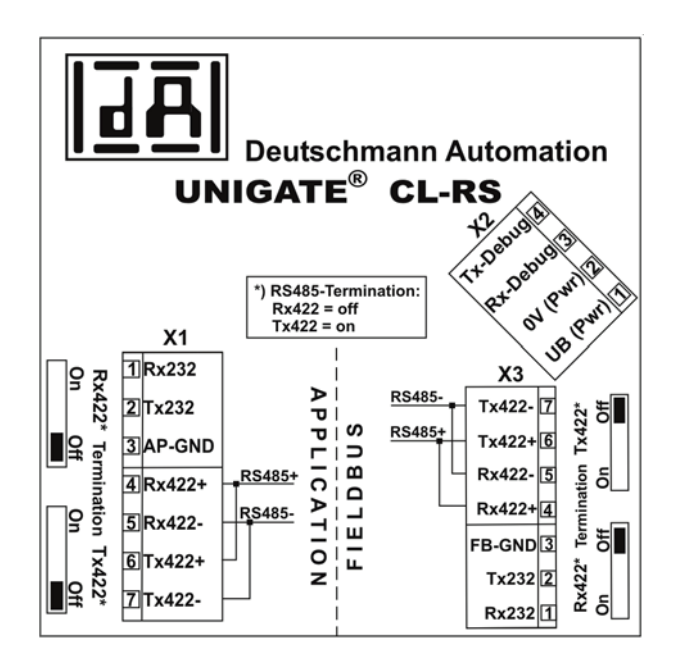

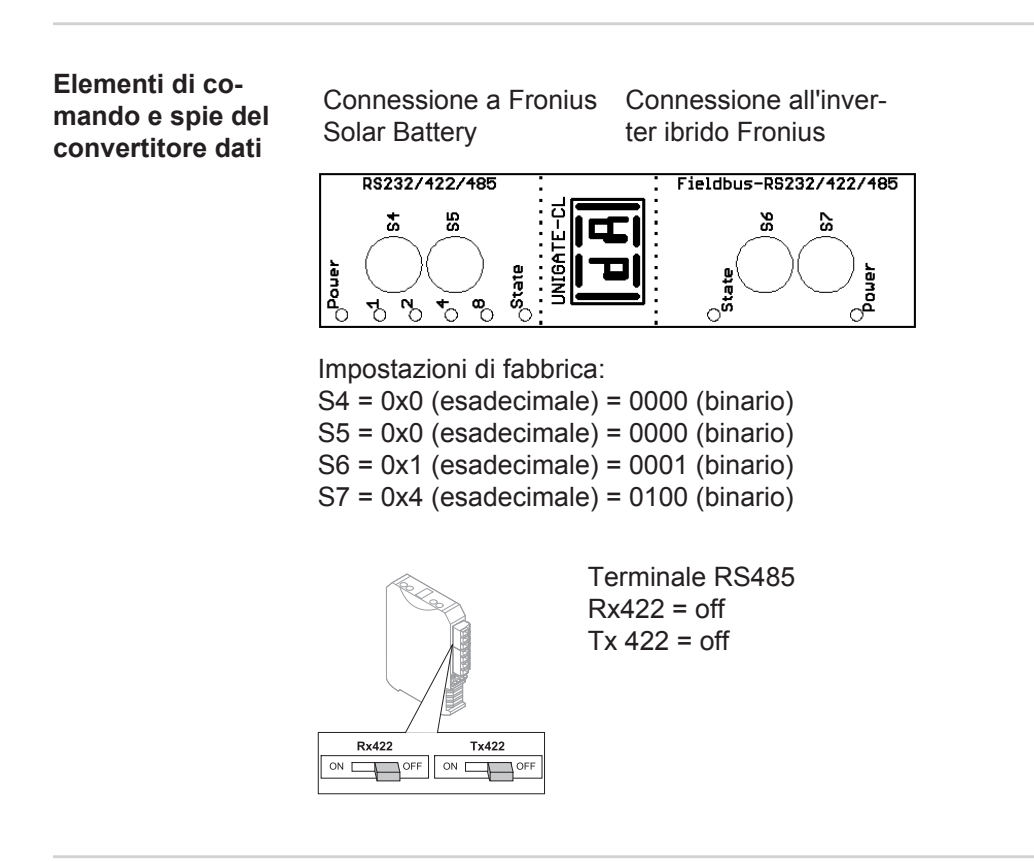

#### Indicatori LED del convertitore dati

Il convertitore dati dispone di 8 LED con il significato seguente:

| Fronius Solar Battery<br>RS232/422/485 | Inverter ibrido Fro-<br>nius<br>Bus di campo-<br>RS232/422/485 |       |                                             |
|----------------------------------------|----------------------------------------------------------------|-------|---------------------------------------------|
| LED Power                              |                                                                | Verde | Tensione d'alimentazione lato accumulatore. |

F

| LED 1/2/4/8 (Error<br>No/Selected ID) |           | Verde           | Errore gateway generico.                |
|---------------------------------------|-----------|-----------------|-----------------------------------------|
| LED State                             |           | Rosso/<br>verde | Errore gateway generico.                |
|                                       | LED State | Rosso/<br>verde | Stato dell'interfaccia inverter.        |
|                                       | LED Power | Verde           | Tensione d'alimentazione in-<br>verter. |

#### LED "Power" (Fronius Solar Battery)

Questo LED è collegato direttamente con la tensione d'alimentazione (in opzione anche separata galvanicamente) della 1<sup>ª</sup> interfaccia seriale.

#### LED "1/2/4/8 (Error No/Selected ID)"

Se questi 4 LED lampeggiano e contemporaneamente il LED "State" è acceso con luce rossa, viene visualizzato il codice di errore con codifica binaria secondo la tabella al capitolo "Risoluzione degli errori".

#### LED "State" (Fronius Solar Battery)

| Acceso con luce ver-<br>de           | Stato OK                                              |
|--------------------------------------|-------------------------------------------------------|
| Lampeggiante con<br>luce verde       | Stato OK                                              |
| Lampeggiante con<br>luce verde/rossa | Stato OK                                              |
| Acceso con luce ros-<br>sa           | Errore gateway generico (vedere i LED "Error No")     |
| Lampeggiante con<br>luce rossa       | Convertitore dati in modalità di configurazione/prova |

#### LED "State" (Inverter ibrido Fronius)

| Acceso con luce ver-<br>de           | Inizializzato e avviato                                                                                                    |
|--------------------------------------|----------------------------------------------------------------------------------------------------|
| Lampeggiante con<br>luce verde       | Inizializzato                                                                                                    |
| Lampeggiante con<br>luce verde/rossa | -                                                                                                    |
| Acceso con luce ros-<br>sa           | Errore bus generico (Errore sistema 10)                                                                                                    |
| Lampeggiante con<br>luce rossa       | Se il lampeggiamento inizia subito dopo "BusStart" (Avvio bus) -><br>inizializzazione errata.<br>Se il lampeggiamento inizia a funzionamento in corso -> errore da-<br>ti. |

#### LED "Power" (Inverter ibrido Fronius)

Questo LED è collegato direttamente con la tensione d'alimentazione dell'interfaccia.

# Navigazione nei livelli di menu

| Attivazione dell'il-<br>luminazione del<br>display                                                                   | <ul> <li>Premere un tasto qualsiasi.</li> <li>L'illuminazione del display si attiva.</li> <li>Nella voce di menu SETUP, in "Impostaz. display", è inoltre possibile impostare l'illuminazione del display costantemente accesa o costantemente spenta.</li> </ul>                                                                                                    |  |  |
|----------------------------------------------------------------------------------------------------|----------------------------------------------------------------------------------------------------|--|--|
| Disattivazione au-<br>tomatica dell'illu-<br>minazione del<br>display / passag-<br>gio alla voce di<br>menu "ATTUAL" | <ul> <li>Se non si preme alcun tasto per 2 minuti:</li> <li>l'illuminazione del display si spegne automaticamente e l'inverter passa alla voce di menu "ATTUAL" (se l'illuminazione del display è impostata sul funzionamento automatico).</li> <li>Il passaggio alla voce di menu "ATTUAL" avviene da qualsiasi posizione all'interno del livello di menu, eccetto la voce del menu di setup "Standby".</li> <li>Viene visualizzata la potenza correntemente alimentata.</li> </ul>                                                                                        |  |  |
| Richiamo del li-<br>vello di menu                                                                                    | <ul> <li>Potenza di uscita</li> <li>2463</li> <li>Info nuel Log</li> <li>Info nuel Log</li> <li>Info nuel Log</li> <li>Selezionare la voce di menu desiderata premendo i tasti "Sinistra" o "Destra".</li> <li>Richiamare la voce di menu desiderata premendo i tasti "Entor"</li> </ul>                                                                                                    |  |  |
|                                                                                                    | <ul> <li>Le voci del menu</li> <li>ATTUAL Visualizzazione dei valori correnti.</li> <li>LOG Dati registrati del giorno corrente, dell'anno di calendario corrente e dalla prima messa in funzione dell'inverter.</li> <li>GRAFIC La curva caratteristica giornaliera rappresenta graficamente l'andamento della potenza di uscita durante la giornata. L'asse del tempo si ridimensiona automaticamente. Premere il tasto "Indietro" per chiudere la schermata.</li> <li>SETUP Menu di setup.</li> <li>INFO Informazioni relative all'apparecchio e al software.</li> </ul> |  |  |
| Valori visualizzati<br>nella voce di<br>menu ATTUAL                                                                  | Potenza di uscita (W) - viene visualizzata la potenza di uscita.         Potenza reattiva CA (VAr)         Tensione di rete (V)         Corrente di uscita (A)         Frequenza di rete (Hz)         Tensione moduli solari (V) - di U PV.                                                                                                    |  |  |

### Corrente mod. solari (A) - di I PV.

Ora / Data - ora e data sull'inverter.

| Valori visualizzati       | Energia alimentata (k)//b/////b)                                                                                                    |  |
|---------------------------|----------------------------------------------------------------------------------------------------|--|
| nella voce di<br>menu LOG | Energia erogata dall'inverter durante il periodo considerato.                                                                                                    |  |
|                           | Visti i diversi procedimenti di misurazione, possono risultare variazioni rispetto ai valori visualizzati da altri apparecchi di misura. Per il calcolo dell'energia alimentata sono vin-<br>colanti soltanto i valori visualizzati dell'apparecchio di misura tarato fornito dall'azienda di erogazione dell'energia elettrica. |  |
|                           | <b>Potenza di uscita max</b> (W)<br>Potenza massima erogata dall'inverter durante il periodo considerato.                                                                                                    |  |
|                           | Guadagno<br>Guadagno realizzato durante il periodo considerato (valuta e fattore di conversione im-<br>postabili nel menu di setup).                                                                                                    |  |
|                           | Come per l'energia alimentata, anche nel caso del guadagno possono risultare variazioni rispetto ad altri valori misurati.                                                                                                    |  |
|                           | L'impostazione di valuta e tasso di calcolo è descritta al paragrafo "Menu di setup".<br>L'impostazione di fabbrica dipende dal setup specifico per il paese.                                                                                                    |  |
|                           | <b>Tensione di rete max</b> (V)<br>Tensione di rete massima misurata durante il periodo considerato.                                                                                                    |  |
|                           | <b>Tens. moduli sol. max</b> (V)<br>Tensione dei moduli solari massima misurata durante il periodo considerato.                                                                                                    |  |
|                           | <b>Ore di funzionam.</b><br>Durata del funzionamento dell'inverter (HH:MM).                                                                                                    |  |
|                           | <b>IMPORTANTE!</b> Per la visualizzazione corretta dei valori giornalieri e annuali è necessa-<br>rio impostare correttamente l'ora.                                                                                                    |  |
|                           | <b>Ore funzionamento alternativo</b><br>Durata del funzionamento dell'inverter (HH:MM) nel funzionamento alternativo (funziona-<br>mento di emergenza).                                                                                                    |  |
|                           |                                                                                                    |  |

# Voci del menu di setup

| Standby | <ul> <li>Attivazione/disattivazione manuale del funzionamento in standby</li> <li>Non si ha alimentazione di rete.</li> <li>II LED di avvio si accende con luce arancione.</li> <li>Nel funzionamento in standby non è possibile richiamare o impostare altre voci di menu all'interno del livello di menu.</li> <li>II passaggio automatico alla voce di menu "ATTUAL" se non si preme alcun tasto per 2 minuti è disattivato.</li> <li>II funzionamento in standby può essere terminato solo manualmente, premendo il ta sto "Enter".</li> <li>II funzionamento con alimentazione di rete può riprendere in qualsiasi momento (disattivare "Standby").</li> </ul> |  |  |                                                                                                    |
|---------|----------------------------------------------------------------------------------------------------|--|--|----------------------------------------------------------------------------------------------------|
|         | Impostazione del funzionamento in standby (interruzione manuale del funzionamen<br>to con alimentazione di rete):                                                                                                    |  |  |                                                                                                    |
|         | Selezionare la voce "Standby".                                                                                                    |  |  |                                                                                                    |
|         | 2 Premere il tasto "Enter".                                                                                                    |  |  |                                                                                                    |
|         | Sul display vengono visualizzati alternativamente "STANDBY" e "ENTER".<br>La modalità Standby è ora attivata.                                                                                                    |  |  |                                                                                                    |
|         | <ul> <li>II LED di avvio si accende con luce arancione.</li> <li><b>Ripresa del funzionamento con alimentazione di rete:</b></li> <li>Nel funzionamento in standby, sul display vengono visualizzati alternativamente "STAN-DBY" e "ENTER".</li> <li><b>1</b> Premere il tasto "Enter" per riprendere il funzionamento con alimentazione di rete.</li> </ul>                                                                                                    |  |  |                                                                                                    |
|         |                                                                                                    |  |  |                                                                                                    |
|         |                                                                                                    |  |  |                                                                                                    |
|         |                                                                                                    |  |  | Viene visualizzata la voce "Standby".<br>Contemporaneamente l'inverter esegue la fase di avvio.<br>Una volta ripreso il funzionamento con alimentazione di rete, il LED dello stato di funzio-<br>namento si accende con luce verde. |
| Rele    | Attivazione, impostazioni e test dei relè.                                                                                                    |  |  |                                                                                                    |
|         | Gamma di regolazione Modalita rele/Test rele/Punto inserzione*/Punto disinserzione*                                                                                                    |  |  |                                                                                                    |
|         | * Vengono visualizzati solo se la funzione "E-Manager" in "Modalita rele" è attivata.                                                                                                    |  |  |                                                                                                    |
|         | <ul> <li>Modalita rele</li> <li>Per selezionare le varie funzioni del contatto di commutazione a potenziale zero della scatola di comunicazione dati:</li> <li>Funzione di allarme</li> <li>Uscita attiva</li> <li>Gestione energetica</li> </ul>                                                                                                    |  |  |                                                                                                    |
|         | Gamma di regolazione ALL/Permanent/OFF/ON/E-Manager<br>Impostazione di fabbri- ALL<br>ca                                                                                                    |  |  |                                                                                                    |

#### Funzione di allarme

| Permanent/ | Attivazione del contatto di commutazione a potenziale zero in caso di  |
|------------|------------------------------------------------------------------------|
| ALL:       | codici di servizio permanenti e temporanei (ad es. breve interruzione  |
|            | del funzionamento con alimentazione di rete, un codice di servizio vi- |
|            | sualizzato un determinato numero di volte al giorno; impostabile nel   |
|            | menu base ).                                                           |

#### Uscita attiva:

| Il contatto di commutazione a potenziale zero NO è costantemente at-        |
|-----------------------------------------------------------------------------|
| tivo fino a quando l'inverter è in funzione (fino a quando il display è il- |
| luminato o consente di visualizzare indicazioni).                           |
|                                                                             |

OFF: Il contatto di commutazione a potenziale zero NO è disattivato.

#### **Energy Manager:**

E-Manager: Ulteriori informazioni sulla funzione "Gestione energetica" secondo il paragrafo seguente "Gestione energetica".

#### **Test rele**

Prova di funzionamento per verificare se il contatto di commutazione a potenziale zero si attiva.

**Punto inserzione** (solo con la funzione "Gestione energetica" attiva) Per impostare il limite della potenza attiva a partire dal quale il contatto di commutazione a potenziale zero viene attivato.

Impostazione di fabbri- 1000 W ca Gamma di regolazione Punto disinserzione - potenza nominale max. dell'inverter/W/

kW.

**Punto disinserzione** (solo con la funzione "Gestione energetica" attiva) Per impostare il limite della potenza attiva a partire dal quale il contatto di commutazione a potenziale zero viene disattivato.

Impostazione di fabbri- 500 ca Gamma di regolazione 0 - Punto inserzione/W/kW

Gestione energe-<br/>ticaUtilizzando questa funzione è possibile azionare il contatto di commutazione a potenziale<br/>zero in modo che funga da attuatore.(alla voce di menuCosì facendo è possibile azionare un dispositivo di consumo collegato al contatto di com-

"Rele")

mutazione a potenziale zero preimpostando un punto di inserzione o disinserzione in funzione della potenza alimentata.

Il contatto di commutazione a potenziale zero viene disattivato automaticamente

- quando l'inverter non alimenta corrente nella rete pubblica
- quando l'inverter viene messo manualmente in modalità di standby
- in presenza di un valore preimpostato della potenza attiva < 10% della potenza nominale

Per attivare la funzione "Gestione energetica", selezionare "E-Manager" e premere il tasto "Enter".

Con la funzione "Gestione energetica" attivata, in alto a sinistra sul display viene visualizzata l'icona "Gestione energetica":

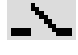

con il contatto di commutazione a potenziale zero NO disattivato (contatto aperto)

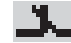

con il contatto di commutazione a potenziale zero NO attivato (contatto chiuso).

Per disattivare la funzione "Gestione energetica", selezionare un'altra funzione e premere il tasto "Enter".

#### Avvertenze per l'elaborazione del punto di inserzione e disinserzione

La posizione di commutazione di Fronius Energy Management Relay si riferisce sempre alla potenza di uscita dell'inverter, che nel sistema ibrido non corrisponde per forza alla produzione di energia fotovoltaica.

Una differenza eccessivamente ridotta tra il punto di inserzione e quello di disinserzione, nonché eventuali oscillazioni della potenza attiva, possono determinare molteplici cicli di commutazione.

Onde evitare accensioni e spegnimenti frequenti, la differenza tra il punto di inserzione e quello di disinserzione deve essere di almeno 100-200 W.

Quando si seleziona il punto di disinserzione, tenere conto dell'assorbimento di potenza del dispositivo di consumo collegato.

Quando si seleziona il punto di inserzione, tenere conto anche delle condizioni meteo e dell'irraggiamento solare previsto.

#### Esempio di applicazione

Punto di inserzione = 2000 W, punto di disinserzione = 1800 W

Se l'inverter eroga almeno 2000 W, il contatto di commutazione a potenziale zero viene attivato.

Se la potenza dell'inverter scende al di sotto di 1800 W, il contatto di commutazione a potenziale zero viene disattivato.

Possibili applicazioni:

Azionamento di una pompa di calore o di un climatizzatore con il più elevato utilizzo di corrente propria possibile.

#### **Ora / Data** Impostazione dell'ora, della data e del passaggio automatico all'ora legale/solare.

Gamma di regolazione Imposta ora/Imposta data/Form. vis. Ora/Form. vis. Data/Ora legale/solare

#### Imposta ora

Impostazione dell'ora (hh:mm:ss o hh:mm am/pm - a seconda dell'impostazione in "Form. vis. Ora").

#### Imposta data

Impostazione della data (gg/mm/aaaa o mm/gg/aaaa - a seconda dell'impostazione in "Form. vis. Data").

**Form. vis. Ora** Per preimpostare il formato di visualizzazione dell'ora.

Gamma di regolazione 12hrs/24hrs Impostazione di fabbri- A seconda del setup specifico del paese. ca

#### Form. vis. Data

Per preimpostare il formato di visualizzazione della data.

Gamma di regolazione mm/gg/aaaa/gg.mm.aa Impostazione di fabbri- A seconda del setup specifico del paese. ca **Ora legale/solare** Per attivare/disattivare il passaggio automatico all'ora legale/solare.

Gamma di regolazione on/off Impostazione di fabbri- on ca

**IMPORTANTE!** La corretta impostazione della data e dell'ora è indispensabile per una giusta visualizzazione dei valori giornalieri e annuali e della curva caratteristica giornaliera.

Impostaz. display Gamma di regolazione Lingua/Modalita notturna/Contrasto/Illuminazione

#### Lingua

Impostazione della lingua del display.

Gamma di regolazione Deutsch, English, Francais, Nederland, Italiano, Espanol, Cestina, Slovenc, ecc.

#### Modalita notturna

Modalità notturna DATCOM; comanda il funzionamento di Fronius DATCOM e del display durante la notte o in caso di tensione CC insufficiente.

Gamma di regolazione AUTO/ON/OFF Impostazione di fabbri- OFF ca

- AUTO: Il funzionamento DATCOM è attivo fin quando è attivo il monitoraggio dell'impianto Fronius.
   Durante la notte il display è spento e può essere attivato premendo un tasto qualsiasi.
- ON: Il funzionamento DATCOM è sempre attivo. Il display mette ininterrottamente a disposizione 12 V per alimentare la Fronius Solar Net. Il display è sempre attivo.

**IMPORTANTE!** Se si imposta la modalità notturna DATCOM su ON o su AUTO con componenti della Fronius Solar Net collegati, il consumo energetico notturno dell'inverter aumenta a circa 7 W.

OFF **IMPORTANTE!** Se nel sistema è collegata e attivata una batteria, "Modalita notturna" non deve essere trovarsi su "OFF".

Funzionamento notturno DATCOM assente, l'inverter non necessita di corrente CA per l'alimentazione del sistema di comunicazione interno. Durante la notte il display è disattivato e il monitoraggio dell'impianto Fronius non è disponibile.

#### Contrasto

Regolazione del contrasto sul display.

Gamma di regolazione 0-10 Impostazione di fabbri- 5 ca

Dato che il contrasto dipende dalla temperatura, condizioni ambientali variabili possono richiedere l'impostazione della voce di menu "Contrasto".

|                         | Illuminazione<br>Preimpostazione dell'illuminazione del display.<br>La voce di menu "Illuminazione" riguarda solo la retroilluminazione del display.<br>Gamma di regolazione AUTO/ON/OFF<br>Impostazione di fabbri- AUTO<br>ca                                                                                                 |  |  |
|-------------------------|----------------------------------------------------------------------------------------------------|--|--|
|                         |                                                                                                    |  |  |
|                         |                                                                                                    |  |  |
|                         | <ul> <li>AUTO: L'illuminazione del display viene attivata premendo un tasto qualsiasi. Se per 2 minuti non si preme alcun tasto, l'illuminazione del display si spegne.</li> <li>ON: L'illuminazione del display è sempre accesa se l'inverter è attivo.</li> <li>OFF: L'illuminazione del display è sempre spenta.</li> </ul> |  |  |
| Produzione ener-<br>gia | Impostazione<br>- della valuta<br>- della tariffa per l'energia alimentata.                                                                                                    |  |  |
|                         | Gamma di regolazione Valuta/Tariffa ener. alim.          Valuta         Impostazione della valuta.         Gamma di regolazione 3 cifre, A-Z                                                                                                    |  |  |
|                         |                                                                                                    |  |  |
|                         |                                                                                                    |  |  |
|                         | Gamma di regolazione 2 cifre, 3 cifre decimali                                                                                                    |  |  |
|                         | Impostazione di fabbri- (A seconda del setup specifico del paese)<br>ca                                                                                                    |  |  |
| Ventola                 | Per verificare il funzionamento delle ventole.                                                                                                    |  |  |
|                         | Gamma di regolazione Test ventola n. 1/Test ventola n. 2 (a seconda dell'apparecchio)                                                                                                    |  |  |
|                         | - Selezionare la ventola desiderata con i tasti "Su" o "Giù".                                                                                                    |  |  |

- -
- Il test della ventola selezionata si avvia premendo il tasto "Enter". La ventola continua a girare finché si preme il tasto "Esc" per uscire dal menu. \_

F

# Voce di menu SETUP

Preimpostazione

L'inverter è preconfigurato e pronto per l'uso. Per il funzionamento completamente automatico con alimentazione di rete non sono necessarie preimpostazioni.

La voce di menu SETUP consente di modificare facilmente le preimpostazioni dell'inverter per soddisfare le richieste e le esigenze specifiche dell'utente.

#### Aggiornamenti software

AVVERTENZA! Il software potrebbe essere stato aggiornato, pertanto nell'apparecchio in uso possono essere disponibili funzioni non descritte in queste istruzioni per l'uso o viceversa. Inoltre, le varie figure possono discostarsi dagli elementi di comando presenti sull'apparecchio in uso. Il funzionamento è tuttavia identico.

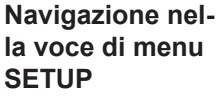

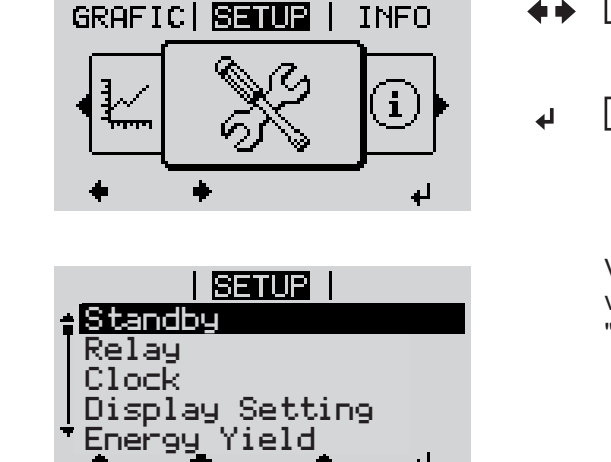

له

Accesso alla voce di menu SETUP

Selezionare la voce di menu "SE-1 TUP" nel livello di menu premendo i tasti "Sinistra" o "Destra".

Viene visualizzata la prima voce della voce di menu SETUP: "Standby".

Scorrimento delle voci

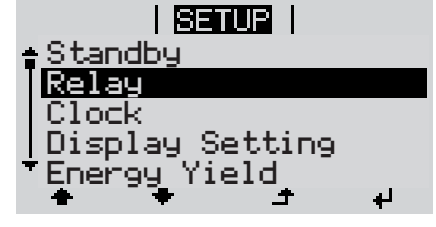

Uscita da una voce

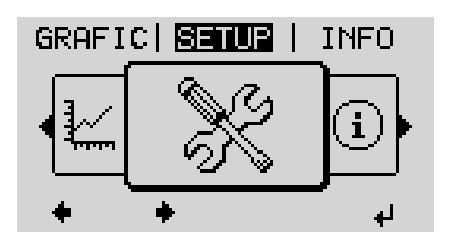

Scorrere le voci disponibili con i tasti 3 "Su" o "Giù".

Per uscire da una voce, premere il ta-4 sto "Indietro".

Viene visualizzato il livello di menu.

Premere il tasto "Enter". 2

Se non si preme alcun tasto per 2 minuti L'inverter passa dalla posizione in cui si trova all'interno del livello di menu alla voce di menu "ATTUAL" (eccezione: voce del menu di setup "Standby"). L'illuminazione del display si spegne. Viene visualizzata la potenza correntemente alimentata. Impostazione del-Accesso alla voce di menu SETUP 1 le voci del menu Selezionare la voce desiderata con i tasti "Su" o "Giù". 2 di setup - In gene-rale Premere il tasto "Enter". 3 4 La prima posizione del valore da impo-Vengono visualizzate le impostazioni stare lampeggia: disponibili: **4** Selezionare un numero per la prima Selezionare l'impostazione desidera-4 posizione con i tasti "Su" o "Giù". ta con i tasti "Su" o "Giù". **4 +** ▲ ♥ 5 Premere il tasto "Enter". 5 Premere il tasto "Enter" per salvare e applicare la selezione. ┛ ₽ La seconda posizione del valore lampeg-Premere il tasto "Esc" se non si desigia. dera salvare la selezione. 6 Ripetere le operazioni 4 e 5 fino a ▲ che... l'intero valore da impostare lampeggia. Premere il tasto "Enter". 7 4 8 Ripetere eventualmente le operazioni da 4 a 6 per impostare le unità o altri valori fino a che l'unità o il valore da impostare lampeggia. Premere il tasto "Enter" per salvare e 9 applicare le modifiche. 4 Premere il tasto "Esc" se non si desidera salvare le modifiche. ▲ Viene visualizzata la voce correntemente Viene visualizzata la voce correntemente selezionata. selezionata. Esempio di appli-Selezionare la voce del menu di se-|1| cazione: imposta-I SETUP |

zione dell'ora

- tup "Ora / Data".
- Premere il tasto "Enter". 2

L

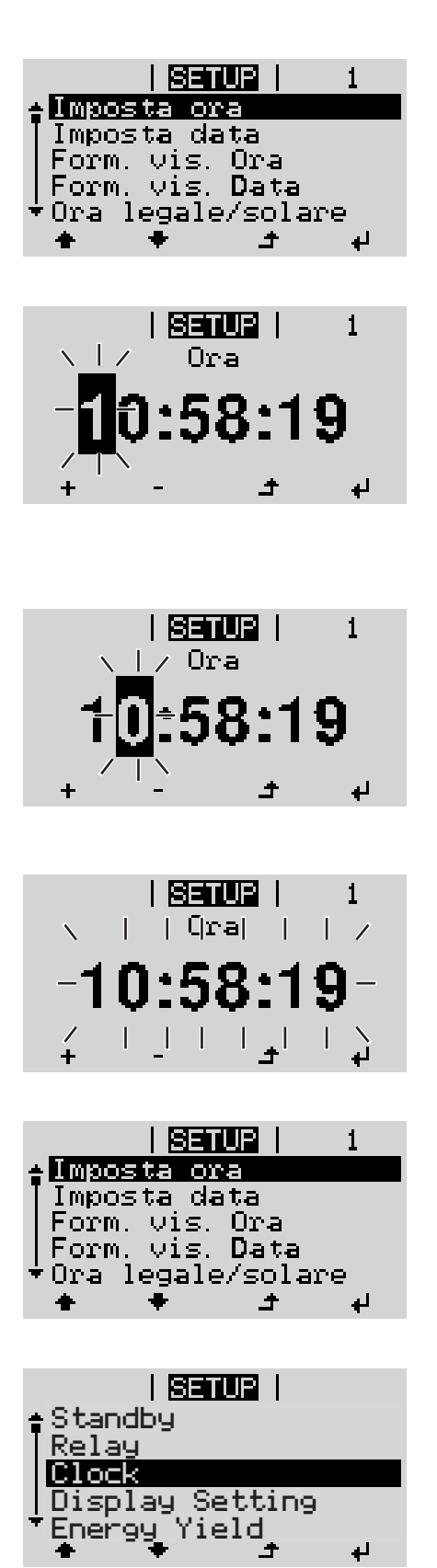

Viene visualizzata la panoramica dei valori impostabili.

- Selezionare "Imposta ora" con i tasti "Su" o "Giù".
- Premere il tasto "Enter".

Viene visualizzata l'ora. (HH:MM:SS, formato 24 ore.) La posizione delle decine per l'ora lampeggia.

- + 5 Selezionare un valore per le decine dell'ora con i tasti "Su" o "Giù".
- Premere il tasto "Enter".

La posizione delle unità per l'ora lampeggia.

7 Ripetere le operazioni 5 e 6 per le unità dell'ora, per i minuti e i secondi fino a quando...

l'ora impostata lampeggia.

Premere il tasto "Enter".

L'ora viene applicata e viene visualizzata la panoramica dei valori impostabili.

▲ 4 Premere il tasto "Esc".

Viene visualizzata la voce del menu di setup "Ora / Data".

# Voce di menu INFO

| Valori misurati  | <ul> <li>PV Iso. (Iso. FV)<br/>Resistenza di isolamento del sistema di accumulo.</li> <li>Ext. Lim. (Lim. est.)<br/>Riduzione esterna di potenza in percentuale, ad es., predefinito dal gestore della rete.</li> <li>U PV<br/>Tensione FV correntemente presente sui morsetti, anche quando l'inverter non alimenta energia.</li> <li>GVDPR<br/>Riduzione di potenza in funzione della tensione di rete.</li> </ul> |                                                                                                    |  |                                                         |                                                                     |
|------------------|----------------------------------------------------------------------------------------------------|----------------------------------------------------------------------------------------------------|--|---------------------------------------------------------|---------------------------------------------------------------------|
|                  |                                                                                                    |                                                                                                    |  |                                                         |                                                                     |
|                  |                                                                                                    |                                                                                                    |  | <b>Fan #1</b> (Ventola n. 1)<br>Valore percentuale dell | a potenza nominale della ventola.                                   |
|                  |                                                                                                    |                                                                                                    |  | Stato fonte ener-<br>gia                                | Indicazione di stato dell'ultimo errore verificatosi nell'inverter. |
|                  | <b>IMPORTANTE!</b> A causa del debole irraggiamento solare ogni mattina e ogni sera è natu-<br>rale che vengano visualizzati i messaggi di stato 306 (Power low - potenza bassa) e 307<br>(DC low - CC bassa). Alla base di detti messaggi di stato non vi è alcun errore.                                                                                                    |                                                                                                    |  |                                                         |                                                                     |
|                  | - Premendo il tasto "Enter" vengono visualizzati lo stato della fonte d'energia e gli ultimi errori verificatisi.                                                                                                    |                                                                                                    |  |                                                         |                                                                     |
|                  | <ul> <li>Scorrere l'elenco c</li> <li>Premere il tasto "Ir</li> </ul>                                                                                                    | on i tasti "Su" o "Giù".<br>ndietro" per uscire dall'elenco degli stati e degli errori.                                                                                               |  |                                                         |                                                                     |
| Stato della rete | <ul> <li>Visualizzazione degli ultimi 5 errori di rete verificatisi:</li> <li>Premendo il tasto "Enter" vengono visualizzati gli ultimi 5 errori di rete.</li> <li>Scorrere l'elenco con i tasti "Su" o "Giù".</li> <li>Premere il tasto "Indietro" per uscire dalla visualizzazione degli errori di rete.</li> </ul>                                                                                                |                                                                                                    |  |                                                         |                                                                     |
| Info apparecchio | Per visualizzare le impostazioni pertinenti all'azienda di erogazione dell'energia elettrica. I valori visualizzati dipendono dal rispettivo setup specifico del paese o dalle impostazioni specifiche dell'inverter.                                                                                                    |                                                                                                    |  |                                                         |                                                                     |
|                  | Gamma visualizzata                                                                                                    | Generale/Impostaz. spec. paese/Inseguitore MPP/Monitorag-<br>gio rete/Limiti tens. di rete/Limiti freq. di rete/Mod. Q/Limite po-<br>tenza CA/Derating tensione CA/Fault Ride Through |  |                                                         |                                                                     |

| Generale:              | Modello apparecchio<br>Fam.                                                                                                    |  |
|------------------------|----------------------------------------------------------------------------------------------------|--|
| Impostaz. spec. paese: | Setup<br>Il setup specifico del paese impostato.                                                                                                    |  |
|                        | Versione<br>Versione del setup specifico del paese<br>Il setup specifico del paese alternativo (alimentazione di emer-<br>genza) o il setup specifico del paese originale attivato. |  |
|                        | Group (Gruppo)<br>Gruppo per l'aggiornamento del software dell'inverter.                                                                                                    |  |
| Inseguitore MPP:       | Inseguitore FV.                                                                                                    |  |
| Monitoraggio rete:     | GMTi<br>Tempo di avvio dell'inverter in s.                                                                                                    |  |
|                        | GMTr<br>Tempo di riattivazione in s dopo un errore di rete.                                                                                                    |  |
|                        | ULL<br>Valore medio della tensione di rete nell'arco di 10 minuti in V.                                                                                                    |  |
|                        | LLTrip<br>Tempo di intervento per il monitoraggio della tensione a lungo<br>termine.                                                                                                |  |
| Limiti tens. di rete:  | UILmax<br>Valore interno superiore della tensione di rete in V.                                                                                                    |  |
|                        | UILmin<br>Valore interno inferiore della tensione di rete in V.                                                                                                    |  |
| Limiti freq. di rete:  | FILmax<br>Valore interno superiore della frequenza di rete in Hz.                                                                                                    |  |
|                        | FILmin<br>Valore interno inferiore della frequenza di rete in Hz.                                                                                                    |  |
| Mod. Q:                | Il fattore di potenza cos phi correntemente impostato<br>(ad es. Cos(phi) costante/Q costante/Curva caratteristica Q(U)/<br>ecc.).                                                  |  |
| Limite potenza CA:     | Max. P AC (Max. P CA)<br>Riduzione manuale della potenza.                                                                                                    |  |

| Derating tensione CA. | ON/OFF Riduzione della potenza in funzione della tension                                                                                                    |
|-----------------------|----------------------------------------------------------------------------------------------------|
|                       | GVDPRe<br>Soglia a partire dalla quale inizia la riduzione della potenza<br>funzione della tensione.                                                                                                    |
|                       | GVDPRv<br>Gradiente di riduzione con il quale viene ridotta la potenza<br>es. 10% per ogni volt, che è superiore alla soglia GVDPRe                                                                                                    |
|                       | Message (Messaggio)<br>Attiva l'invio di messaggi tramite la Fronius Solar Net.                                                                                                    |
| Fault Ride Through:   | Status (Stato) - Impostazione predefinita: OFF<br>Se la funzione è attivata, in presenza di una breve caduta d<br>tensione CA (al di fuori dei limiti impostati dal gestore della r<br>l'inverter non si spegne subito, ma prosegue l'alimentazione<br>un tempo specificato. |
|                       | DB min - Impostazione predefinita: 90%<br>Impostazione della banda morta minima in percentuale.                                                                                                    |
|                       | DB max - Impostazione predefinita: 120%<br>Impostazione della banda morta massima in percentuale.                                                                                                    |
|                       | k-Fac. (Fatt. k) - Impostazione predefinita: 0                                                                                                    |
|                       | k-Fac. (Fatt. k) - Impostazione predefinita: 0                                                                                                    |

| Gamma visualizzata | Display/Software display/Checksum software/Memoria dati/        |
|--------------------|-----------------------------------------------------------------|
|                    | Memoria dati n. 1/Fonte di energia/Software fonte energ./Filtro |
|                    | EMV/Power Stage #3/Power Stage #4                               |

Versione

# Attivazione e disattivazione della funzione Key Lock

In generale

L'inverter è dotato della funzione Key Lock.

Se la funzione Key Lock è attivata non è possibile richiamare il menu di setup, ad es. per evitare che l'impostazione dei dati di setup venga modificata inavvertitamente. Per attivare/disattivare la funzione Key Lock è necessario immettere il codice 12321.

4

Attivazione e disattivazione del blocco tastiera

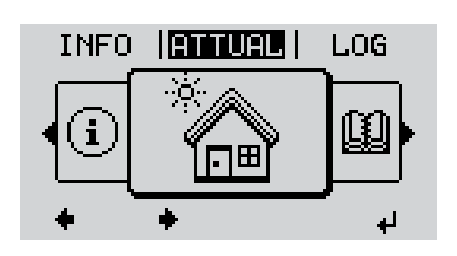

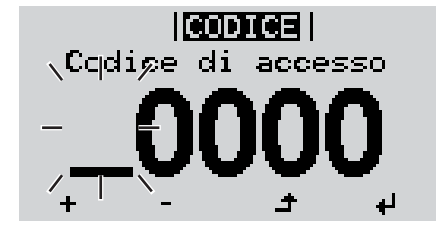

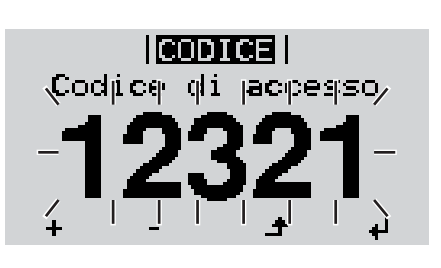

Premere il tasto "Menu".

Viene visualizzato il livello di menu.

2 Premere il tasto libero "Menu/Esc" per 5 volte.

| 1 1  | 1    |
|------|------|
|      |      |
| <br> | <br> |

Nel menu "CODICE" viene visualizzato "Codice di accesso"; la prima posizione lampeggia.

- Immettere il codice 12321: Utilizzare i tasti "Su" o "Giù" per selezionare il valore da immettere nella prima posizione.
- Premere il tasto "Enter".
  - La seconda posizione lampeggia.
  - **5** Ripetere le operazioni 3 e 4 per la seconda, la terza, la quarta e la quinta posizione del codice fino a quando...

il codice impostato lampeggia.

✔ 6 Premere il tasto "Enter".

| Blocco | BLOCO<br>menu | <b>O</b>  <br>di | setup |
|--------|---------------|------------------|-------|
| l      | OF            | F                |       |
| +      | -             | ŧ                | ų     |

Nel menu "LOCK" viene visualizzato "Blocco tasti".

+ - 7 Attivare o disattivare il blocco tastiera con i tasti "Su" o "Giù".

ON = il blocco tastiera è attivato (non è possibile richiamare la voce di menu SETUP).

OFF = il blocco tastiera è disattivato (è possibile richiamare la voce di menu SETUP).

✔ 8 Premere il tasto "Enter".

#### Accesso al menu Premere il tasto "Menu". 1 ▲ BASE Viene visualizzato il livello di menu. ATTUAL LOG INFO Premere il tasto libero "Menu/Esc" 2 Ø per i Æ 5 volte. Nel menu "CODICE" viene visualizzato CODICE "Codice di accesso"; la prima posizione Codige di accesso lampeggia. Immettere il codice 22742: Utilizzare i 3 tasti "Su" o "Giù" per selezionare il ÷, valore da immettere nella prima posizione. Premere il tasto "Enter". 4 4 La seconda posizione lampeggia. CODICE Codice di Jacpesso/ Ripetere le operazioni 3 e 4 per la se-5 conda, la terza, la quarta e la quinta posizione del codice fino a quando... il codice impostato lampeggia. Premere il tasto "Enter". ₄ 6 Viene visualizzato il menu BASE. Selezionare la voce desiderata con i tasti "Su" o "Giù". 7 + Richiamare la voce selezionata premendo il tasto "Enter". 8 4

▲ 9 Per uscire dal menu BASE, premere il tasto "ESC".

#### Voci del menu BASE

Nel menu BASE si impostano i parametri essenziali per l'installazione e il funzionamento dell'inverter elencati di seguito:

#### Inseguitore MPP 1

- Mod. funzionam. CC: MPP AUTO/FIX/MPP USER (MPP automatico/Fissa/MPP utente)
  - MPP AUTO (MPP automatico): normale condizione di funzionamento; l'inverter cerca automaticamente il punto di lavoro ottimale
  - FIX (Fissa): per immettere una tensione CC fissa con la quale lavora l'inverter
  - MPP USER (MPP utente): per immettere la tensione MP inferiore a partire dalla quale l'inverter cerca il suo punto di lavoro ottimale
- Dynamic Peak Manager: ON/OFF
- Tensione fissa: per immettere la tensione fissa (150-800 V)
- Tens. avvio MPPT: per immettere la tensione di avvio (150-800 V)

#### Ingr. segnale

- Funzionamento: Ext Sig. / S0-Meter / OFF
  - (Seg. est./Contatore S0/OFF) solo se è selezionato il funzionamento Ext Sig. (Seg. est.):
  - Tipo attivaz.: Warning (Avviso) (sul display viene visualizzato un avviso)/Ext. Stop (Arresto est.) (l'inverter viene spento)
  - Tipo di collegam.: N/C (normal closed, contatto normalmente chiuso)/N/O (normal open, contatto normalmente aperto)

#### SMS/Relè

- Ritardo evento Per immettere il ritardo temporale a partire dal quale deve essere spedito un SMS o attivato il relè.
- 900-86400 secondi
- Contatore eventi: per immettere il numero di eventi che portano alla segnalazione: 10-255

#### Impost. isolamento

- Avviso di isolamento: ON/OFF
- Val. soglia avviso: per immettere un valore di soglia che determina un avviso.
- Val. soglia errore: per immettere un valore di soglia che determina un errore (non disponibile in tutti i paesi).
- Il monitoraggio viene eseguito sia per l'impianto fotovoltaico sia per la Fronius Solar Battery

#### Avviso temperatura

Per attivare/disattivare l'avviso di surriscaldamento per ogni evento. ON/OFF

#### Reset TOTALE

Consente di azzerare i valori di tensione minimi e massimi e la potenza di alimentazione massima nella voce di menu LOG.

Non è possibile annullare l'azzeramento dei valori.

Per azzerare i valori, premere il tasto "Enter". Viene visualizzato "CONFIRM" (Conferma). Premere di nuovo il tasto "Enter". I valori vengono azzerati e viene visualizzato il menu

# Monitoraggio dell'impianto Fronius

| In generale                                   | Il monitoraggio dell'impianto Fronius è un Datalogger collegabile in rete che unisce la fun-<br>zionalità della Fronius Com Card, del Fronius Datalogger Web, della Fronius Power Con-<br>trol Card e della Fronius Modbus Card in una scheda a innesto.<br>Il sito Web del monitoraggio dell'impianto Fronius fornisce una rapida panoramica sull'im-<br>pianto fotovoltaico.<br>Il sito Web può essere richiamato tramite browser Web mediante connessione diretta o tra-<br>mite Internet con l'apposita configurazione.<br>Il monitoraggio dell'impianto fotovoltaico Fronius è dotato di un sistema di monitoraggio<br>dell'impianto di semplice configurazione con segnalazione di allarme automatica, che può<br>avvenire tramite SMS o e-mail.       |
|-----------------------------------------------|----------------------------------------------------------------------------------------------------|
|                                               | In combinazione con Fronius Solar.web è possibile richiamare i dati correnti e i dati in ar-<br>chivio di un impianto fotovoltaico, senza alcuna necessità di interventi di configurazione di-<br>spendiosi in termini di tempo, tramite Internet o la Fronius Solar.web App. I dati vengono<br>automaticamente inviati dal monitoraggio dell'impianto Fronius a Fronius Solar.web.                                                                                                    |
| Requisiti minimi<br>per il funziona-<br>mento | <ul> <li>Per lo scambio ottimale dei dati via Internet è necessaria un'apposita connessione Internet:</li> <li>Per le soluzioni Internet con collegamento via cavo, Fronius consiglia una velocità di download minima di 512 kbit/s e una velocità di upload minima di 256 kbit/s.</li> <li>Per le soluzioni con servizi Internet mobili, Fronius consiglia quantomeno lo standard di trasmissione 3G con una potenza del segnale affidabile.</li> <li>Queste indicazioni non costituiscono garanzia assoluta di un funzionamento ottimale. Tassi di errore elevati nella trasmissione, una ricezione instabile o interruzioni della trasmissione possono influire negativamente sul funzionamento online del monitoraggio dell'impianto Fronius.</li> </ul> |

Fronius consiglia di testare le connessioni sul posto con i rispettivi requisiti minimi.

# Calcolo del volume di dati

| In generale                     | <ul> <li>Durante il funzionamento del monitoraggio dell'impianto Fronius si generano dati che devono essere trasmessi tramite Internet.</li> <li>Per poter scegliere una connessione Internet adeguata è necessario calcolare il volume di dati.</li> <li>Il calcolo riportato di seguito offre una visione d'insieme dei volumi di dati generati durante il funzionamento del monitoraggio dell'impianto Fronius.</li> </ul> |                                                                                                    |                                                                               |                                                                           |
|---------------------------------|----------------------------------------------------------------------------------------------------|----------------------------------------------------------------------------------------------------|-------------------------------------------------------------------------------|---------------------------------------------------------------------------|
| Calcolo del volu-<br>me di dati | Il calcolo del volum<br>dell'impianto.<br>La tabella seguent<br>e impostazioni di t<br>Modulo batteria de                                                                                                    | ne di dati dipende dal nume<br>te fornisce una panoramica<br>tempo (INV = Inverter Fron<br>ella Fronius Solar Battery) | ro degli apparecchi coll<br>a del volume di dati per<br>ius Symo Hybrid, SM = | egati nel monitoraggio<br>le varie configurazioni<br>= Smart Meter, BAT = |
|                                 | Volume di dati g                                                                                                    | iornaliero:                                                                                                    |                                                                               |                                                                           |
|                                 | Invio                                                                                                    | Configurazione                                                                                                    | 5 min di registra-<br>zione                                                   | 30 min di registra-<br>zione                                              |
|                                 | Ogni ora                                                                                                    | INV                                                                                                    | 436 kB                                                                        | 305 kB                                                                    |
|                                 | (Ore 6-20)                                                                                                    | INV + SM                                                                                                    | 659 kB                                                                        | 349 kB                                                                    |
|                                 |                                                                                                    | INV + SM + 3 BAT                                                                                                    | 2198 kB                                                                       | 605 kB                                                                    |
|                                 |                                                                                                    | INV + SM + 4 BAT                                                                                                    | 2556 kB                                                                       | 659 kB                                                                    |
|                                 |                                                                                                    | INV + SM + 5 BAT                                                                                                    | 2958 kB                                                                       | 750 kB                                                                    |
|                                 |                                                                                                    | 1                                                                                                    |                                                                               |                                                                           |

|             | INV + SM + 4 BAT | 2556 kB | 659 kB |
|-------------|------------------|---------|--------|
|             | INV + SM + 5 BAT | 2958 kB | 750 kB |
|             | INV + SM + 6 BAT | 3306 kB | 775 kB |
|             | INV + SM + 7 BAT | 3485 kB | 838 kB |
|             | INV + SM + 8 BAT | 4160 kB | 920 kB |
| Ogni giorno | INV              | 30 kB   | 15 kB  |
|             | INV + SM         | 55 kB   | 20 kB  |
|             | INV + SM + 3 BAT | 228 kB  | 49 kB  |
|             | INV + SM + 4 BAT | 262 kB  | 53 kB  |
|             | INV + SM + 5 BAT | 305 kB  | 63 kB  |
|             | INV + SM + 6 BAT | 344 kB  | 68 kB  |
|             | INV + SM + 7 BAT | 388 kB  | 73 kB  |
|             | INV + SM + 8 BAT | 426 kB  | 83 kB  |
|             |                  |         |        |

| Volumi di dati al mese: |                  |                             |                              |  |
|-------------------------|------------------|-----------------------------|------------------------------|--|
| Invio                   | Configurazione   | 5 min di registra-<br>zione | 30 min di registra-<br>zione |  |
| Ogni ora                | INV              | 13 MB                       | 10 MB                        |  |
| (Ore 6-20)              | INV + SM         | 20 MB                       | 11 MB                        |  |
|                         | INV + SM + 3 BAT | 67 MB                       | 19 MB                        |  |
|                         | INV + SM + 4 BAT | 78 MB                       | 20 MB                        |  |
|                         | INV + SM + 5 BAT | 90 MB                       | 23 MB                        |  |
|                         | INV + SM + 6 BAT | 101 MB                      | 24 MB                        |  |
|                         | INV + SM + 7 BAT | 106 MB                      | 26 MB                        |  |
|                         | INV + SM + 8 BAT | 126 MB                      | 28 MB                        |  |

| Volumi di dati al mese: |                  |                             |                              |
|-------------------------|------------------|-----------------------------|------------------------------|
| Invio                   | Configurazione   | 5 min di registra-<br>zione | 30 min di registra-<br>zione |
| Ogni giorno             | INV              | 1 MB                        | 1 MB                         |
|                         | INV + SM         | 2 MB                        | 1 MB                         |
|                         | INV + SM + 3 BAT | 7 MB                        | 2 MB                         |
|                         | INV + SM + 4 BAT | 8 MB                        | 2 MB                         |
|                         | INV + SM + 5 BAT | 10 MB                       | 2 MB                         |
|                         | INV + SM + 6 BAT | 11 MB                       | 3 MB                         |
|                         | INV + SM + 7 BAT | 12 MB                       | 3 MB                         |
|                         | INV + SM + 8 BAT | 13 MB                       | 3 MB                         |

La visualizzazione dell'impianto mediante Fronius Solar.web o una Fronius Solar.web App necessita di un volume di dati di ca. 500 kB all'ora.

Anche un aggiornamento del firmware del monitoraggio dell'impianto Fronius necessita di un determinato volume di dati, il quale dipende dalle dimensioni del pacchetto di aggiornamento e pertanto non può essere considerato per il calcolo anticipato del volume di dati complessivo.

Se i dati vengono inviati tramite un servizio esterno (ad es. Push Service), è possibile che venga generata una grande quantità di dati.

IMPORTANTE! Fronius consiglia una connessione a tariffa fissa per evitare costi elevati.

# Informazioni generali per l'amministratore di rete

| Requisiti minimi                        | AVVERTENZA! Per la configurazione nius sono necessarie competenze tecr                                                                                                    | di rete del monitoraggio dell'impianto Fro-<br>niche nel campo della tecnologia di rete.                                                                                                 |
|-----------------------------------------|----------------------------------------------------------------------------------------------------|----------------------------------------------------------------------------------------------------|
|                                         | Nel caso in cui il monitoraggio dell'impianto Fron<br>l'assegnazione dell'indirizzo deve essere adatta                                                                                                    | nius venga integrato in una rete esistente,<br>ta a quella della rete.                                                                                                    |
|                                         | Esempio: Intervallo indirizzi di rete = 192.168.1.                                                                                                    | x, subnet mask = 255.255.255.0                                                                                                    |
|                                         | <ul> <li>Al monitoraggio dell'impianto Fronius deve<br/>so tra "192.168.1.1" e "192.168.1.254".</li> <li>L'indirizzo IP selezionato non deve essere g</li> <li>La subnet mask deve corrispondere alla ret</li> </ul>                                      | essere assegnato un indirizzo IP compre-<br>già in uso all'interno della rete.<br>te esistente (ad es. "255.255.255.0").                                                                 |
|                                         | Per consentire al monitoraggio dell'impianto Fro<br>a Fronius Solar.web, occorre immettere un indiri<br>ver DNS. L'indirizzo gateway serve al monitorage<br>Internet. Un indirizzo gateway adatto può essere                                              | nius di inviare messaggi di servizio o dati<br>zzo per il gateway e un indirizzo per il ser-<br>gio dell'impianto Fronius per connettersi a<br>e, ad es., l'indirizzo IP del router DSL. |
|                                         | <ul> <li>IMPORTANTE!</li> <li>Il monitoraggio dell'impianto Fronius non de top!</li> <li>Il monitoraggio dell'impianto Fronius non è i a Internet. In presenza di una porta DSL, la guita tramite router.</li> </ul>                                      | eve avere lo stesso indirizzo IP del PC/lap-<br>in grado di eseguire da sé la connessione<br>connessione a Internet deve essere ese-                                                     |
| Impostazioni ge-<br>nerali del firewall | Per poter utilizzare le varie funzioni del monitora stare il firewall come indicato di seguito:                                                                                                    | aggio dell'impianto Fronius, occorre impo-                                                                                                    |
|                                         |                                                                                                    | 49049/UDP<br>Uscita                                                                                                    |
|                                         | Invio messaggi di servizio                                                                                                    | X                                                                                                    |
|                                         | Connessione al monitoraggio dell'im-<br>pianto Fronius tramite Fronius So-                                                                                                    | ×.                                                                                                    |
|                                         | lar.web                                                                                                    | X                                                                                                    |
|                                         | lar.web<br>I messaggi di servizio vengono inviati tramite "F                                                                                                    | x<br>ronius Solar.web".                                                                                                    |
|                                         | Iar.web<br>I messaggi di servizio vengono inviati tramite "F<br>Configurare il firewall in modo tale da consentire<br>pianto Fronius di inviare i dati alla porta 49049/U                                                                                 | x<br>ronius Solar.web".<br>e all'indirizzo IP del monitoraggio dell'im-<br>JDP da "fdmp.solarweb.com".                                                                                   |
|                                         | Iar.web<br>I messaggi di servizio vengono inviati tramite "F<br>Configurare il firewall in modo tale da consentire<br>pianto Fronius di inviare i dati alla porta 49049/U<br>I router DSL consentono per lo più l'invio di dati<br>in genere configurati. | x<br>ronius Solar.web".<br>e all'indirizzo IP del monitoraggio dell'im-<br>JDP da "fdmp.solarweb.com".<br>su Internet, pertanto non devono essere                                        |

#### Utilizzo di Fronius Solar.web e invio di messaggi di servizio

Per poter utilizzare Fronius Solar.web o inviare messaggi di servizio è necessaria la presenza di una connessione Internet.

Il monitoraggio dell'impianto Fronius non è in grado di eseguire da sé la connessione a Internet. In presenza di una porta DSL, la connessione a Internet deve essere eseguita tramite router.

## Installazione del monitoraggio dell'impianto Fronius - Panoramica

#### Sicurezza

**AVVISO!** Il cattivo uso dell'apparecchio può causare gravi lesioni personali e danni materiali. Utilizzare le funzioni descritte solo dopo aver letto integralmente e compreso i seguenti documenti:

- le presenti istruzioni per l'uso
- tutte le istruzioni per l'uso dei componenti del sistema, in particolare le norme di sicurezza.

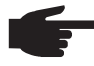

**AVVERTENZA!** Per l'installazione del monitoraggio dell'impianto Fronius sono necessarie competenze tecniche nel campo della tecnologia di rete.

Prima messa in funzione AVVERTENZA! Fronius Solar.web App consente di semplificare notevolmente la prima messa in funzione del monitoraggio dell'impianto Fronius. Fronius Solar.web App è disponibile nel relativo App Store.

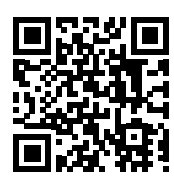

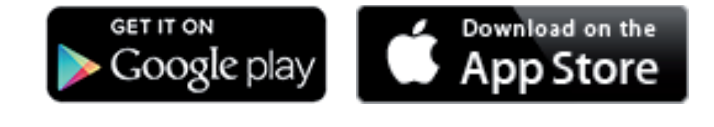

Oppure

"https://wizard.solarweb.comrichiamare "

**IMPORTANTE!** Per stabilire la connessione al monitoraggio dell'impianto Fronius occorre configurare il relativo apparecchio terminale (ad es. laptop, tablet, ecc.) come segue:

Occorre selezionare "Ottieni automaticamente un indirizzo IP (DHCP)".

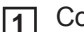

Commutare l'apparecchio in modalità di servizio.

Attivare il punto di accesso Wi-Fi dal menu di setup dell'inverter.

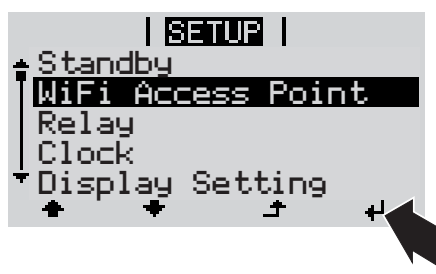

L'inverter crea il punto di accesso WLAN. Il punto di accesso WLAN resta aperto per 1 ora.

### Installazione mediante Fronius Solar.web App

2 Scaricare Fronius Solar.web App.

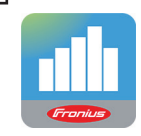

**3** Eseguire Fronius Solar.web App.

Installazione mediante browser Web

2 Connettere l'apparecchio terminale al punto d'accesso WLAN

SSID = FRONIUS\_239.xxxxx (4-8 cifre)

- cercare una rete con il nome "FRONIUS\_239.xxxxx"
- stabilire la connessione a questa rete
- digitare la password "12345678".

(Oppure connettere apparecchio terminale e inverter mediante il cavo Ethernet.)

 Nel browser, digitare: "http://datamanager" oppure "192.168.250.181" (indirizzo IP per la connessione WLAN) oppure "169.254.0.180" (indirizzo IP per la connessione LAN).

Viene visualizzata la pagina iniziale di "Messa in funzione guidata".

| Monitoraggio dell'impianto                                                                                                    | 0 m it <b>Franius</b>                                                                                           |
|----------------------------------------------------------------------------------------------------|----------------------------------------------------------------------------------------------------|
| Benvenuti nella Mess<br>Monitoraggio dell'impianto                                                                                                    | sa in funzione guidata.<br>9 agevole in pochi passaggi.                                                         |
|                                                                                                    |                                                                                                    |
| CONFIGURAZIONE GUIDATA FRONIUS SOL<br>Consente di connettere l'impianto con Fronius Solar.web<br>e di utilizzare la nostra app per dispositivi mobili. | CONFIGURAZIONE TECNICA GUIDATA ALTRE IMPOSTAZIONI I Destinato esclusivamente a personale o tecnici qualificati! |
|                                                                                                    | Annulla                                                                                                    |

Se si esegue "Configurazione tecnica guidata", annotare assolutamente la password di servizio assegnata. Questa password di servizio è necessaria per impostare le voci di menu "Panoramica impianto", "Editor EVU" e "Impostazioni avanzate batteria". Se non si esegue "Configurazione tecnica guidata", non è configurata alcuna impostazione predefinita per la riduzione della potenza e non ha luogo alcun funzionamento ibrido (carica e scaricamento della Fronius Solar Battery).

**4** Eseguire "Configurazione tecnica guidata" e seguire le istruzioni.

**5** Eseguire "Configurazione guidata Fronius Solar.web" e seguire le istruzioni.

Viene visualizzata la pagina iniziale di Fronius Solar.web oppure il sito Web del monitoraggio dell'impianto Fronius.

Informazioni per l'esecuzione di "Configurazione guidata Fronius Solar.web"

L'esecuzione di "Configurazione guidata Fronius Solar.web" consta di 5 passaggi:

#### 1. Impostazioni generali

Qui si inseriscono i dati generali dell'impianto (ad es. il nome dell'impianto).

#### 2. Password di servizio

Inserire e prendere nota della password di servizio!

#### 3. Assegnazione I/O

Inserire le impostazioni per l'interfaccia I/O (vedere anche External Link: "Text" per l'assegnazione I/O a pagina External Link: "Page").

#### 4. Panoramica impianto

Inserire le impostazioni dell'intero impianto fotovoltaico (vedere anche External Link: "Text" a pagina External Link: "Page").

#### 5. Potenza dinamica

Inserire le impostazioni per la riduzione dinamica della potenza (vedere anche External Link: "Text" a pagina External Link: "Page").

Dopo aver eseguito "Configurazione guidata Fronius Solar.web" viene automaticamente eseguita una carica completa della Fronius Solar Battery per calibrare tutti i componenti. Dopo di che il sistema inizia automaticamente con la modalità di funzionamento impostata. Questa carica di calibratura viene eseguita automaticamente anche a funzionamento in corso dopo vari cicli di carica e scaricamento. Il momento di esecuzione di questa carica di calibratura dipende da vari fattori, quali lo stato medio di carica o il rendimento energetico della batteria. Il momento può quindi variare anche a seconda della stagione.

Se l'impostazione "Consenti carica della batteria da rete dell'azienda di erogazione dell'energia elettrica" è disattivata, questa carica di calibratura viene eseguita in condizioni normali esclusivamente utilizzando l'energia prodotta dall'impianto fotovoltaico. A seconda dell'irraggiamento e delle dimensioni dell'impianto è pertanto possibile che la carica richieda molto tempo.

Se l'impostazione "Consenti carica della batteria da rete dell'azienda di erogazione dell'energia elettrica" è attivata, la carica di calibratura viene eseguita con la corrente costante prodotta dall'impianto fotovoltaico e dalla rete dell'azienda di erogazione dell'energia elettrica.

**IMPORTANTE!** Con la carica completa automatica della batteria è possibile che si consumi energia dalla rete dell'azienda di erogazione dell'energia elettrica. L'operazione può richiedere alcune ore e non può essere annullata.

Test del funzionamento di emergenza **AVVERTENZA!** Nel funzionamento collegato alla rete l'inverter rileva il senso di rotazione della rete elettrica all'interno dell'abitazione e lo memorizza. Se si aziona subito l'inverter nel funzionamento di emergenza, senza prima collegarlo alla rete, non è disponibile alcuna informazione sul senso di rotazione. L'inverter procede all'alimentazione con un senso di rotazione predefinito, rischiando di generare errori sugli apparecchi di consumo trifase presenti nella rete domestica. Occorre testare il funzionamento di emergenza dopo la prima installazione e configurazione. Nella modalità di prova si consiglia di prestare attenzione a una carica della batteria superiore al 30%.

# Connessione al monitoraggio dell'impianto Fronius tramite browser Web

| In generale                                                                                             | La connessione al monitoraggio dell'impianto Fronius tramite browser Web viene utilizzata<br>soprattutto per richiamare i valori correnti da diversi PC utenti all'interno di una rete LAN<br>(ad es. reti aziendali, scuole, ecc.).<br>Sul sito Web del monitoraggio dell'impianto Fronius viene visualizzato l'attuale flusso di po-<br>tenza nel sistema ibrido. |                                                                                                    |                                                                                                    |
|----------------------------------------------------------------------------------------------------|----------------------------------------------------------------------------------------------------|----------------------------------------------------------------------------------------------------|----------------------------------------------------------------------------------------------------|
| Requisiti minimi                                                                                        | <ul> <li>Almeno una connessione LAN o WLAN</li> <li>Browser (ad es. Microsoft Internet Explorer IE &gt;/= 9.0, Firefox 4, Google Chrome 27.0, ecc.)</li> <li>PC/laptop nello stesso segmento di rete del monitoraggio dell'impianto Fronius</li> </ul>                                                                                                    |                                                                                                    |                                                                                                    |
| Esecuzione della<br>connessione al<br>monitoraggio<br>dell'impianto Fro-<br>nius tramite<br>browser Web | <ol> <li>Aprire il browser Web.</li> <li>Nella barra dell'indirizzo, digitare l'indirizzo IP oppure il nome host e il nome di dominio del monitoraggio dell'impianto Fronius.</li> <li>Verrà visualizzato il sito Web del monitoraggio dell'impianto Fronius.</li> </ol>                                                                                            |                                                                                                    |                                                                                                    |
|                                                                                                    |                                                                                                    | A constant<br>A constant<br>A cons | E<br>e impianto oggi<br>Anno<br>43.75 €<br>Totale<br>43.75 €<br>totale<br>25.05.2016 15.44<br>be 25.05.2016 15.44<br>be 25.05.2016 |
# Connessione al monitoraggio dell'impianto Fronius tramite Internet e Fronius Solar.web

| In generale                                                                                                    | Connettendosi al monitoraggio dell'impianto Fronius tramite Internet e Fronius Solar.web<br>è possibile interrogare i dati in archivio e i dati correnti di un impianto fotovoltaico tramite<br>Internet ovunque sia disponibile l'accesso a Internet.<br>È inoltre possibile consentire ad altri utenti di visualizzare i dati dell'impianto fotovoltaico<br>mediante un "accesso host", nonché confrontare tra loro i valori di più impianti.                                                                                                    |
|----------------------------------------------------------------------------------------------------|----------------------------------------------------------------------------------------------------|
| Descrizione del<br>funzionamento                                                                                 | Il monitoraggio dell'impianto Fronius è connesso a Internet (ad es. mediante un router DSL). Il monitoraggio dell'impianto Fronius accede regolarmente a Fronius Solar.web e in-<br>via quotidianamente i dati memorizzati.<br>"Fronius Solar.web" può connettersi attivamente al monitoraggio dell'impianto Fronius, ad<br>es. per visualizzare i dati correnti.                                                                                                    |
| Requisiti minimi                                                                                                 | <ul> <li>Accesso a Internet</li> <li>Browser Web</li> <li>IMPORTANTE! II monitoraggio dell'impianto Fronius non è in grado di eseguire da sé la connessione a Internet. In presenza di una porta DSL, la connessione a Internet deve essere eseguita tramite router.</li> <li>Registrazione dell'impianto fotovoltaico in Fronius Solar.web</li> <li>Per interrogare i dati correnti in Fronius Solar.web occorre che nel monitoraggio dell'impianto Fronius, nelle impostazioni relative a Fronius Solar.web, sia attivata l'opzione di selezione "Si" alla voce "Invia dati correnti a Solar.web".</li> <li>Per interrogare i dati in archivio in Fronius Solar.web occorre che nel monitoraggio dell'impianto Fronius sia attivata l'opzione di selezione "Ogni ora" alla voce "Invia dati in archivio a Fronius Solar.web".</li> </ul> |
| Richiamo dei dati<br>dal monitoraggio<br>dell'impianto Fro-<br>nius tramite Inter-<br>net e Fronius<br>Solar.web | <ul> <li>Per richiamare i dati correnti e i dati in archivio dal monitoraggio dell'impianto Fronius tramite Fronius Solar.web:</li> <li>Avviare Fronius Solar.web: http://www.solarweb.com.</li> <li>Per maggiori informazioni su Fronius Solar.web, consultare la Guida in linea.</li> </ul>                                                                                                    |

# Dati correnti, Servizi e Impostazioni sul monitoraggio dell'impianto Fronius

# Sito Web del monitoraggio dell'impianto Fronius

Sito Web del monitoraggio dell'impianto Fronius - Panoramica Sul sito Web del monitoraggio dell'impianto Fronius vengono visualizzati i dati seguenti:

- (1) Altre opzioni di impostazione
- (2) Panoramica impianto: indicazione dell'attuale flusso di potenza sul sistema ibrido.
- (3) Panoramica sulla produzione dell'impianto
- (4) Panoramica sugli ultimi messaggi di stato
- (5) Informazioni sul sistema, Diagnostica di rete, Aggiornamento firmware
- (6) Menu "Impostazioni"

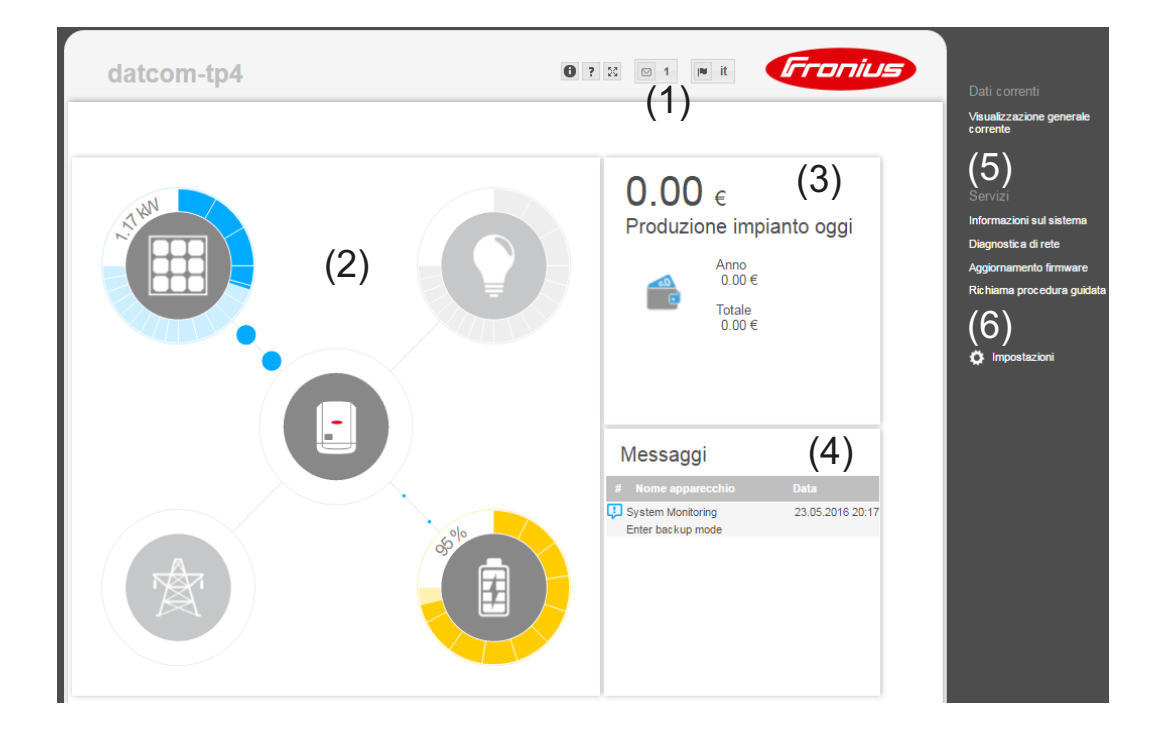

Menu "Imposta-Dopo aver fatto clic su "Impostazioni", sul sito Web del monitoraggio dell'impianto Frozioni" nius si apre il menu "Impostazioni".

In questo menu si configura il monitoraggio dell'impianto Fronius.

| GENERALE*                 | Impostazione e visualizzazione delle voci di menu in gene-<br>rale                                                                                         |
|---------------------------|----------------------------------------------------------------------------------------------------|
| PASSWORD                  | Eseguire la connessione al monitoraggio dell'impianto Fro-<br>nius.                                                                                        |
|                           | 2 Fare clic su "Impostazioni".                                                                                                    |
| FRONIUS SOLAR.WEB         | 3 Fare clic sulla voce di menu desiderata.                                                                                                    |
| MESSAGGI DI SERVIZIO      | La voce di menu desiderata si apre.                                                                                                    |
| GPIO<br>GESTIONE CARICO   | <b>4</b> Visualizzare la voce di menu o modificarla come appropriato.                                                                                      |
| SERVIZIO PUSH             | 5 Se presente, fare clic sul pulsante di completamento dell'operazione (ad es. "Salva", "Sincronizza", ecc.).                                              |
| MODBUS                    | La madifiaba ai dati varranna annliaata                                                                                                    |
| GESTIONE ENERGETICA       | Le mounique al dati vertanno applicate.                                                                                                    |
| PANORAMICA **<br>IMPIANTO |                                                                                                    |
| EDITOR EVU **             | * Voce di menu selezionata.                                                                                                    |
| BATTERIA **               | ** Queste voci di menu sono protette dalla password di<br>servizio. Le impostazioni di questi menu possono influi-<br>re sulla funzionalità dell'inverter. |

Altre opzioni di<br/>impostazioneNell'area in alto a destra del sito Web del monitoraggio dell'impianto Fronius si trovano al-<br/>tre opzioni di impostazione:

| 0? | X  | o le lificarius                                                                                                    |
|----|----|----------------------------------------------------------------------------------------------------|
| 0  |    | Informazioni sul sistema:<br>ID Datalogger, Versione software, Versione hardware, Connessione So-<br>lar.web.       |
| ?  |    | Guida: - Messa in funzione LAN - Messa in funzione WLAN - Istruzioni per l'uso del software - Fronius Solar-Channel |
| 23 |    | Espandi contenuto:<br>viene mostrata l'area del menu "Dati correnti/Impostazioni".                                  |
|    | 0  | Visualizza notifiche                                                                                                |
|    | de | Lingua:<br>per impostare la lingua.                                                                                 |
|    |    | Il sito Web del monitoraggio dell'impianto Fronius viene visualizzato nella lin-                                    |

Il sito Web del monitoraggio dell'impianto Fronius viene visualizzato nella lingua del browser installato o nell'ultima lingua selezionata.

# **Services – System Information**

F

### Informazioni sul sistema

| ID Datalogger               |                  |                    |                |                  |                   |               |        |       |        |         |       |         |      |    |  |
|-----------------------------|------------------|--------------------|----------------|------------------|-------------------|---------------|--------|-------|--------|---------|-------|---------|------|----|--|
| Versione scheda elettronica | 2.4D             |                    |                |                  |                   |               |        |       |        |         |       |         |      |    |  |
| Versione software           | 1.3.1-           | 3                  |                |                  |                   |               |        |       |        |         |       |         |      |    |  |
| Ora di sistema              | Jun 14           | 4 2016             | 6, 15:2        | 25:59 C          | EST               |               |        |       |        |         |       |         |      |    |  |
| Tempo di attività           | 0 d, 2           | 0 h, 43            | 3 min,         | 23 sec           |                   |               |        |       |        |         |       |         |      |    |  |
| Agente utente               | Mozilla<br>Chron | a/5.0 (<br>ne/51.0 | Windo<br>0.270 | ows NT<br>4.84 S | 6.1; \<br>afari/5 | NOW6<br>37.36 | 64) Ap | pleWe | bKit/5 | 37.36 ( | КНТМІ | ., like | Geck | 0) |  |
| Gateway                     |                  |                    |                |                  |                   |               |        |       |        |         |       |         |      |    |  |
| Server DNS                  |                  |                    |                |                  |                   |               |        |       |        |         |       |         |      |    |  |
| Stati LED                   | ~                | ×                  | . (            | 3                | "T"               |               |        |       |        |         |       |         |      |    |  |
|                             |                  |                    |                | Inte             | rfacc             | ia LAI        | l.     |       |        |         |       |         |      |    |  |
| Indirizzo IP                |                  |                    |                |                  |                   |               |        |       |        |         |       |         |      |    |  |
| Subnet mask                 |                  |                    |                |                  |                   |               |        |       |        |         |       |         |      |    |  |
| Indirizzo MAC               |                  |                    |                |                  |                   |               |        |       |        |         |       |         |      |    |  |
|                             |                  |                    |                | Inter            | faccia            | a WLA         | N      |       |        |         |       |         |      |    |  |
| Indirizzo IP                |                  |                    |                |                  |                   |               |        |       |        |         |       |         |      |    |  |
| Subnet mask                 |                  |                    |                |                  |                   |               |        |       |        |         |       |         |      |    |  |
| Indirizzo MAC               | 00:06:           | C6:4A              | .:4A:A         | \$               |                   |               |        |       |        |         |       |         |      |    |  |
|                             |                  |                    |                |                  | GPI               | 0             |        |       |        |         |       |         |      |    |  |
| IO-Name                     | I/O0             | I/01               | I/O2           | I/O3             | 14                | 15            | 16     | 17    | 18     | 19      |       |         |      |    |  |
| IO-Direction                | OUT              | OUT                | IN             | IN               | IN                | IN            | IN     | IN    | IN     | IN      |       |         |      |    |  |
| IO-State                    | off              | off                | off            | off              | off               | off           | off    | off   | off    | off     |       |         |      |    |  |

Informazioni sul sistema

#### — Componenti -

|   | Inverter                    |                                             |                 |  |  |  |  |
|---|-----------------------------|---------------------------------------------|-----------------|--|--|--|--|
|   | Modello apparecchio         | PMC                                         | Numero di serie |  |  |  |  |
| 1 | Fronius Symo Hybrid 5.0-3-S | 4,071,474 1.2D_ RECERBO-HY R                |                 |  |  |  |  |
|   |                             |                                             |                 |  |  |  |  |
|   |                             | Contatore                                   |                 |  |  |  |  |
|   | Modello apparecchio         | Posizione contatore                         | Numero di serie |  |  |  |  |
| 1 | Smart Meter 63A             | Punto di alimentazione (Contatore primario) |                 |  |  |  |  |
|   |                             |                                             |                 |  |  |  |  |

#### Batteria Numero di serie MODEL Fronius Solar Battery Capacità della batteria Modulo 1 1200 Wh 1200 Wh Modulo 2 Modulo 3 1200 Wh Modulo 4 1200 Wh Modulo 5 1200 Wh Modulo 6 1200 Wh Modulo 7 1200 Wh

Modulo 8

Avvertenza: questo apparecchio comprende software open source. Per informazioni dettagliate sul software utilizzato e per richiedere i relativi codici sorgente, contattare il Supporto Tecnico Fronius

Riavvio Datalogger

 Ripristina impostazioni di fabbrica

 • Tutte le impostazioni tranne quelle di rete

 • Tutte le impostazioni

#### Pulsante "Riavvia Datalogger"

per riavviare il monitoraggio dell'impianto Fronius.

1200 Wh

#### Pulsante "Ripristina impostazioni di fabbrica"

#### Opzione di selezione "Tutte le impostazioni tranne quelle di rete"

per ripristinare il monitoraggio dell'impianto Fronius alle impostazioni di fabbrica. Le impostazioni di rete e tutte le voci protette dalla password di servizio ("Editor EVU", "Impostazioni contatore" e "Password di servizio") restano invariate.

#### Opzione di selezione "Tutte le impostazioni"

per ripristinare il monitoraggio dell'impianto Fronius e le impostazioni di rete alle impostazioni di fabbrica.

Tutte le voci protette dalla password di servizio ("Editor EVU", "Impostazioni contatore" e "Password di servizio") restano invariate.

**IMPORTANTE!** Se si ripristinano le impostazioni di fabbrica del monitoraggio dell'impianto Fronius, occorre controllare le impostazioni di ora e data.

# Services – Network Diagnostics

Diagnostica di rete

La voce "Servizi/Diagnostica di rete" contiene funzioni utili per la diagnosi e la risoluzione dei problemi di rete. È possibile eseguire comandi "ping" e "traceroute".

| Host: solarweb.fronius.com (1) | ping | traceroute |
|--------------------------------|------|------------|
|                                | (2)  | (3) 🔺      |
|                                |      | . ,        |
|                                |      |            |
|                                |      |            |
|                                |      |            |
|                                |      |            |
|                                |      |            |
|                                |      |            |
|                                |      |            |
|                                |      |            |
|                                |      | -          |
| Clear Screen                   |      |            |

#### Comando "ping"

Un comando "ping" consente di verificare se un host è raggiungibile e quanto tempo richiede la trasmissione dei dati.

Invio di un comando "ping":

Nel campo "Host:" (1) digitare un nome host o un indirizzo IP.

**2** Fare clic sul pulsante "ping" (2).

- Il comando "ping" viene inviato.
- I dati rilevati vengono visualizzati. \_

#### Comando "traceroute"

Un comando "traceroute" consente di rilevare le stazioni intermedie tramite le quali i dati vengono trasmessi all'host.

Invio di un comando "traceroute":

Nel campo "Host:" (1) digitare un nome host o un indirizzo IP.

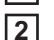

Fare clic sul pulsante "traceroute" (3).

- Il comando "traceroute" viene inviato.
- I dati rilevati vengono visualizzati.

# Services – Firmware Update

In generale In "Servizi/Aggiornamento firmware" è possibile aggiornare il firmware del monitoraggio dell'impianto Fronius. È possibile aggiornare il firmware tramite LAN o Web.

| Configurazione                                                                                      |
|----------------------------------------------------------------------------------------------------|
| <ul> <li>(1)</li></ul>                                                                              |
| Esegui (7)<br>(6)   Aggiornamento tramite Web Aggiornamento tramite LAN<br>Esegui aggiornamento (8) |

- (1) Ricerca automaticamente aggiornamenti
- (2) Pulsante "verifica ora" (ricerca manuale degli aggiornamenti)
- (3) Consenti gli aggiornamenti automatici all'ora impostata
- (4) Consenti aggiornamento remoto
- (5) Utilizza un server proxy per l'aggiornamento Web

|            | (5) ☑ Utilizza un server proxy per l'aggiornamento Web         (5a) Server proxy:       http://         (5b) Porta:       8080         (5c) Utente: |
|------------|----------------------------------------------------------------------------------------------------|
| (5a)       | Campo di immissione "Server proxy"                                                                                                    |
| (5b)       | Campo di immissione "Porta"                                                                                                    |
| (5c)       | Campo di immissione "Utente"                                                                                                    |
| (5d)       | Campo di immissione "Password"                                                                                                    |
| (6)<br>(7) | Aggiornamento tramite Web<br>Aggiornamento tramite LAN                                                                                              |
|            | Aggiornamento tramite Web     G Aggiornamento tramite LAN     (7)                                                                                   |
|            | (7a) Indirizzo IP del computer:                                                                                                    |
| (7a)       | Campo di immissione "Indirizzo IP del computer"                                                                                                    |
| (8)        | Pulsante "Esegui aggiornamento"<br>per avviare l'aggiornamento                                                                                      |

**Ricerca aggiorna- IMPORTANTE!** Per eseguire "Ricerca automaticamente aggiornamenti" è necessaria una connessione Internet.

Se l'opzione di selezione "Ricerca aggiornamenti automatica" (1) è selezionata, il monitoraggio dell'impianto Fronius esegue una ricerca automatica degli aggiornamenti una volta al giorno. Se sono disponibili nuovi aggiornamenti, questi vengono visualizzati sotto forma di messaggio accanto alle altre opzioni di impostazione del sito Web del monitoraggio dell'impianto Fronius.

| Aggiornamento firmware 🗸 X                                    |                                                                                                    |                                                                                                    |  |  |  |  |  |  |
|---------------------------------------------------------------|----------------------------------------------------------------------------------------------------|----------------------------------------------------------------------------------------------------|--|--|--|--|--|--|
| Configurazione                                                |                                                                                                    |                                                                                                    |  |  |  |  |  |  |
| (1) Ricerca aggiornamenti automatica verifica ora             |                                                                                                    |                                                                                                    |  |  |  |  |  |  |
| Ricerca aggiorna-<br>menti manuale                            | Se l'opzione di selezione "Ricerca aggiornamenti automatica" è namenti non vengono ricercati in automatico.                                                                                                    | deselezionata, gli aggior-                                                                                                  |  |  |  |  |  |  |
|                                                               | 1 Per ricercare manualmente gli aggiornamenti, premere il pu                                                                                                    | Ilsante "verifica ora" (2).                                                                                                 |  |  |  |  |  |  |
| Aggiornamento                                                 | firmware                                                                                                    | ✓ ×                                                                                                    |  |  |  |  |  |  |
| Configurazione                                                |                                                                                                    |                                                                                                    |  |  |  |  |  |  |
| Ricerca aggiorname                                            | nti automatica verifica ora (2)                                                                                                    |                                                                                                    |  |  |  |  |  |  |
| Esecuzione<br>dell'aggiorna-<br>mento firmware<br>tramite Web | <ol> <li>Aprire il sito Web del monitoraggio dell'impianto Fronius me<br/>Aprire "Aggiornamento firmware" dal menu "Servizi".</li> <li>Selezionare "Aggiornamento tramite Web".</li> <li>Fare clic su "Esegui aggiornamento".</li> <li>Viene visualizzata la richiesta di conferma dell'aggiornamento.</li> <li>Fare clic su "Si".</li> <li>L'aggiornamento viene eseguito e il rispettivo stato di avanzamen<br/>e valore percentuale.</li> <li>Completato correttamente l'aggiornamento, fare clic sul pul<br/>Se la connessione al server non dovesse riuscire:         <ul> <li>disattivare il firewall per la durata dell'aggiornamento</li> <li>riprovare.</li> </ul> </li> <li>IMPORTANTE! Se si utilizza un server proxy per la connession<br/><ul> <li>l'opzione di selezione "Utilizza un server proxy per l'aggiorna<br/>selezionata</li> <li>è necessario immettere i dati richiesti.</li> </ul> </li> </ol> | ediante il browser Web.<br>nto visualizzato con barre<br>sante "Applica/Salva".<br>e a Internet:<br>imento Web" deve essere |  |  |  |  |  |  |
| Esecuzione<br>dell'aggiorna-<br>mento firmware                | <ol> <li>Stabilire una connessione LAN tra PC/laptop e il monitorag</li> <li>Scaricare il firmware corrente dal sito Internet di Fronius.</li> </ol>                                                                                                    | gio dell'impianto Fronius.                                                                                                  |  |  |  |  |  |  |

tramite LAN

**3** Eseguire il file di aggiornamento scaricato sul PC/laptop.

Verrà avviato un server Web dal quale il monitoraggio dell'impianto Fronius scaricherà i file necessari.

- Aprire il sito Web del monitoraggio dell'impianto Fronius mediante il browser Web.
- 5 Aprire "Aggiornamento firmware" dal menu "Servizi".
- **6** Selezionare "Aggiornamento tramite LAN".
- [7] Immettere l'indirizzo IP del PC/laptop.
- 8 Fare clic su "Esegui aggiornamento".

Viene visualizzata la richiesta di conferma dell'aggiornamento.

**9** Fare clic su "Sì".

L'aggiornamento viene eseguito e il rispettivo stato di avanzamento visualizzato con barre e valore percentuale.

**10** Completato correttamente l'aggiornamento, fare clic sul pulsante "Applica/Salva".

L'operazione di aggiornamento è conclusa quando il LED Alimentazione si riaccende con luce verde.

Se la connessione al server non dovesse riuscire:

- disattivare il firewall per la durata dell'aggiornamento
- riprovare.

# Servizi/Richiama procedura guidata

Richiama procedura guidata La voce "Richiama procedura guidata" consente di richiamare ed eseguire di nuovo "Messa in funzione guidata".

| la Mess<br>Il'impianto | sa in funzione guidata.<br>agevole in pochi passaggi.         |
|------------------------|---------------------------------------------------------------|
|                        | $\bigcirc$                                                    |
|                        |                                                               |
| NIUS SOL               |                                                               |
| ют.                    | ! Destinato esclusivamente a personale o tecnici qualificati! |
|                        | Annulla                                                       |
|                        | IIUS SOL<br>s Solar.web<br>bili.                              |

#### CONFIGURAZIONE GUIDATA FRONIUS SOLAR.WEB

per connettere l'impianto con Fronius Solar.web e le app Fronius per dispositivi mobili.

# CONFIGURAZIONE TECNICA GUIDATA (destinata esclusivamente a personale o tecnici qualificati)

per le impostazioni sul sistema.

**ALTRE IMPOSTAZIONI** (destinate esclusivamente a personale o tecnici qualificati) qui si arriva a tutte le opzioni di impostazione del monitoraggio dell'impianto Fronius. Con il pulsante "CONFIGURAZIONE GUIDATA FRONIUS SOLAR.WEB" si torna alla pagina iniziale.

# **Settings – Generale**

In generale

Impostazioni generali

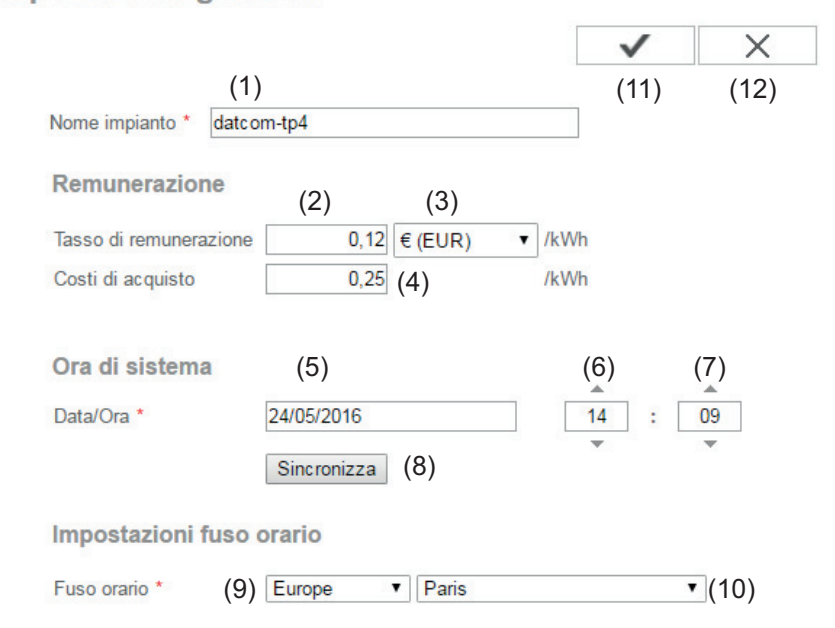

La voce "Nome sistema" (1) consente di inserire il nome dell'impianto. La voce "Remunerazione" consente di immettere il tasso di remunerazione per ogni kWh (2), la valuta (3) e i costi di acquisto per ogni kWh (4) da utilizzare per il calcolo del guadagno. Il guadagno viene visualizzato in "Visualizzazione generale corrente".

La voce "Ora di sistema" consente di inserire la data (5), l'ora (6) e i minuti (7). Facendo clic sul pulsante "Sincronizza" (8), l'ora visualizzata nei campi di immissione del sito Web del monitoraggio dell'impianto Fronius viene adeguata all'ora del sistema operativo EDV.

Per applicare l'ora, fare clic sul pulsante "Applica/Salva" (11).

La voce "Impostazioni fuso orario" consente di impostare la regione (9) e la località (10) per il fuso orario.

- (11) Pulsante "Applica/Salva"
- (12) Pulsante "Annulla/Ignora inserimenti"
- \* La compilazione dei campi contrassegnati da \* è obbligatoria.

# **Settings – Passwords**

| In generale | L'assegnazione di password consente di regolare l'accesso al monitoraggio dell'impianto<br>Fronius.<br>A tale scopo sono disponibili 3 tipi diversi di password:<br>- password amministratore<br>- password di servizio<br>- password utente.                                                                                             |
|-------------|----------------------------------------------------------------------------------------------------|
| Password    | Password                                                                                                    |
|             | Nome utente       admin       (1)         Vecchia password *                                                                                                    |
|             | Nome utente       service       (2)         Vecchia password *                                                                                                    |
|             | <ul> <li>Proteggere il sito locale dell'impianto. Per consentire la visualizzazione dell'impianto solo al personale autorizz</li> <li>(3)</li> </ul>                                                                                                    |
|             | (1) Password amministratore (nome utente = admin)                                                                                                    |
|             | La password amministratore impostata durante la messa in funzione dà all'utente diritti di lettura e di impostazione sul monitoraggio dell'impianto Fronius. L'utente può aprire la voce di menu "Impostazioni" ed eseguire tutte le impostazioni, a eccezione di "Panoramica impianto", "Editor EVU" e "Impostazioni avanzate batteria". |
|             | Se la password amministratore è impostata e l'utente desidera aprire la voce di menu "Impostazioni", dovrà specificare il nome utente e la password per il monito-raggio dell'impianto Fronius.                                                                                                    |

(2) Password di servizio (nome utente = service)

Normalmente la password di servizio viene assegnata dai tecnici dell'assistenza o dagli installatori dell'impianto con "Messa in funzione guidata" e dà accesso ai parametri specifici dell'impianto. La password di servizio è necessaria per configurare "Impostazioni contatore" e "Editor EVU". Finché non è stata assegnata una password di servizio, non è possibile accedere alle voci di menu "Panoramica impianto", "Editor EVU" e "Impostazioni avanzate batteria".

(3) Una volta selezionato il campo di selezione, viene visualizzata la password utente (nome utente = user).

Proteggere il sito locale dell'impianto. Per consentire la visualizzazione dell'impianto solo al personale autorizzato.
 (3)

| Nome utente         | user |
|---------------------|------|
| Password *          |      |
| Conferma password * |      |

La password utente conferisce all'utente diritti di sola lettura sul monitoraggio dell'impianto Fronius. L'utente non può aprire la voce di menu "Impostazioni".

Se si assegna una password utente, l'utente deve specificare il nome utente e la password ogni volta che si connette al monitoraggio dell'impianto Fronius.

(4) Pulsante "Applica/Salva"

# Impostazioni - Rete

In generale La voce di menu "Rete" consente di specificare se la connessione a Internet deve essere eseguita tramite LAN o WLAN.

**IMPORTANTE!** In caso di assegnazione di un indirizzo IP statico, occorre immettere un gateway e un server DNS per la modalità di connessione selezionata (internet via WLAN o via LAN).

#### Rete

#### Modalità di connessione

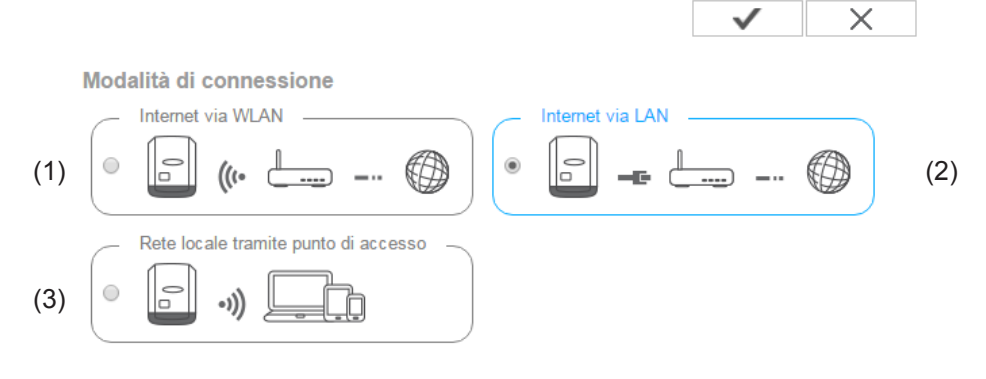

- (1) Connessione Internet tramite LAN
- (2) Connessione Internet tramite WLAN
- (3) Rete locale tramite punto di accesso

#### Impostazioni LAN

(4) (5)

| Ottieni indirizzo | 🔍 Statico 💿 Dinamico |      |
|-------------------|----------------------|------|
| Nome host         | datcom-tp4           | (6)  |
| Indirizzo IP      | 192.168.1.180        | (7)  |
| Subnet mask       | 255.255.255.0        | (8)  |
| Gateway           | 192.168.1.1          | (9)  |
| Server DNS        | 192.168.1.1          | (10) |
|                   |                      |      |

- "Ottieni indirizzo" "Statico"
   L'utente immette un indirizzo IP fisso per il monitoraggio dell'impianto Fronius, specificando inoltre manualmente la subnet mask, l'indirizzo gateway e l'indirizzo server DNS (fornito dal provider).
- (5) "Ottieni indirizzo" "Dinamico"

II monitoraggio dell'impianto Fronius acquisisce l'indirizzo IP da un server DHCP (Dynamic Host Configuration Protocol).
II server DHCP deve essere configurato in modo da assegnare sempre lo stesso indirizzo IP al monitoraggio dell'impianto Fronius. Così facendo si sa sempre a quale indirizzo IP è possibile raggiungere il monitoraggio dell'impianto Fronius. Se il server DHCP supporta la funzione per gli aggiornamenti dinamici DNS, è possibile assegnare un nome al monitoraggio dell'impianto Fronius nel campo "Nome host". Sarà così possibile collegarsi al monitoraggio dell'impianto Fronius tramite il nome anziché l'indirizzo IP.
Ad es.: Nome host = impiantoesempio, Nome dominio = fronius.com Il monitoraggio dell'impianto Fronius sarà raggiungibile all'indirizzo "impiantoesem-

- (6) Campo per l'immissione di un nome host in caso di assegnazione di un indirizzo IP dinamico
- (7) Campo per l'immissione dell'indirizzo IP in caso di indirizzo IP statico
- (8) Campo per l'immissione della subnet mask in caso di indirizzo IP statico
- (9) Campo per l'immissione del gateway in caso di indirizzo IP statico
- (10) Campo per l'immissione del server DNS in caso di indirizzo IP statico

#### Impostazioni WLAN

pio.fronius.com".

| Reti trovate                                                                                                    |                                                      |                         | (11) 😋          |
|----------------------------------------------------------------------------------------------------|------------------------------------------------------|-------------------------|-----------------|
| Home Networ<br>Salvato, Protett<br>Iocal HotSpot<br>Aperto, Canale:<br>Private Netwo<br>Aperto, Canale:<br>Aggiungi WLA | rk<br>o WPA2, Canal<br>1<br>1<br>ork<br>1<br>AN (15) | e:1<br>— (14)<br>— (13) | (12) • 1<br>• 1 |
| Configura (16)                                                                                                    | Rimuovi<br>(17)                                      | Configura IP<br>(18)    | •               |

- (11) Pulsante "Aggiorna" Per eseguire di nuovo la ricerca delle reti WLAN disponibili.
- Indicazione dell'intensità del segnale Una tacca = segnale debole Tre tacche = segnale forte
- (13) Stato della rete "aperto/protetto/salvato" (dopo aver premuto il pulsante "Configura..." (16)
  (14) Indicazione della crittografia
- (15) "Aggiungi WLAN"
  - Per visualizzare le reti nascoste. Dopo avervi fatto clic sopra si apre la finestra "Connessione WLAN".

| Connession   | e WLAN                  |
|--------------|-------------------------|
| Rete:        | (16a) My hidden network |
| Sicurezza:   | WPA1/2 • (16b)          |
| Inserisci pa | ssword: •••••• (16c)    |
| Visualizza p | assword: 🔲 (16d)        |
|              |                         |
|              | (16e) Salva Annulla     |
|              | (161)                   |

- (16a) Nome della rete WLAN nascosta
- (16b) Campo di selezione per la crittografia della rete WLAN nascosta
- (16c) Campo per l'immissione della password per la rete WLAN nascosta
- (16d) Campo di selezione per specificare se visualizzare o meno la password
- (16e) Pulsante "Salva"
- (16f) Pulsante "Annulla"
- (16) Pulsante "Configura..."
  - Per salvare una rete WLAN selezionata. Dopo aver fatto clic sul pulsante si apre la finestra "Connessione WLAN"

| Connessione WLAN            |                      |  |  |
|-----------------------------|----------------------|--|--|
| Rete:                       | Home Network (17a)   |  |  |
| Intensità segnale:          | Segnale debole (17b) |  |  |
| Sicurezza:                  | wpa2 (17c)           |  |  |
| Inserisci password:         | ••••• (17d)          |  |  |
| Visualizza password         | : 🗖 (17e)            |  |  |
| (17f) Salva Annulla<br>(17g |                      |  |  |

- (17a) Nome della rete WLAN selezionata
- (17b) Intensità del segnale della rete WLAN selezionata
- (17c) Crittografia della rete WLAN selezionata
- (17d) Campo per l'immissione della password per la rete WLAN
- (17e) Campo di selezione per specificare se visualizzare o meno la password
- (17f) Pulsante "Salva"
- (17g) Pulsante "Annulla"
- (17) Pulsante "Rimuovi..."
- Per eliminare una rete WLAN salvata
- (18) Pulsante "Configura IP" Dopo aver fatto clic sul pulsante si apre la finestra "Configura IP"

#### Rete locale tramite punto di accesso

Impostazioni punto di accesso WLAN

| (19) | Nome della rete: *        |  |
|------|---------------------------|--|
| (20) | Codice di<br>sicurezza: * |  |

| (21)       | Visualizza codice di |  |
|------------|----------------------|--|
| <b>、</b> , | sicurezza:           |  |

- (19) Nome del punto di accesso WLAN
- (20) Codice di sicurezza del punto di accesso WLAN. Occorre inserire almeno 8 caratteri.
- (21) Attivando questa opzione, viene visualizzato il codice di sicurezza (20)

### Impostazioni - Fronius Solar.web

Fronius Solar.web La voce di menu "Fronius Solar.web" consente di stabilire una connessione diretta a Fronius Solar.web utilizzando il monitoraggio dell'impianto Fronius.

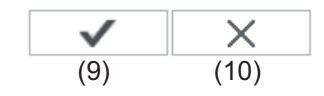

Impostazioni registrazione dati Ciclo di interrogazione inverter 5 Minuti • (1) Elimina dati di registro registrati... (2) Invia dati correnti a Fronius Solar.web No • Si (3) Invia dati in archivio a Fronius Solar.web • Mai • Quotidianamente • Ogni ora (4) (5) (6) Registra su Fronius Solar.web... (7)

#### Impostazioni registrazione dati

- (1) Selezione del ciclo di interrogazione per l'inverter: interrogazione dei dati ogni 5/10/15/20/30 minuti.
- (2) Pulsante "Elimina dati di registro" Dopo aver fatto clic sul pulsante "Elimina dati di registro" viene visualizzata una richiesta di conferma dell'eliminazione dei dati di registro.
- (3) Selezione se inviare o meno i dati correnti a Fronius Solar.web.

#### Invia dati in archivio a Fronius Solar.web

- (4) Mai
- Quotidianamente
   Una volta selezionato il campo di selezione vengono visualizzate le opzioni di impostazione:

<sup>©</sup> Mai <sup>©</sup> Quotidianamente <sup>©</sup> Ogni ora um 07:00 ▼ (6a) am ☑ Lunedi ☑ Martedi ☑ Mercoledi ☑ Giovedi ☑ Venerdi ☑ Sabato ☑ Domenica

(6b)

- (6a) Campo per l'inserimento dell'ora
- (6b) Campi per la selezione dei giorni della settimana

C Mai C Quotidianamente C Ogni ora (7)

- (7a) □ 00:00 □ 01:00 □ 02:00 □ 03:00 □ 04:00 □ 05:00 □ 06:00 □ 07:00 □ 08:00 □ 09:00 □ 10:00 □ 11:00 □ 12:00 □ 13:00 □ 14:00 □ 15:00 □ 16:00 □ 17:00 □ 18:00 □ 19:00 □ 20:00 □ 21:00 □ 22:00 □ 23:00
- Ogni ora Una volta selezionato il campo di selezione vengono visualizzate le opzioni di impostazione:
- (7a) Campi per l'inserimento dell'ora
- Pulsante "Registra su Fronius Solar.web"
   Facendo clic sul pulsante si apre la pagina iniziale di Fronius Solar.web; i dati pertinenti a Fronius Solar.web vengono inviati automaticamente.
- (9) Pulsante "Applica/Salva"
- (10) Pulsante "Annulla/Ignora inserimenti"

# **Settings – Service Messages**

In generale I messaggi di servizio o gli errori dell'inverter vengono inviati e salvati sul monitoraggio dell'impianto Fronius. L'opzione di selezione "Messaggi di servizio" consente di specificare la modalità di comunicazione dei messaggi di servizio verso l'esterno. Questa comunicazione può avvenire tramite:

- e-mail
- SMS.

È possibile eseguire un'ulteriore analisi dei messaggi di servizio con Fronius Solar.web.

| Messaggi di ser-<br>vizio | Mess  | aggi di serv                                               | izio                                          |                                                              |                              |                                                       |
|---------------------------|-------|------------------------------------------------------------|-----------------------------------------------|--------------------------------------------------------------|------------------------------|-------------------------------------------------------|
|                           |       |                                                            |                                               |                                                              | $\checkmark$                 | ×                                                     |
|                           |       |                                                            |                                               |                                                              | (13)                         | (14)                                                  |
|                           | Me    | essaggio a                                                 |                                               |                                                              |                              |                                                       |
|                           | (1) 🔽 | Destinatario e-mail                                        | test@email.com                                | (2)                                                          |                              |                                                       |
|                           |       |                                                            | Subito                                        | (3)                                                          | Invia mail di p              | rova (4)                                              |
|                           | (5)   |                                                            | Ogni giorno alle                              | (0)                                                          | 1                            |                                                       |
|                           | (3)   | Destinatario SMS:                                          | + 1(6) - 1 (7)                                |                                                              | Invia SMS di                 | orova (11)                                            |
|                           |       | (0)                                                        |                                               |                                                              |                              |                                                       |
|                           | Li    | ngua                                                       | DE •<br>(12)                                  |                                                              |                              |                                                       |
|                           | (1)   | Selezionare "<br>per inviare i r                           | Messaggio a"<br>nessaggi di se                | "Destinatario e-m<br>rvizio a uno o più                      | nail"<br>indirizzi e-n       | nail.                                                 |
|                           | (2)   | Campo di imi<br>Separare i va                              | nissione indiriz<br>ri indirizzi e-ma         | zzi e-mail (max. 1<br>ail con ";"                            | 0)                           |                                                       |
|                           | (3)   | Campo di sel<br>mente o in ur<br>Selezionando<br>dell'ora. | ezione per spe<br>dato moment<br>"Ogni giorno | ecificare se inviaro<br>o per e-mail.<br>alle" viene visuali | e il messago<br>izzata anche | gio di servizio immediata<br>e l'opzione di selezione |
|                           | (4)   | Pulsante "Inv<br>L'invio di una                            | ia mail di prova<br>mail di prova j           | a"<br>può richiedere alc                                     | cuni minuti.                 |                                                       |
|                           | (5)   | Selezionare "<br>per inviare i r                           | Messaggio a"<br>nessaggi di se                | "Destinatario SM<br>rvizio sotto forma                       | S"<br>di SMS a u             | n numero di telefono.                                 |
|                           | (6)   | Campo di imi<br>Ad es.: +43 =                              | nissione del pr<br>prefisso interr            | refisso internazion<br>nazionale per l'Au                    | nale<br>Istria               |                                                       |
|                           | (7)   | Campo di imi                                               | nissione del pr                               | refisso                                                      |                              |                                                       |
|                           | (8)   | Campo di imi                                               | nissione del nu                               | umero di telefono                                            |                              |                                                       |
|                           | (9)   | Campo per l'i                                              | nvio giornalier                               | 0                                                            |                              |                                                       |
|                           |       |                                                            |                                               |                                                              |                              |                                                       |

- (10) Campo di selezione nel quale indicare l'ora di invio per SMS del messaggio di servizio
- (11) Pulsante "Invia SMS di prova"L'invio di un SMS di prova può richiedere alcuni minuti.
- (12) Campo di selezione per la lingua nella quale deve essere inviato il messaggio di servizio
- (13) Pulsante "Applica/Salva"
- (14) Pulsante "Annulla/Ignora inserimenti"

### Impostazioni - Assegnazione I/O

In generale

**GPIO** 

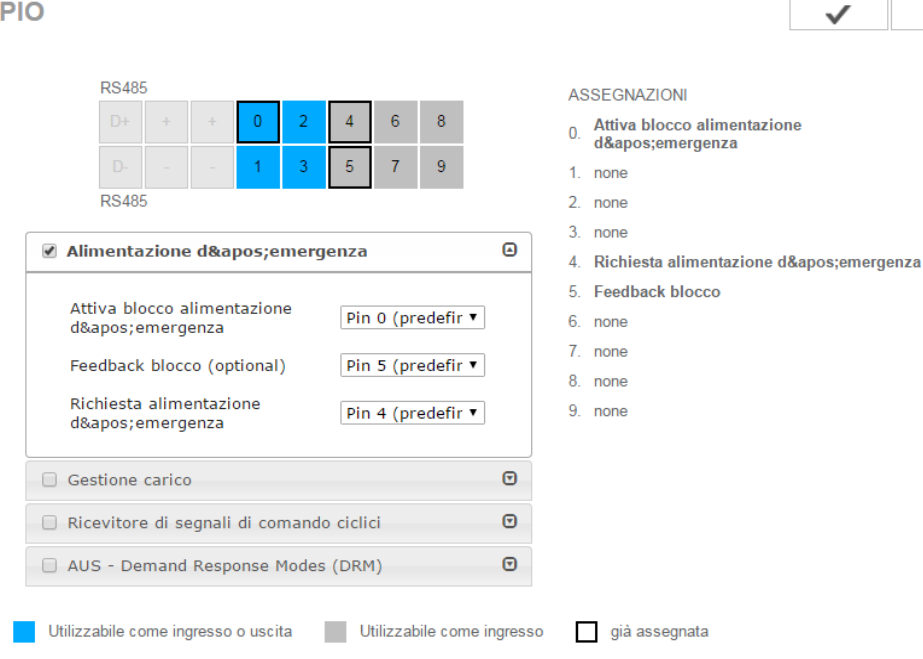

Questa voce di menu consente di configurare le proprietà dei vari ingressi e uscite (I/O) dell'inverter. A seconda della funzionalità e della configurazione del sistema è possibile selezionare solo le impostazioni possibili con il relativo sistema.

Un'uscita attiva inserita che non sia stata assegnata ("libera") resta attiva fino al riavvio dell'inverter. Lo stato di un'uscita cambia solo preimpostando di nuovo i servizi assegnati.

| Alimentazione<br>d'emergenza | Funzione                                                                                                 | Descrizione                                                                     | Pin pre-<br>definito |
|------------------------------|----------------------------------------------------------------------------------------------------|---------------------------------------------------------------------------------|----------------------|
|                              | Attiva blocco alimentazione d'emer-<br>genza                                                             | Uscita, attivazione dell'interruzione di corrente (protezione)                  | 0                    |
|                              | Blocco feedback (opzionale)                                                                              | Ingresso, riscontro dell'attivazione del blocco                                 | 5                    |
|                              | Richiesta alimentazione d'emergenza                                                                      | Ingresso, attivazione del funziona-<br>mento con alimentazione d'emergen-<br>za | 4                    |
|                              | Configurando questo parametro si abil<br>za.                                                             | ita il funzionamento con alimentazione c                                        | l'emergen-           |
| Gestione carico              | Consente di selezionare i pin per la ges<br>del carico sono disponibile nel menu G<br>Pin predefinito: 1 | stione del carico. Altre impostazioni per l<br>sestione carico.                 | a gestione           |
| Comando IO                   | Consente di impostare i pin per il coma<br>"Editor EVU" - "Comando I/O".                                 | ndo I/O. Sono possibili altre impostazion                                       | i nel menu           |

×

| Comando IO               | Pin pre-<br>definito | Comando IO               | Pin pre-<br>definito |
|--------------------------|----------------------|--------------------------|----------------------|
| Comando IO 1 (opzionale) | 2                    | Comando IO 6 (opzionale) | 7                    |
| Comando IO 2 (opzionale) | 3                    | Comando IO 7 (opzionale) | 8                    |
| Comando IO 3 (opzionale) | 4                    | Comando IO 8 (opzionale) | 9                    |
| Comando IO 4 (opzionale) | 5                    | Riscontro comando IO     | 0                    |
| Comando IO 5 (opzionale) | 6                    | (opzionale)              | 0                    |

#### AUS - Demand Response Modes (DRM)

Demand Response Modes per l'Australia

Consente di impostare i pin per il comando tramite DRM:

**IMPORTANTE!** Per controllare l'inverter tramite DRM occorre integrarvi un'interfaccia Fronius DRM (codice articolo 4,240,005).

Il montaggio e l'installazione sono descritti nelle istruzioni d'installazione dell'interfaccia Fronius DRM. Le istruzioni d'installazione dell'interfaccia Fronius DRM sono disponibili sul sito Internet di Fronius:

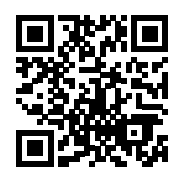

http://www.fronius.com/QR-link/4204102292 (documento disponibile in inglese)

| Modalità | Descrizione                                                | Informazioni                                 | Pin pre-<br>definito |
|----------|------------------------------------------------------------|----------------------------------------------|----------------------|
| DRM0     | L'inverter si scollega dalla rete                          | Relè di rete aperto                          |                      |
|          | REF GEN                                                    | Chiuso                                       | FDI                  |
|          | COM LOAD                                                   | chiuso                                       | FDI                  |
|          |                                                            | 0                                            |                      |
|          |                                                            | combinazioni di DRM1-DRM8<br>non valide      |                      |
|          |                                                            |                                              |                      |
| DRM1     | -P <sub>nom</sub> ≤0% senza scollegamen-<br>to dalla rete  | Limita l'assorbimento di poten-<br>za attiva | 6                    |
| DRM2     | -P <sub>nom</sub> ≤ 50%                                    | Limita l'assorbimento di poten-<br>za attiva | 7                    |
| DRM3     | -P <sub>nom</sub> ≤ 75% & +Q <sub>rel</sub> * ≥ 0%         | Limita l'assorbimento di poten-<br>za attiva | 8                    |
|          |                                                            | e                                            |                      |
|          |                                                            | imposta la potenza reattiva                  |                      |
| DRM4     | -P <sub>nom</sub> ≤ 100%                                   | Funzionamento normale senza restrizione      | 9                    |
| DRM5     | +P <sub>nom</sub> ≤ 0% senza scollega-<br>mento dalla rete | Limita l'erogazione di potenza attiva        | 6                    |
| DRM6     | +P <sub>nom</sub> ≤ 50%                                    | Limita l'erogazione di potenza attiva        | 7                    |

| Descrizione                                        | Informazioni                                                                                  | Pin pre-<br>definito                                                                                                    |
|----------------------------------------------------|-----------------------------------------------------------------------------------------------|----------------------------------------------------------------------------------------------------|
| +P <sub>nom</sub> ≤ 75% & -Q <sub>rel</sub> * ≥ 0% | Limita l'erogazione di potenza attiva                                                         | 8                                                                                                    |
|                                                    | е                                                                                             |                                                                                                    |
|                                                    | imposta la potenza reattiva                                                                   |                                                                                                    |
| +P <sub>nom</sub> ≤ 100%                           | Funzionamento normale senza restrizione                                                       | 9                                                                                                    |
|                                                    | Descrizione<br>+P <sub>nom</sub> ≤ 75% & -Q <sub>rel</sub> * ≥ 0%<br>+P <sub>nom</sub> ≤ 100% | Descrizione       Informazioni         +P <sub>nom</sub> ≤ 75% & -Q <sub>rel</sub> * ≥ 0%       Limita l'erogazione di potenza attiva         e       imposta la potenza reattiva         +P <sub>nom</sub> ≤ 100%       Funzionamento normale senza restrizione |

FDI Nell'interfaccia Fronius DRM

\* I valori relativi a Q<sub>rel</sub> si possono impostare nella voce di menu "Editor EVU".

La capacità di controllo a distanza dell'inverter riguarda sempre la potenza nominale degli apparecchi.

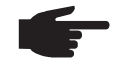

**AVVERTENZA!** Se a Fronius Datamanager non è collegato alcun comando DRM (DRED) e la funzione "AUS - Demand Response Mode (DRM)" è attivata, l'inverter passa alla modalità di standby.

# Impostazioni - Gestione carico

#### Gestione carico Gestione carico

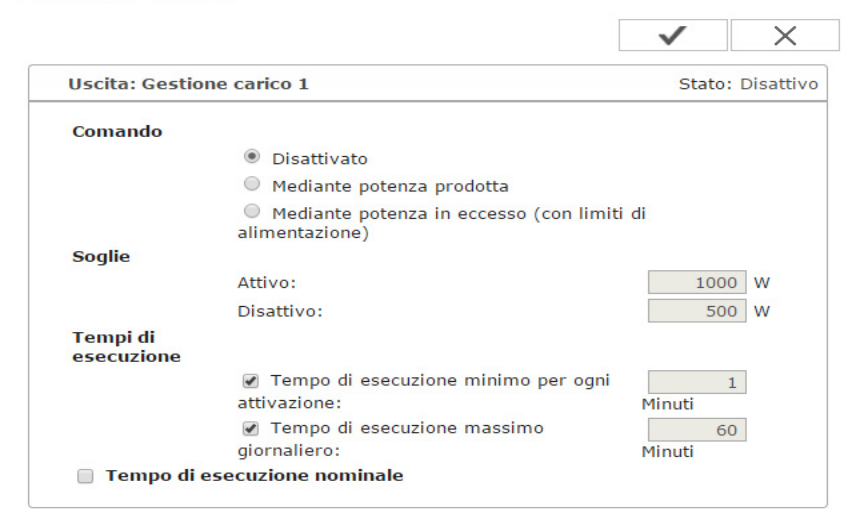

#### Stato

#### Comando

- Il comando tramite "Energy Manager (Gestione energetica)" è disattivato.
- Il comando tramite "Energy Manager (Gestione energetica)" avviene mediante la potenza prodotta.
- Il comando tramite "Energy Manager (Gestione energetica)" avviene mediante la potenza in eccesso (con limiti di alimentazione). Questa opzione è selezionabile solo se è stato installato un contatore. Il comando tramite "Energy Manager (Gestione energetica)" avviene mediante l'effettiva potenza di alimentazione nella rete.

#### Soglie

- Attivo: per immettere un limite di potenza attiva a partire dal quale l'uscita I/O 1 viene attivata.
- Disattivo: per immettere un limite di potenza attiva a partire dal quale l'uscita I/O 1 viene disattivata.

#### Tempi di esecuzione

- Campo per la selezione del tempo minimo di esecuzione per ogni attivazione.
- Campo per l'immissione di un valore per il tempo minimo durante il quale l'uscita I/O 1 deve essere attiva.
- Campo per la selezione del tempo massimo di esecuzione giornaliero.
- Campo per l'immissione di un valore per il tempo massimo totale giornaliero durante il quale l'uscita I/O 1 deve essere attiva (vengono considerate più attivazioni).

#### Tempo di esecuzione nominale

- Campo per la selezione del tempo di esecuzione desiderato.

### Impostazioni - Servizio Push

**Servizio Push** Questa funzione consente di esportare i dati correnti e di registro in vari formati o con diversi protocolli su un server esterno.

**Servizio Push** 

|                      |                                  | $\checkmark$                 | ×      |
|----------------------|----------------------------------|------------------------------|--------|
| Aggiungi (3)         |                                  | (1)                          | (2)    |
| New FTP Servic       | e 0 (5)                          | (4)                          | Stato: |
| Denominazione:       | New FTP Service 0                |                              | (-)    |
| Formato dati:        | Demo Content                     | <ul> <li>Mediante</li> </ul> | (6)    |
| Intervallo:          | 10 sec 🔽 Attivato 🗸              |                              |        |
| Server:Porta:        | MyServer:21                      |                              |        |
| Nome file<br>upload: | /anypath/anyfile{DATE}{TIME}.any |                              | (7)    |
| Proxy                |                                  |                              |        |
| Server:Porta:        | http://anyserver:8080            |                              | (8)    |
|                      | anvuser                          |                              | (0)    |

- (1) Pulsante "Applica/Salva"
- (2) Pulsante "Annulla/Ignora inserimenti"
- Pulsante "Aggiungi"
   Facendo clic sul pulsante si aggiunge un nuovo processo Servizio Push. Il nuovo processo viene salvato facendo clic sul pulsante "Applica/Salva" (1).
- (4) Stato Indica lo stato corrente del relativo processo Servizio Push.
- (5) Nome visualizzato del processo Servizio Push
- (6) Campo di immissione dei dati generali: Denominazione (nome del processo Servizio Push) Formato dati Tipo di protocollo (FTP upload / HTTP POST) Intervallo Stato di attivazione
- (7) Campo di immissione dei dati di destinazione: Server Porta Nome file upload Accesso (utente/password)

- (8) Campo di immissione dei dati proxy: Server Porta Utente Password
- Pulsante "Elimina"
   Facendo clic sul pulsante si elimina il processo Servizio Push selezionato

Ulteriori informazioni sulla funzione "Servizio Push" Per ulteriori informazioni sulla funzione "Servizio Push", consultare le seguenti istruzioni per l'uso:

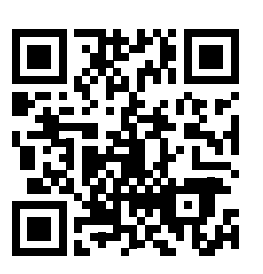

http://www.fronius.com/QR-link/4204102152

42,0410,2152 Servizio Push Fronius (disponibile solo in lingua inglese)

# Impostazioni - Modbus

#### In generale

Il sito Web del monitoraggio dell'impianto Fronius consente di configurare mediante browser le impostazioni per la connessione Modbus non accessibili tramite il protocollo Modbus.

Ulteriori informazioni sulla funzione "Modbus" Per ulteriori informazioni sulla funzione "Modbus", consultare le seguenti istruzioni per l'uso:

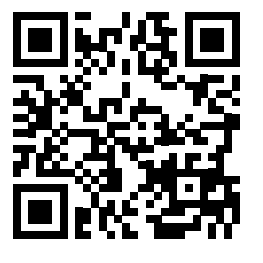

http://www.fronius.com/QR-link/4204102049

42,0410,2049 Connessione Modbus Fronius Datamanager (disponibile solo in lingua tedesca e inglese)

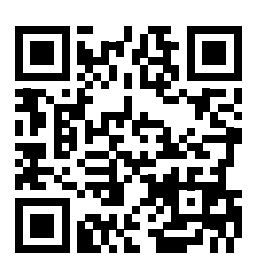

http://www.fronius.com/QR-link/4204102108

42,0410,2108 Fronius Datamanager 2.0 Modbus RTU Guida di avvio rapido (disponibile solo in lingua tedesca e inglese)

#### Output dati mediante Modbus

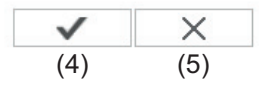

#### Priorità comandi

|                                          | 1 | 2 | 3          |     |
|------------------------------------------|---|---|------------|-----|
| Ricevitore di segnali di comando ciclici | ۲ | ۲ | $\bigcirc$ |     |
| Riduzione dinamica della potenza         |   | ۲ |            | (3) |
| Comando mediante Modbus                  |   |   | ۲          |     |

Avvertenza: è possibile modificare le priorità di comando solo nel menu Editor EVU con la password di servizio.

Legenda:

Modbus

- 1 ... priorità massima
- 2 ... priorità media 3 ... priorità minima

#### Output dati mediante Modbus

Attivazione del servizio Modbus e selezione del protocollo di trasmissione. Se si attiva il servizio Modbus sono disponibili altri campi di immissione.

Il protocollo di trasmissione Modbus "rtu" è disponibile solo per il monitoraggio dell'impianto Fronius.

#### (1) **Disattivo**

Nessun output dati mediante Modbus.

(2) **TCP** 

Output dati mediante Modbus "tcp".

|                                  | (2)               |      |
|----------------------------------|-------------------|------|
| Output dati mediante Modbus      | ◎ Disattivo ● tcp |      |
| Porta Modbus                     | 502               | (2a) |
| Offset indirizzo String Control  | 101               |      |
| Sunspec Model Type               | ● float           |      |
| Modalità Demo                    | 🔲 (2b)            |      |
| Comando inverter mediante Modbus | ✓ (2c)            |      |
| Restringi comando                |                   |      |

#### (2a) Porta Modbus

Numero della porta TCP da utilizzare per la comunicazione Modbus.

#### (2b) Modalità Demo

La modalità Demo serve per implementare o convalidare un master Modbus. Consente di leggere i dati degli inverter e dei Fronius String Control senza che un apparecchio sia effettivamente collegato o attivo. Per tutte le schede vengono restituiti sempre gli stessi dati.

#### (2c) Comando inverter mediante Modbus

Selezionando questa opzione, è possibile comandare gli inverter mediante Modbus.

Viene visualizzato il campo di selezione "Restringi comando".

Il comando degli inverter comprende le seguenti funzioni:

- accensione/spegnimento
- riduzione della potenza
- preimpostazione di un fattore di potenza cos phi costante
- preimpostazione di una potenza reattiva costante.

#### (3) Priorità comandi

Le priorità dei comandi consentono di specificare il servizio che ha la priorità nel comando degli inverter.

1 = massima priorità, 3 = minima priorità.

È possibile modificare le priorità dei comandi solo nella voce di menu **"EDITOR EVU"**.

#### (4) Pulsante "Applica/Salva"

#### (5) Pulsante "Annulla/Ignora inserimenti"

Restringi comando L'opzione "Restringi comando" è disponibile solo per il protocollo di trasmissione "TCP". Serve per impedire l'invio di comandi di controllo ai non autorizzati, consentendo il comando solo per determinati apparecchi. Comando inverter mediante Modbus 🗸

| Restringi comando | $\checkmark$ | (1) |
|-------------------|--------------|-----|
| Indirizzo IP      | 10.5.34.1    | (2) |

#### (1) Restringi comando

Selezionando questa opzione, solo gli apparecchi specificati possono inviare comandi di controllo.

#### (2) Indirizzo IP

Per restringere il comando degli inverter a uno o più apparecchi, in questo campo si specificano gli indirizzi IP degli apparecchi autorizzati a inviare comandi al monitoraggio dell'impianto Fronius. Separare più voci con virgole.

#### Esempi:

- Un solo indirizzo IP: 98.7.65.4
  - Comando ammesso solo dall'indirizzo IP "98.7.65.4".
- Più indirizzi IP: 98.7.65.4,222.44.33.1
  - Comando ammesso solo dagli indirizzi IP "98.7.65.4" e "222.44.33.1".
- Intervallo di indirizzi IP, ad. es. da 98.7.65.1 a 98.7.65.254 (notazione CIDR): 98.7.65.0/24
  - Comando ammesso solo dagli indirizzi IP *da "98.7.65.1" a "98.7.65.25*4".

Salvataggio o annullamento di modifiche Salva le impostazioni e visualizza un messaggio di conferma della riuscita del salvataggio.

Uscendo dalla voce di menu "Modbus" senza salvare, tutte le modifiche configurate verranno ignorate.

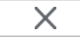

 $\checkmark$ 

Viene visualizzata una domanda di sicurezza che chiede se si devono effettivamente ignorare le modifiche configurate e vengono quindi ripristinati gli ultimi valori salvati.

# Impostazioni - Gestione energetica

#### In generale

L'inverter ibrido Fronius si regola sempre su "Valore obiettivo sul punto di conteggio" impostato. Nella modalità di funzionamento "automatica" (impostazione di fabbrica) si regola su "0 W" sul punto di alimentazione (massimo autoconsumo).

Il valore obiettivo si applica anche se vi è un'altra fonte che alimenta sul punto di conteggio. In questo caso occorre tuttavia

- installare Fronius Smart Meter sul punto di alimentazione
- attivare una carica della batteria tramite un altro apparecchio di produzione (vedere il capitolo External Link: "Text" a pagina External Link: "Page").

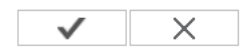

Ottimizzazione autoconsumo:

| Ottimizzazione autoconsumo:              | Automatica | Manuale                |
|------------------------------------------|------------|------------------------|
| Valore obiettivo sul punto di conteggio: | 0 W        | Alimentazione <b>•</b> |
|                                          |            |                        |
| Alimentazione d'emerge                   | enza       |                        |

| _   | Modalità di funzionamento:        | Auto | T        |
|-----|-----------------------------------|------|----------|
| ۲,2 | Capacità residua batteria         |      | 35 % Soc |
|     | Livello di avviso stato di carica |      | 10 % Soc |

#### Ottimizzazione autoconsumo

Impostare "Ottimizzazione autoconsumo" su "automatica" o "manuale".

#### Valore obiettivo sul punto di conteggio

Se per "Ottimizzazione autoconsumo" è stato selezionato "manuale", qui è possibile selezionare "Valore obiettivo sul punto di conteggio" e "Consumo/alimentazione".

#### Modalità di funzionamento

Per la modalità di funzionamento dell'alimentazione d'emergenza è possibile selezionare "Auto" o "OFF".

La funzionalità di emergenza può essere attivata solo dopo aver configurato le assegnazioni I/O necessarie per l'alimentazione d'emergenza. Il contatore deve essere montato e configurato nel punto di alimentazione.

#### Capacità residua batteria

Capacità residua della batteria fino alla quale l'energia verrà prelevata dalla batteria nel funzionamento collegato alla rete, se la modalità di funzionamento di emergenza è impostata su "Auto".

#### SOC-Warning Level (Livello di avviso SOC)

Capacità residua della batteria a partire dalla quale nel funzionamento di emergenza verrà visualizzato un avviso.

| Esempi "Energy<br>Manager" (Ge-<br>stione energetica) | Questi esempi servono per illustrare i flussi energetici. I gradi di efficienza non vengono considerati. |
|-------------------------------------------------------|----------------------------------------------------------------------------------------------------|
|                                                       |                                                                                                    |

#### **Esempio Fronius Energy Package**

| Impianti fotovoltaici su Fronius Symo Hybrid: | 1000 W |
|-----------------------------------------------|--------|
| Consumo nell'abitazione:                      | 500 W  |

| Valore obiettivo sul punto di alimentazione impo-<br>stato: | 0 W   |
|-------------------------------------------------------------|-------|
| Potenza nella Fronius Solar Battery:                        | 500 W |
| Erogazione di potenza (CA) dell'inverter:                   | 500 W |
| Alimentazione nella rete pubblica:                          | 0 W   |

# Esempio Fronius Energy Package, incluso un secondo apparecchio di produzione nell'abitazione

| Impianti fotovoltaici su Fronius Symo Hybrid:                | 1000 W |
|--------------------------------------------------------------|--------|
| Secondo apparecchio di produzione nella rete do-<br>mestica: | 2000 W |
| Consumo nell'abitazione:                                     | 500 W  |
| Valore obiettivo sul punto di alimentazione impo-<br>stato:  | 0 W    |

| Potenza nella Fronius Solar Battery:        | 2500 W |
|---------------------------------------------|--------|
| Assorbimento di potenza (CA) dell'inverter: | 1500 W |
| Alimentazione nella rete pubblica:          | 0 W    |

#### Esempio Fronius Energy Package senza fotovoltaico, incluso un secondo apparecchio di produzione nell'abitazione

| Secondo apparecchio di produzione nella rete do-<br>mestica: | 2000 W |
|--------------------------------------------------------------|--------|
| Consumo nell'abitazione:                                     | 500 W  |
| Valore obiettivo sul punto di alimentazione impo-<br>stato:  | 0 W    |
| Potenza nella Fronius Solar Battery:                         | 1500 W |
| Assorbimento di potenza (CA) dell'inverter:                  | 1500 W |

Alimentazione nella rete pubblica:

# Esempio Fronius Energy Package, incluso un secondo apparecchio di produzione nell'abitazione (con limitazione CA max.)

0 W

| Impianti fotovoltaici su Fronius Symo Hybrid:                | 1000 W |
|--------------------------------------------------------------|--------|
| Secondo apparecchio di produzione nella rete do-<br>mestica: | 2000 W |
| Consumo nell'abitazione:                                     | 500 W  |
| Valore obiettivo sul punto di alimentazione impo-<br>stato:  | 0 W    |
| Assorbimento di potenza CA max. limitato a:                  | 1000 W |
| Potenza nella Fronius Solar Battery:                         | 2000 W |
| Assorbimento di potenza (CA) dell'inverter:                  | 1000 W |
| Alimentazione nella rete pubblica:                           | 500 W  |

#### Gestione batteria

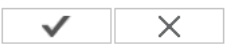

Riserva capacità della batteria 🔲

Carica della batteria da apparecchio di produzione nella rete domestica

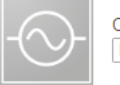

Carica della batteria da apparecchio di produzione nella rete domestica Disattivato 🔻

#### Carica di calibratura

Fronius Energy Package esegue automaticamente una carica completa della Fronius Solar Battery a intervalli regolari per calibrare tutti i componenti. Qui è possibile avviare manualmente l'operazione.

Avvia carica di calibratura

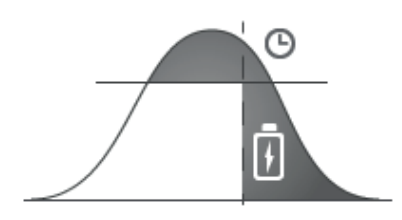

#### Riserva capacità della batteria:

questa funzione è necessaria per impedire la disattivazione in caso di sovradimensionamento dell'impianto fotovoltaico o di riduzione dinamica della potenza. Fino a una determinata ora del giorno nella Fronius Solar Battery viene quindi caricata energia solo se la riduzione dinamica della potenza è attiva o se sull'inverter ibrido Fronius è presente una potenza FV maggiore di quella erogabile dal lato CA (sovradimensionamento); vedere gli esempi di seguito.

Così facendo si "riserva" spazio di accumulo per questa eventualità di funzionamento. L'usuale ottimizzazione dell'autoconsumo riprende solo dopo l'ora impostata.

#### Carica della batteria da apparecchio di produzione nell'abitazione:

se nell'abitazione sono installati altri apparecchi di produzione decentrati integrati nella regolazione dell'autoconsumo dell'inverter ibrido Fronius, occorre attivare questa impostazione. Così facendo è possibile caricare nella Fronius Solar Battery l'energia prodotta dalla rete domestica tramite l'inverter ibrido Fronius.

È possibile limitare l'assorbimento di potenza dell'inverter ibrido Fronius specificando la potenza CA massima. L'assorbimento di potenza massimo possibile corrisponde alla potenza nominale CA dell'inverter ibrido Fronius.

Per il funzionamento senza problemi con altri apparecchi di produzione di energia è importante che sul punto di alimentazione sia montato Fronius Smart Meter. L'inverter ibrido Fronius e gli altri apparecchi di produzione di energia devono essere collegati alla rete pubblica tramite Fronius Smart Meter.

#### Carica di calibratura:

l'inverter ibrido Fronius esegue automaticamente una carica completa della Fronius Solar Battery a intervalli regolari per calibrare tutti i componenti. Questa operazione può essere avviata manualmente da qui.

**IMPORTANTE!** Attivando la carica di calibratura, il funzionamento normale verrà interrotto ed è possibile che si consumi energia dalla rete dell'azienda di erogazione dell'energia elettrica. L'operazione può richiedere alcune ore e non può essere annullata.
Completata la calibratura il sistema ritorna automaticamente alla modalità di funzionamento originariamente impostata.

Questa carica di calibratura viene eseguita automaticamente anche a funzionamento in corso dopo vari cicli di carica e scaricamento.

Se l'impostazione "Consenti carica della batteria da rete dell'azienda di erogazione dell'energia elettrica" è disattivata, questa carica di calibratura viene eseguita esclusivamente utilizzando l'energia prodotta dall'impianto fotovoltaico. A seconda dell'irraggiamento e delle dimensioni dell'impianto è pertanto possibile che la carica richieda molto tempo. Se l'impostazione "Consenti carica della batteria da rete dell'azienda di erogazione dell'energia elettrica" è attivata, la carica di calibratura viene eseguita con la corrente costante prodotta dall'impianto fotovoltaico e dalla rete dell'azienda di erogazione dell'energia elettrica.

| Esempi per "Ri- | Esempio 1: Riduzione dinamica della potenza attiva:                                                                                                    |  |  |  |  |  |
|-----------------|----------------------------------------------------------------------------------------------------|--|--|--|--|--|
| della batteria" | <ul> <li>Condizione attuale:</li> <li>Symo Hybrid 5.0-3-S</li> <li>Potenza FV = 5 kWp</li> <li>Potenza di alimentazione di rete max. 60% (3 kW)</li> <li>Fronius Solar Battery 6.0</li> <li>"Riserva capacità della batteria": carica illimitata a partire dalle 14.00</li> </ul>                                         |  |  |  |  |  |
|                 | <ul> <li>Comportamento del sistema alle 11:00 (potenza FV 5 kW):</li> <li>Consumo nella rete domestica = 1 kW</li> <li>Alimentazione di rete = 3 kW</li> <li>Carica della batteria = 1 kW</li> </ul>                                                                                                    |  |  |  |  |  |
|                 | <ul> <li>Comportamento del sistema alle 15:00 (potenza FV 5 kW):</li> <li>Consumo nella rete domestica = 1 kW</li> <li>Alimentazione di rete = 0,8 kW</li> <li>Carica della batteria = 3,2 kW (potenza nominale di carica della Fronius Solar Battery 6.0)</li> </ul>                                                     |  |  |  |  |  |
|                 | Esempio 2: Potenza FV presente su Fronius Symo Hybrid superiore a quella eroga-<br>bile dal lato CA (= sovradimensionamento)                                                                                                    |  |  |  |  |  |
|                 | Condizione attuale:<br>- Symo Hybrid 5.0-3-S<br>- Potenza FV = 8 kWp<br>- Fronius Solar Battery 6.0<br>- "Riserva capacità della batteria": carica illimitata a partire dalle 14.00<br>Comportamento del sistema alle 11:00 (potenza FV 7 kW):<br>- Consumo nella rete domestica = 1 kW<br>- Alimentazione di rete = 5 kW |  |  |  |  |  |
|                 |                                                                                                    |  |  |  |  |  |

Carica della batteria = 1 kW

Comportamento del sistema alle 15:00 (potenza FV 7 kW):

- Consumo nella rete domestica = 1 kW
- Alimentazione di rete = 2,8 kW
- Carica della batteria = 3,2 kW (potenza nominale di carica della Fronius Solar Battery 6.0)

### Impostazioni - Panoramica impianto

### Panoramica impianto

Panoramica impianto

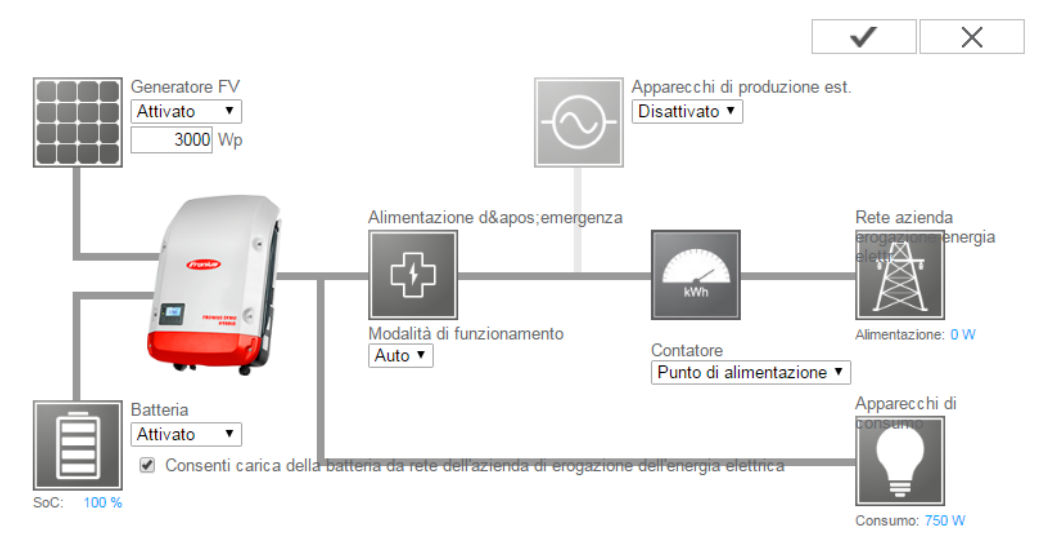

### Generatore FV:

se all'inverter ibrido Fronius non è collegato alcun modulo solare, occorre disattivare la potenza FV. Nel campo sottostante occorre inserire la potenza FV collegata.

### Batteria:

se all'inverter ibrido Fronius è collegata una Fronius Solar Battery, occorre attivarla qui.

È possibile configurare questa impostazione solo se è presente una connessione attiva alla Fronius Solar Battery. Se questa impostazione non dovesse essere possibile, controllare se la Fronius Solar Battery è attivata e se è stata stabilita la connessione dati.

In presenza di una connessione, sotto l'icona Batteria viene visualizzato l'attuale stato di carica della Fronius Solar Battery.

### Consenti carica della batteria da rete dell'azienda di erogazione dell'energia elettrica:

qui è possibile attivare la carica della Fronius Solar Battery dalla rete pubblica. A seconda delle impostazioni predefinite normative e tecniche per la retribuzione, può rendersi necessario disattivare l'impostazione.

Questa impostazione non influisce sulla carica della Fronius Solar Battery da altri apparecchi di produzione nella rete domestica. Interessa solo il consumo dell'energia di carica dalla rete pubblica.

Indipendentemente da questa impostazione vengono eseguite le necessarie cariche di servizio dalla rete pubblica (ad es. protezione contro lo scaricamento completo).

### Alimentazione d'emergenza:

qui è possibile attivare o disattivare il funzionamento di emergenza. È possibile attivare la funzionalità di emergenza solo dopo aver configurato le assegnazioni I/O necessarie per l'alimentazione d'emergenza. Il contatore deve essere montato e configurato nel punto di alimentazione.

### Apparecchi di produzione est.:

se nell'abitazione sono installati altri apparecchi di produzione decentrati integrati nella regolazione dell'autoconsumo dell'inverter ibrido Fronius, occorre attivare questa impostazione. Così facendo è possibile caricare l'energia prodotta dalla rete domestica nella Fronius Solar Battery tramite l'inverter ibrido Fronius. È possibile limitare l'assorbimento di potenza dell'inverter ibrido Fronius specificando una potenza CA massima (AC max. (CA max.)). L'assorbimento di potenza massimo possibile corrisponde alla potenza nominale CA dell'inverter ibrido Fronius.

### Meter (Contatore):

per il funzionamento senza problemi con altri apparecchi di produzione di energia e nel funzionamento di emergenza è importante che sul punto di alimentazione sia montato Fronius Smart Meter. L'inverter ibrido Fronius e gli altri apparecchi di produzione devono essere collegati alla rete pubblica tramite Fronius Smart Meter. Questa impostazione ha effetto anche sul comportamento dell'inverter ibrido Fronius nelle ore notturne. Se la funzione è disattivata, l'inverter passa alla modalità standby non appena non è più presente potenza FV e non vengono eseguite impostazioni predefinite della gestione energetica sulla batteria (ad es.: raggiungimento dello stato di carica minimo). Viene visualizzato il messaggio "Power low" (Potenza bassa). L'inverter si riavvia non appena viene inviata un'impostazione predefinita della gestione energetica o è presente potenza FV sufficiente. Se si attiva la funzione, l'inverter resta permanentemente connesso alla rete per poter assorbile energia dagli altri apparecchi di produzione in qualsiasi momento.

| Fronius Smart<br>Meter | Rilevazione dell'autoconsumo mediante Fronius Smart Meter                                                                                                    |  |  |  |  |
|------------------------|----------------------------------------------------------------------------------------------------|--|--|--|--|
|                        | Contatore: Fronius Smart Meter (1)                                                                                                    |  |  |  |  |
|                        | Posizione contatore: <sup>©</sup> Punto di alimentazione <sup>©</sup> Ramo di consumo                                                                                                    |  |  |  |  |
|                        | (1a) (1b)                                                                                                    |  |  |  |  |
|                        | Fare clic qui per gli schemi elettrici per il collegamento del contatore                                                                                                    |  |  |  |  |
|                        | (2)                                                                                                    |  |  |  |  |
|                        | Avvertenza: utilizzando Fronius Smart Meter non sarà più possibile interrogare i dati dell'impianto mediante Modbus RTU.                                                                                                    |  |  |  |  |
|                        | <ul> <li>(1a) "Posizione contatore" su "Punto di alimentazione"</li> <li>Vengono misurate la potenza e l'energia di alimentazione. Il consumo si determina<br/>sulla base di questi valori e dei dati dell'impianto.</li> </ul> |  |  |  |  |

(1b) "Posizione contatore" su "Ramo di consumo" Vengono direttamente misurate la potenza e l'energia consumate. La potenza e l'energia di alimentazione si determinano sulla base di questi valori e dei dati dell'impianto.

Collegamento di Fronius Smart Meter al monitoraggio dell'impianto Fronius:

### Fronius Smart Meter 63A

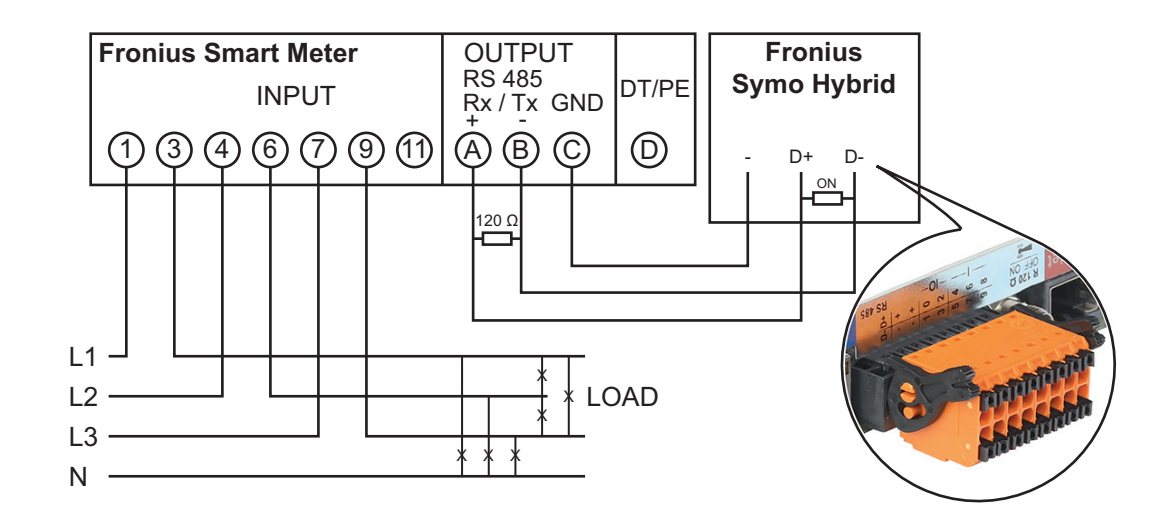

### Fronius Smart Meter 50kA-3

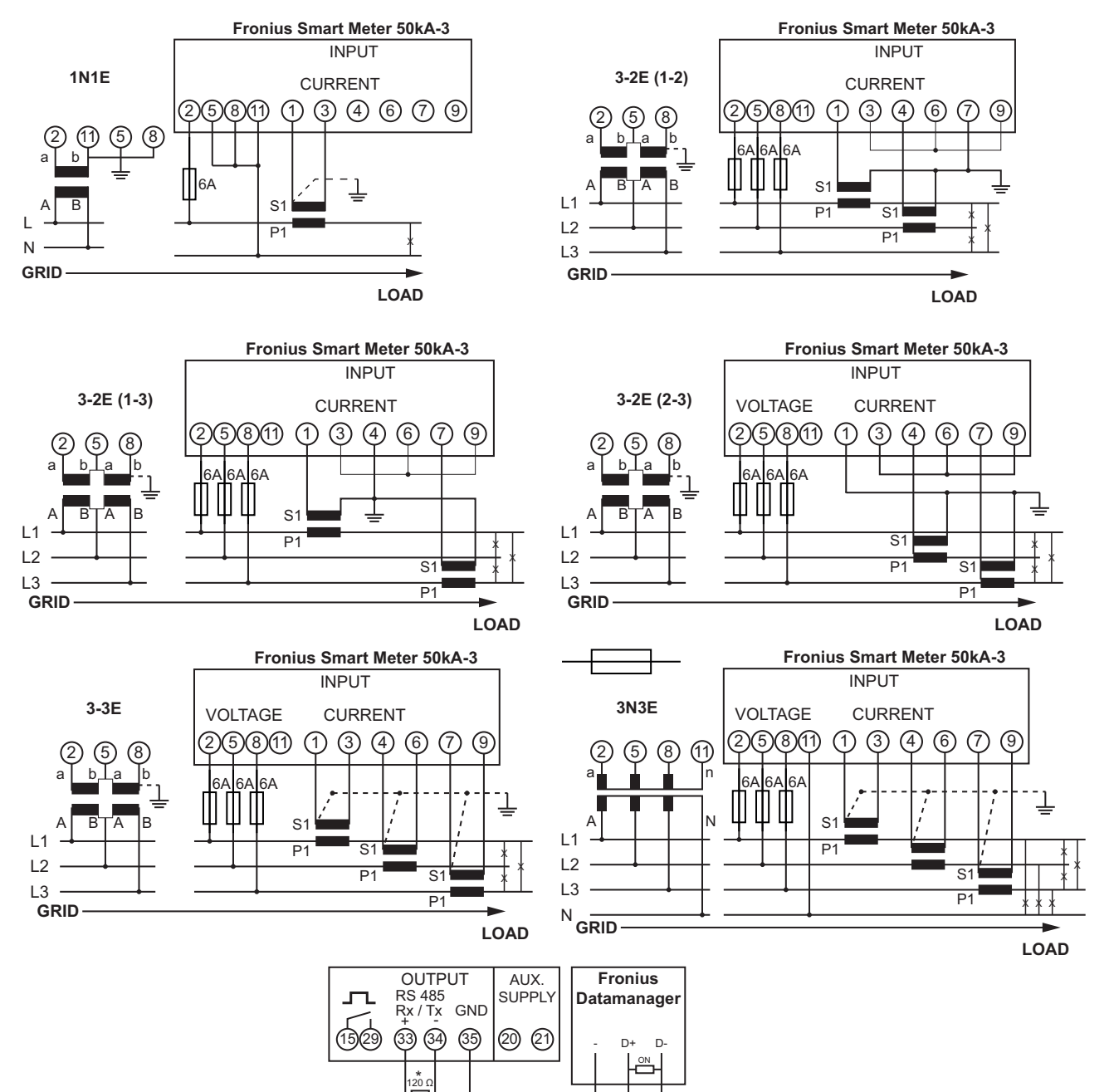

### Settings – UC Editor

ne del fattore di potenza.

#### In generale

La voce di menu "Editor EVU" consente di configurare le impostazioni relative a un'azienda di erogazione dell'energia elettrica. È possibile impostare una limitazione della potenza attiva in percentuale e/o una limitazio-

**IMPORTANTE!** Solo tecnici qualificati devono configurare le impostazioni della voce di menu "Editor EVU"!

Per la voce di menu "Editor EVU" è necessario immettere la password di servizio.

### Editor EVU - Comando IO

Editor EVU

DATAMANAGER, II Montag, 23. Juni 2014, 13:22:22

|                |                                       |                    |                                       |               | (11) 🗸              |     | × (12) |
|----------------|---------------------------------------|--------------------|---------------------------------------|---------------|---------------------|-----|--------|
| (1)<br>Ricevit | (2)<br>pre di segnali di coma         | (3)<br>ndo ciclici | (4)                                   | (5)           | (6)                 | (7) |        |
| Abilitato      | Configurazione ingressi               | Potenza attiva     | Fattore di potenza cosợ;              | EVU<br>Uscita | Inverter<br>esclusi |     |        |
|                | 1 1 1 1 1 1 1 1 1 1 1 1 1 1 1 1 1 1 1 |                    |                                       | I/O 0         |                     |     |        |
|                |                                       | ☑ 100 %            | □ 1 © ind © cap                       |               |                     | •   |        |
| ~              |                                       | ✓ 60 %             | □ 1 <sup>©</sup> ind <sup>©</sup> cap |               |                     | 0   |        |
|                |                                       | <b>☑</b> 30 %      | □ 1 <sup>©</sup> ind <sup>©</sup> cap |               |                     | •   |        |
|                |                                       | ☑ 0 %              | □ 1 © ind © cap                       |               |                     | 0   |        |
|                |                                       | <b>□ ∞</b> %       | C ind C cap                           |               |                     | 0   |        |
|                | Non utilizzabile 🛛N                   | lon applicabile    | Contatto aperto                       | Coi           | ntatto chiuso (8)   |     |        |
| t              | Importa 3                             | Esporta            | 1                                     |               |                     |     |        |
|                | (9)                                   | (10)               |                                       |               |                     |     |        |

Editor EVU - Impostazione di fabbrica con potenza attiva 100%, 60%, 30% e 0%. È possibile modificare le impostazioni in qualsiasi momento.

(1) Attivazione della regola

Modello ingressi (disposizione dei singoli I/O)
 1 x clic = bianco
 2 x clic = blu
 3 x clic = grigio

Quella rappresentata è l'attribuzione degli IO virtuali secondo la sezione "Impostazione - Attribuzione IO " (vedere pagina External Link: "Page"). In caso di versioni software più vecchie la visualizzazione può variare.

- (3) Selezionare innanzitutto
   "Potenza attiva", quindi immettere la potenza attiva desiderata in percentuale
- Innanzitutto selezionare
   "cos phi", quindi immettere il fattore di potenza desiderato e infine selezionare "ind" o "cap"

ind = induttiva cap = capacitiva

- EVU Uscita (uscita di risposta)
   Con la regola attivata viene attivata l'uscita I/O 0 (ad es. per l'azionamento di un dispositivo di segnalazione)
- Inverter esclusi
   Immettere qui i numeri degli inverter che devono essere esclusi dalla regolazione.
   Se si immettono più inverter, separarli con virgole.
- (7) Eliminazione/aggiunta di una regola
   + = per aggiungere una nuova regola
   = per eliminare la regola correntemente selezionata
- (8) Legenda sull'uso dei colori
- (9) Fare clic sul pulsante "Importa" per importare le regole in formato "\*.fpc".

La funzione del pulsante "Importa" dipende dal browser utilizzato, ad es. è supportata da Firefox e Google Chrome.

- (10) Fare clic sul pulsante "Esporta" per salvare separatamente le regole in formato "\*.fpc".
- (11) Pulsante "Applica/Salva"
- (12) Pulsante "Annulla/Ignora inserimenti"

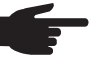

**AVVERTENZA!** La funzione di stampa del browser consente di documentare le impostazioni della voce di menu "Editor EVU" in formato PDF, oppure di stampar-le (ad es. come verbale di messa in funzione).

| Esempio di colle-<br>gamento | (1) | Ricevitore di segnali di comando ciclici con 3 relè per la limitazione della potenza attiva   |
|------------------------------|-----|-----------------------------------------------------------------------------------------------|
|                              | (2) | Ricevitore di segnali di comando ciclici con 3 relè per la limitazione del fattore di potenza |

- (3) I/O sul monitoraggio dell'impianto Fronius
- (4) Dispositivo di consumo (ad es. spia di segnalazione, relè di segnalazione)

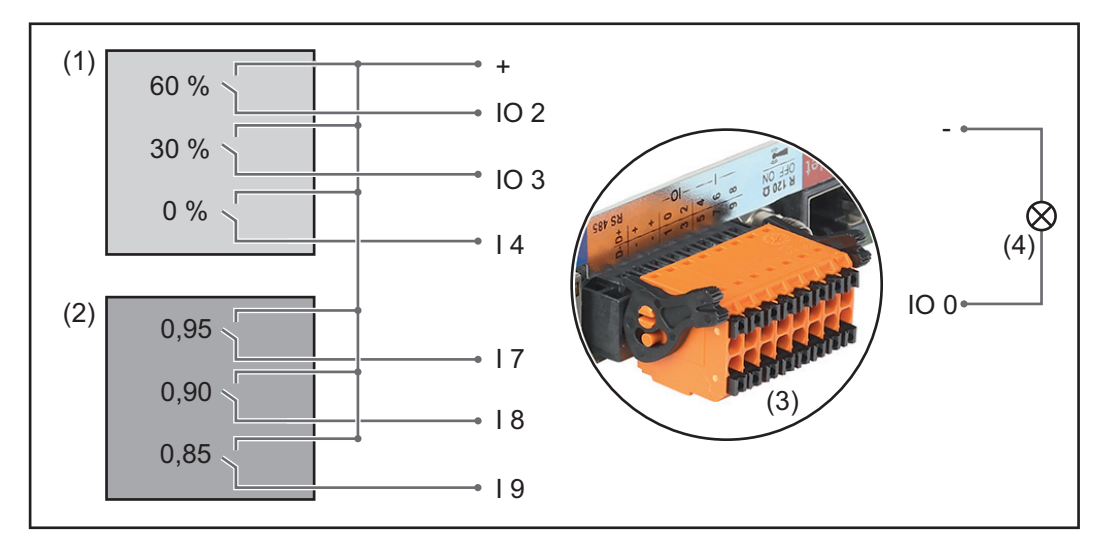

Il ricevitore di segnali di comando ciclici e la spina del monitoraggio dell'impianto Fronius sono collegati tra loro rispettivamente mediante cavo a 4 poli secondo lo schema dei collegamenti. Se la distanza tra il monitoraggio dell'impianto Fronius e il ricevitore di segnali di comando centralizzati è superiore a 10 m, si consiglia un cavo schermato.

| Appro-<br>vata                                                                                                    | Configurazion<br>gressi                                                                                                    | ne in- Potenza at-<br>tiva | Fattore di potenza<br>cosφ | EVU Uscita | Inverter esclusi |  |
|----------------------------------------------------------------------------------------------------|----------------------------------------------------------------------------------------------------|----------------------------|----------------------------|------------|------------------|--|
|                                                                                                    |                                                                                                    | 18                         |                            |            |                  |  |
|                                                                                                    |                                                                                                    |                            | □ 1 ○ ind ● cap            |            | •                |  |
| (1)                                                                                                    |                                                                                                    |                            | □ 1 ○ ind ● cap            |            | 0                |  |
|                                                                                                    |                                                                                                    |                            | □ <b>1</b>                 |            | 0                |  |
|                                                                                                    |                                                                                                    | 100 %                      | Ø 0,95 ○ ind ● cap         |            | 0                |  |
| (2) 🖉                                                                                                    |                                                                                                    | 100 %                      | Ø 0,90 ○ ind ● cap         |            | •                |  |
|                                                                                                    |                                                                                                    | ■ ■ □ 100 %                | Ø 0,85 ○ ind ● cap         |            | •                |  |
|                                                                                                    |                                                                                                    | ■■ □%                      | □ □ □ ind ● cap            |            | 0                |  |
| <ul> <li>Mon utilizzabile</li> <li>Mon applicabile</li> <li>Contatto aperto</li> <li>Contatto chiuso</li> </ul> EVU Editor - AUS Qui è possibile immettere per il setup specifico del paese Australia un valore per l'assorbi- |                                                                                                    |                            |                            |            |                  |  |
| sponse Modes<br>(DRM)<br>Editor EVU - Ridu-<br>L'azienda di erogazione dell'energia elettrica o il gestore della rete possono prescrivere li-<br>zione dinamica                                                                |                                                                                                    |                            |                            |            |                  |  |
| zione din<br>della pote                                                                                                    | <ul> <li>ione dinamica mitazioni di alimentazione per un inverter (ad es. max. 70% dei kWp oppure max. 5 kW)</li> <li>iella potenza di la potenza della potenza tiene conto dell'autoconsumo domestico prima di ri-<br/>durre la potenza di un inverter:</li> <li>È possibile impostare un limite personalizzato.</li> </ul> |                            |                            |            |                  |  |

Impostazioni in "Editor EVU":

È possibile collegare un Fronius Smart Meter al monitoraggio dell'impianto Fronius utilizzando le porte "D-/D+" per i dati Modbus. Con Fronius Symo Hybrid la potenza FV che non deve essere alimentata nella rete viene caricata nella Fronius Solar Battery, evitando così che vada persa. La riduzione dinamica della potenza si attiverà solo se la batteria è completamente carica oppure non può essere caricata per qualche altra ragione.

|                       |                       |                                                                                                    |                                       |                       | 1                                   | _                        |
|-----------------------|-----------------------|----------------------------------------------------------------------------------------------------|---------------------------------------|-----------------------|-------------------------------------|--------------------------|
|                       |                       |                                                                                                    | V                                     |                       | Х                                   |                          |
|                       |                       |                                                                                                    | (6                                    | 6)                    | (7)                                 |                          |
| Riduzione dinamio     | a della p             | otenza<br>(2)                                                                                                    |                                       |                       |                                     |                          |
| Limite di potenza: O  | Nessun limit          | e 🖸 Limite per l'intero impianto                                                                                                    |                                       |                       |                                     |                          |
| Potenza CC totale del | l'impianto:           | 1000 Wp (3)                                                                                                    |                                       |                       |                                     |                          |
| Potenza alimentazion  | e di rete max         | .: 100 % 💌                                                                                                    |                                       |                       |                                     |                          |
|                       |                       | (4) (5)                                                                                                    |                                       |                       |                                     |                          |
|                       |                       | Limite di potenza<br>Opzione per specificare la potenza di uscita                                                                            | ı massima                             | a del                 | l'impianto                          | fotovoltaic              |
|                       | (1)                   | Nessun limite<br>L'impianto fotovoltaico trasforma la totalità c                                                                             | lell'energi                           | a F∖                  | / a dispos                          | sizione.                 |
|                       | (2)                   | Limite per l'intero impianto<br>Viene applicata la limitazione a un limite di p<br>taico.                                                    | otenza fis                            | so a                  | ll'intero in                        | npianto foto             |
|                       | (3)                   | Campo per l'immissione della potenza CC te<br>Questo valore serve, da una parte, da riferir<br>per rilevare eventuale errori (ad es. in caso | otale dell'<br>nento per<br>di guasto | impia<br>la re<br>del | anto in W<br>egolazion<br>contatore | p<br>e e, dall'alt<br>). |
|                       | (4)                   | Campo per l'immissione della potenza max.<br>Se alla voce di menu "Contatore" non è stat<br>potenza prodotta max. dell'intero impianto.      | in W o po<br>o selezio                | erce<br>nato          | ntuale<br>alcun coi                 | ntatore:                 |
|                       |                       | Se alla voce di menu "Contatore" è stato se potenza di alimentazione di rete max.                                                            | lezionato                             | "Fro                  | nius Sma                            | art Meter":              |
|                       | (5)                   | Campo di selezione "%" o "W"                                                                                                    |                                       |                       |                                     |                          |
|                       | (6)                   | Pulsante "Applica/Salva"                                                                                                    |                                       |                       |                                     |                          |
|                       | (7)                   | Pulsante "Annulla/Ignora inserimenti"                                                                                                    |                                       |                       |                                     |                          |
|                       | <b>Esem</b><br>(senza | pio: Riduzione dinamica della potenza<br>a tenere conto dei gradi di efficienza)                                                             |                                       |                       |                                     |                          |
|                       | Impiar<br>brid:       | ti fotovoltaici su Fronius Symo Hy- 500                                                                                                    | W 00                                  |                       |                                     |                          |
|                       | Consu                 | mo nell'abitazione: 100                                                                                                    | W 00                                  |                       |                                     |                          |
|                       | Potenz                | za alimentazione di rete max.: 60<br>30                                                                                                    | 0% =<br>000W                          |                       |                                     |                          |
|                       | Potenz                | za sul punto di alimentazione di rete: 300                                                                                                   | W 00                                  |                       |                                     |                          |
|                       | Potenz                | za sull'uscita dell'inverter: 400                                                                                                    | W 00                                  |                       |                                     |                          |
|                       | Potenz                | za nella Fronius Solar Battery: 100                                                                                                    | W 00                                  |                       |                                     |                          |

In questo esempio sul punto di alimentazione di rete devono essere alimentati solo 3000 W. I carichi che si trovano tra l'inverter e il punto di alimentazione di rete possono comunque essere approvvigionati con un'alimentazione aggiuntiva dell'inverter e vengono stabilizzati.

### Editor EVU - Priorità comandi

| Priorità comandi<br>Ricevitore di segnali di<br>Riduzione dinamica de | comando c<br>Ila potenza                                                               | $\begin{array}{cccccccccccccccccccccccccccccccccccc$                                                                                                    | (4)                                                                    |                                                    | ×<br>(5)                                                         | _                                                                                                  |
|-----------------------------------------------------------------------|----------------------------------------------------------------------------------------|----------------------------------------------------------------------------------------------------|------------------------------------------------------------------------|----------------------------------------------------|------------------------------------------------------------------|----------------------------------------------------------------------------------------------------|
| Comando mediante Mo                                                   | odbus                                                                                  | 0 0 • (3)                                                                                                    |                                                                        |                                                    |                                                                  |                                                                                                    |
|                                                                       | 1 = ma                                                                                 | ssima priorità, 3 = minima priorità.                                                                                                    |                                                                        |                                                    |                                                                  |                                                                                                    |
|                                                                       | (1)                                                                                    | Per impostare le priorità comandi per il ricevitor                                                                                                    | e di seg                                                               | nali d                                             | di coma                                                          | ando ciclici                                                                                       |
|                                                                       | (2)                                                                                    | Per impostare le priorità comandi per la riduzior                                                                                                    | ne dinan                                                               | nica                                               | della po                                                         | otenza                                                                                             |
|                                                                       | (3)                                                                                    | Per impostare le priorità comandi per il comand                                                                                                    | o media                                                                | nte I                                              | Modbus                                                           | 3                                                                                                  |
|                                                                       | (4)                                                                                    | Pulsante "Applica/Salva"                                                                                                    |                                                                        |                                                    |                                                                  |                                                                                                    |
|                                                                       | (5)                                                                                    | Pulsante "Annulla/Ignora inserimenti"                                                                                                    |                                                                        |                                                    |                                                                  |                                                                                                    |
| Editor EVU - Cari-<br>ca batteria                                     | Qui è p<br>delle in<br>sario d<br>Questa<br>chi di p<br>la rete<br>Indiper<br>servizio | ossibile attivare la carica della Fronius Solar Batt<br>npostazioni predefinite normative e tecniche per la<br>isattivare l'impostazione.<br>Il impostazione non influisce sulla carica della Fro<br>roduzione nella rete domestica. Interessa solo il o<br>pubblica.<br>Indentemente da questa impostazione vengono e<br>o dalla rete pubblica (ad es. protezione contro lo | ery dalla<br>a retribu:<br>nius Sola<br>consumo<br>seguite<br>scaricar | a rete<br>zione<br>ar Ba<br>o del<br>le ne<br>ment | e pubbli<br>e, può r<br>attery d<br>l'energ<br>ecessar<br>o comp | ca. A seconda<br>endersi neces<br>a altri apparec<br>ia di carica dal<br>rie cariche di<br>bleto). |

### Regolazione dinamica della potenza con più inverter

Esempio 1

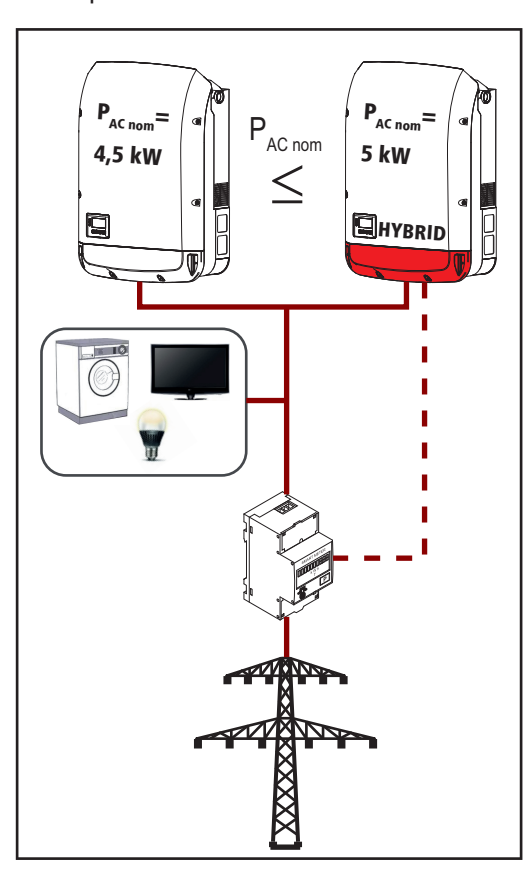

 $P_{AC \text{ nom}}$  (Inverter 1)  $\leq P_{AC \text{ nom}}$  (Ibrido)

Esempio: 4,5 kW < 5 kW

È necessario un solo Smart Meter per l'inverter ibrido, che deve essere montato nel punto di alimentazione.

Panoramica dell'impianto ibrido (sito Web):

Impostazioni - Panoramica impianto: Occorre configurare il contatore sul punto di alimentazione.

Impostazioni - Editor EVU: Riduzione dinamica della potenza Limite di potenza: Limite per l'intero impianto

Potenza CC dell'intero impianto: 9500 Wp Potenza di alimentazione di rete max.: 60% Esempio 2

Se sono presenti due Smart Meter nel ramo di alimentazione, non è possibile la visualizzazione combinata all'interno di un solo impianto fotovoltaico di Fronius Datamanager e della gestione del sistema ibrido in Fronius Solar.web. Occorre creare due singoli impianti fotovoltaici.

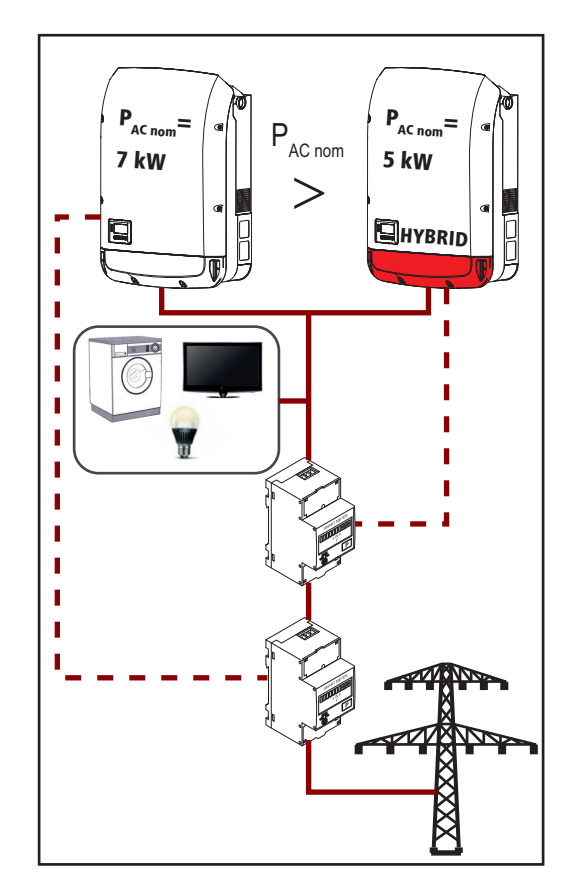

 $P_{AC nom}$  (Inverter 1) >  $P_{AC nom}$  (Ibrido)

Esempio: 7 kW < 5 kW

Per gli inverter occorrono due Smart Meter, che devono essere montati nel punto di alimentazione.

Panoramica dell'impianto Ibrido (sito Web):

Impostazioni - Panoramica impianto: Occorre configurare il contatore sul punto di alimentazione.

Panoramica dell'impianto Datamanager (sito Web):

Impostazioni - Panoramica impianto: Occorre configurare il contatore sul punto di alimentazione.

Impostazioni - Editor EVU: Riduzione dinamica della potenza Limite di potenza: Limite per l'intero impianto

Potenza CC dell'intero impianto: 12000 Wp

Potenza di alimentazione di rete max.: 60%

### Impostazioni - Batteria

Batteria

### Advanced battery settings х 100 % (1) Maximum SOC in operation 7 % (2) Minimum SOC in operation (3) Maximum charging current 16 A 16 A (4) Maximum discharge current х Service: Battery module replacement (5) Start Service mode $\square$ (1) Stato di carica max. in funzione: lo stato di carica (SOC) massimo della Fronius Solar Battery che deve essere raggiunto durante il normale funzionamento. A partire dal valore impostato nella Fronius Solar Battery non viene più caricata energia tramite l'inverter ibrido Fronius. Indipendentemente da questa impostazione l'inverter ibrido Fronius esegue automaticamente una carica completa (100% SOC) a intervalli regolari per calibrare tutti i componenti. (2) Stato di carica min. in funzione: lo stato di carica (SOC) minimo della Fronius Solar Battery che deve essere raggiunto durante il normale funzionamento. A partire dal valore impostato dalla Fronius Solar Battery non viene più scaricata energia tramite l'inverter ibrido Fronius. Questo stato di carica impostato può risultare temporaneamente inferiore a causa dello scaricamento automatico della batteria. (3) Corrente di carica max.: la corrente di carica massima della Fronius Solar Battery. Corrente di scarica max .: (4) la corrente di scarica massima della Fronius Solar Battery. (5) Servizio: sostituzione del modulo batteria la modalità di servizio è prevista per sostituire ed estendere i moduli batteria, nonché per scopi di test. Attivando la modalità viene eseguita una carica o uno scaricamento della Fronius Solar Battery con 10 A o con la potenza massima dell'inverter indipendentemente dagli altri parametri impostati. La carica o lo scaricamento vengono eseguiti finché viene raggiunto uno stato di carica del 53% (stato di fabbrica dei moduli batteria nuovi). L'operazione può essere annullata in gualsiasi momento. Se si raggiunge lo stato di carica, il sistema vi resta finché si disattiva di nuovo la modalità di servizio.

# Risoluzione degli errori e manutenzione

# Fronius Symo Hybrid

| Visualizzazione<br>dei messaggi di<br>stato | L'inverter dispone di un sistema di autodiagnosi in grado di rilevare autonomamente una vasta serie di possibili errori e di visualizzarli sul display. In questo modo è possibile indi-<br>viduare rapidamente guasti a carico dell'inverter, dell'impianto fotovoltaico, nonché errori di installazione e di comando.                                                                                                    |  |  |  |  |  |
|---------------------------------------------|----------------------------------------------------------------------------------------------------|--|--|--|--|--|
|                                             | Se il sistema di autodiagnosi individua un errore concreto, il rispettivo messaggio di stato viene visualizzato sul display.                                                                                                    |  |  |  |  |  |
|                                             | <b>IMPORTANTE!</b> I messaggi di stato visualizzati per breve tempo possono essere determi-<br>nati dal normale comportamento dell'inverter. Se successivamente l'inverter torna a fun-<br>zionare senza problemi, non sono presenti errori.                                                                                                    |  |  |  |  |  |
| Guasto totale del<br>display                | <ul> <li>Il display può essere alimentato in tre modi diversi. Il display resta spento solo quando tutti e tre vengono meno. In questo caso:</li> <li>Controllare la tensione CA sui collegamenti dell'inverter: <ul> <li>la tensione CA deve essere di 220/230 V (+10%/-5%) oppure di 380/400 V (+10%/-5%).</li> <li>Controllare la tensione CC dei moduli solari sui collegamenti dell'inverter: la tensione CC deve superare 180 V.</li> <li>Controllare la tensione CC della batteria sui collegamenti dell'inverter: la tensione CC deve superare 120 V.</li> </ul> </li> </ul>                                                                                                    |  |  |  |  |  |
| Messaggi di stato<br>- Classe 1             | I messaggi di stato della classe 1 compaiono per lo più solo temporaneamente e sono cau-<br>sati dalla rete elettrica pubblica.<br>Esempio: La frequenza di rete è troppo alta e l'inverter non deve alimentare energia nella<br>rete per ragioni normative. Non sono presenti guasti all'apparecchio.<br>L'inverter reagisce inizialmente scollegandosi dalla rete. Successivamente la rete viene<br>sottoposta a controllo durante il periodo di monitoraggio prescritto. Se dopo questo periodo<br>non si riscontrano più guasti, l'inverter riprende il funzionamento con alimentazione di rete.<br>La funzione Soft-Start GPIS viene attivata a seconda del setup specifico del paese:<br>in conformità alle direttive nazionali, successivamente a uno spegnimento dovuto a un er-<br>rore CA, la potenza di uscita dell'inverter viene incrementata continuamente. |  |  |  |  |  |

| Codice | Descrizione                    | Comportamento                                                        | Risoluzione                     |  |
|--------|--------------------------------|----------------------------------------------------------------------|---------------------------------|--|
| 102    | Tensione CA troppo alta        |                                                                      |                                 |  |
| 103    | Tensione CA troppo bassa       | Non appena le condizioni della                                       | Verificare i collegamenti alla  |  |
| 105    | Frequenza CA troppo alta       | rete, dopo un controllo appro-                                       | rete.                           |  |
| 106    | Frequenza CA troppo bassa      | fondito, rientrano nella gamma<br>consentita, l'inverter riprende il | Se il messaggio di stato rimane |  |
| 107    | Rete CA non disponibile        | funzionamento con alimenta-                                          | sponsabile del montaggio        |  |
| 108    | Rilevato funzionamento a isola | zione di rete.                                                       | dell'impianto.                  |  |
| 112    | Errore RCMU                    | _                                                                    |                                 |  |

| Codice | Descrizione                                                              | Comportamento                                                    | Risoluzione                                                                                  |  |  |
|--------|--------------------------------------------------------------------------|------------------------------------------------------------------|----------------------------------------------------------------------------------------------|--|--|
| 143    | Sovraccarico alimentazione<br>d'emergenza                                | ll funzionamento di emergenza viene interrotto. L'inverter tenta | Verificare il circuito dell'alimen                                                           |  |  |
| 144    | Cortocircuito alimentazione<br>d'emergenza                               | per 3 volte di riprendere il fun-<br>zionamento di emergenza. Se | tazione d'emergenza. Se il<br>messaggio di stato rimane vi-<br>sualizzato, contattare il re- |  |  |
| 145    | l messaggi di stato 143 o 144<br>vengono visualizzati più di 3<br>volte. | to il messaggio di stato 145.                                    | sponsabile del montaggio<br>dell'impianto.                                                   |  |  |

#### Messaggi di stato - Classe 3 La classe 3 comprende messaggi di stato che possono comparire durante il funzionamento con alimentazione di rete, ma che sostanzialmente non ne determinano un'interruzione duratura.

Dopo lo scollegamento automatico dalla rete e l'esecuzione del monitoraggio di rete prescritto, l'inverter tenta di ripristinare il funzionamento con alimentazione di rete.

| Codice                            | Descrizione                                                                                                    | Comportamento                                                                                                    | Risoluzione                                                                                                    |
|-----------------------------------|----------------------------------------------------------------------------------------------------|----------------------------------------------------------------------------------------------------|----------------------------------------------------------------------------------------------------|
| 301<br>302                        | Sovracorrente (CA)<br>Sovracorrente (CC)                                                                                                    | Breve interruzione del funzio-<br>namento con alimentazione di<br>rete.<br>L'inverter inizia nuovamente la<br>fase di avvio. | *)                                                                                                    |
| 303                               | Surriscaldamento modulo CC (FV)                                                                                                    | Breve interruzione del funzio-                                                                                               | Pulire con aria compres-                                                                                                    |
| 304                               | Surriscaldamento modulo CA                                                                                                    | namento con alimentazione di<br>rete.<br>L'inverter inizia nuovamente la<br>fase di avvio.                                   | sa le aperture per l'aria<br>di raffreddamento e i<br>dissipatori di calore; **).                                                      |
| 305                               | Nessuna alimentazione nonostante il collegamento di relè                                                                                                    | Breve interruzione del funzio-<br>namento con alimentazione di<br>rete.<br>L'inverter inizia nuovamente la<br>fase di avvio. | **)                                                                                                    |
| 306                               | È disponibile troppo poca potenza FV<br>per il funzionamento con alimentazio-<br>ne di rete e dalla batteria non viene<br>interrogato alcun requisito di alimen-<br>tazione | Breve interruzione del funzio-<br>namento con alimentazione di<br>rete.<br>L'inverter inizia nuovamente la<br>fase di avvio. | Attendere un irraggia-<br>mento solare sufficiente;<br>attendere l'impostazione<br>predefinita della gestio-<br>ne energetica;<br>**). |
| 307                               | DC low<br>Tensione di entrata CC troppo bassa<br>per il funzionamento con alimentazio-<br>ne di rete                                                                        | Breve interruzione del funzio-<br>namento con alimentazione di<br>rete.<br>L'inverter inizia nuovamente la<br>fase di avvio. | Attendere un irraggia-<br>mento solare sufficiente;<br>**).                                                                            |
| IMPORTA<br>sualizzati<br>messaggi | NTE! A causa del debole irraggiamento<br>i messaggi di stato 306 (Power low - pote<br>di stato non vi è alcun errore.                                                       | solare ogni mattina e ogni sera è r<br>enza bassa) e 307 (DC low - CC ba                                                     | naturale che vengano vi-<br>assa). Alla base di detti                                                                                  |
| 308                               | Tensione del circuito intermedio trop-<br>po alta                                                                                                    | Breve interruzione del funzio-<br>namento con alimentazione di                                                               | **\                                                                                                    |
| 309                               | Tensione di entrata FV troppo alta                                                                                                    | L'inverter inizia nuovamente la fase di avvio.                                                                               | 1                                                                                                    |

| Codice      | Descrizione                                       | Comportamento                                                                                                    | Risoluzione                                                                                                   |
|-------------|---------------------------------------------------|----------------------------------------------------------------------------------------------------|----------------------------------------------------------------------------------------------------|
| 313         | Tensione di entrata della batteria<br>troppo alta | Breve interruzione del funzio-<br>namento con alimentazione di<br>rete.<br>L'inverter inizia nuovamente la<br>fase di avvio. A volte questo<br>codice di servizio può compari-<br>re senza che siano presenti<br>guasti. | Accendere, collegare o<br>controllare la batteria;<br>*).                                                     |
| 314,<br>315 | Errore interno di sistema.                        | Breve interruzione del funzio-<br>namento con alimentazione di                                                                                                    | *)                                                                                                    |
| 318         | Rilevata corrente inversa modulo                  | rete.<br>L'inverter inizia nuovamente la<br>fase di avvio.                                                                                                    |                                                                                                    |
| 324         | Surriscaldamento modulo CC (batte-<br>ria)        | Breve interruzione del funzio-<br>namento con alimentazione di<br>rete.<br>L'inverter inizia nuovamente la<br>fase di avvio.                                                                                             | Pulire con aria compres-<br>sa le aperture per l'aria<br>di raffreddamento e i<br>dissipatori di calore; **). |

\*) Se il messaggio di stato rimane visualizzato permanentemente: contattare un tecnico qualificato dell'assistenza Fronius.

\*\*) L'errore viene eliminato automaticamente; se il messaggio di stato rimane visualizzato, contattare il responsabile del montaggio dell'impianto.

### Messaggi di statoI messaggi di stato della classe 4 richiedono talvolta l'intervento di un tecnico qualificato<br/>dell'assistenza Fronius.

| Codice | Descrizione                                                                                                    | Comportamento                                                                                                    | Risoluzione |
|--------|----------------------------------------------------------------------------------------------------|----------------------------------------------------------------------------------------------------|-------------|
| 401    | Impossibile comunicare con la fonte d'energia                                                                                                    | Se possibile. l'inverter ri-                                                                                                    |             |
| 406    | Sensore termico modulo CC difettoso<br>(FV)                                                                                                    | prende il funzionamento<br>con alimentazione di rete                                                                                           | *)          |
| 407    | Sensore termico modulo CA difettoso                                                                                                    | dopo un nuovo tentativo di                                                                                                    |             |
| 408    | Componente diretta troppo elevata nella rete elettrica                                                                                                    | collegamento automatico.                                                                                                    |             |
| 412    | È selezionato il funzionamento con ten-<br>sione fissa anziché il funzionamento con<br>tensione MPP e la tensione fissa è impo-<br>stata su un valore eccessivamente bas-<br>so o eccessivamente alto. | -                                                                                                    | **)         |
| 415    | Scattato lo spegnimento di sicurezza con schede opzionali o RECERBO                                                                                                    | L'inverter non alimenta cor-<br>rente nella rete.                                                                                              | *)          |
| 416    | Comunicazione tra fonte d'energia e co-<br>mando impossibile                                                                                                    | Se possibile, l'inverter ri-<br>prende il funzionamento<br>con alimentazione di rete<br>dopo un nuovo tentativo di<br>collegamento automatico. | *)          |

| Codice      | Descrizione                                                                                                    | Comportamento                                                                                                    | Risoluzione                                                                                                    |  |
|-------------|----------------------------------------------------------------------------------------------------|----------------------------------------------------------------------------------------------------|----------------------------------------------------------------------------------------------------|--|
| 417         | Problema ID hardware                                                                                                    |                                                                                                    |                                                                                                    |  |
| 420         | Impossibile comunicare con il monito-<br>raggio dell'impianto                                                                                                    | Se possibile, l'inverter ri-<br>prende il funzionamento                                                                                        | Aggiornare il firmware                                                                                                    |  |
| 425         | Impossibile comunicare con la fonte d'energia                                                                                                    | con alimentazione di rete<br>dopo un nuovo tentativo di                                                                                        | dell'inverter; *).                                                                                                    |  |
| 426-<br>427 | Possibile guasto all'hardware                                                                                                    | collegamento automatico.                                                                                                    |                                                                                                    |  |
| 431,<br>432 | Problema software                                                                                                    | L'inverter non alimenta cor-<br>rente nella rete.                                                                                              | Procedere al reset CA<br>(disattivare e riattivare<br>l'interruttore automati-<br>co); aggiornare il fir-<br>mware dell'inverter; *). |  |
| 436         | Incompatibilità funzionale (una o più<br>schede elettroniche all'interno dell'inver-<br>ter sono incompatibili tra loro, ad es. suc-<br>cessivamente alla sostituzione di una di<br>esse) | Se possibile, l'inverter ri-<br>prende il funzionamento<br>con alimentazione di rete<br>dopo un nuovo tentativo di<br>collegamento automatico. | Aggiornare il firmware<br>dell'inverter; *).                                                                                          |  |
| 437         | Problema fonte d'energia                                                                                                    | <b>•</b> •••••••••••••••••••••••••••••••••••                                                                                                   |                                                                                                    |  |
| 438         | Incompatibilità funzionale (una o più<br>schede elettroniche all'interno dell'inver-<br>ter sono incompatibili tra loro, ad es. suc-<br>cessivamente alla sostituzione di una di<br>esse) | Se possibile, l'inverter ri-<br>prende il funzionamento<br>con alimentazione di rete<br>dopo un nuovo tentativo di<br>collegamento automatico. | Aggiornare il firmware dell'inverter; *).                                                                                             |  |
| 445         | <ul> <li>Errore di compatibilità (ad es. dovu-<br/>to alla sostituzione di una scheda<br/>elettronica)</li> <li>Configurazione della fonte d'energia<br/>non valida</li> </ul>            | L'inverter non alimenta cor-<br>rente nella rete.                                                                                              | Aggiornare il firmware<br>dell'inverter; *).                                                                                          |  |
| 447         | Errore d'isolamento (FV o batteria)                                                                                                    | L'inverter non alimenta cor-                                                                                                    | *\                                                                                                    |  |
| 450         | Impossibile trovare la protezione                                                                                                    | rente nella rete.                                                                                                    | )                                                                                                    |  |
| 451         | Errore di memoria rilevato                                                                                                    |                                                                                                    |                                                                                                    |  |
| 452         | Errore di comunicazione tra i processori                                                                                                    |                                                                                                    |                                                                                                    |  |
| 453         | La tensione di rete e la fonte d'energia non corrispondono                                                                                                    | Se possibile, l'inverter ri-<br>prende il funzionamento<br>con alimentazione di rete                                                           | *)                                                                                                    |  |
| 454         | La frequenza di rete e la fonte d'energia non corrispondono                                                                                                    | dopo un nuovo tentativo di collegamento automatico.                                                                                            |                                                                                                    |  |
| 456         | La funzione anti-islanding non viene più eseguita correttamente                                                                                                    |                                                                                                    |                                                                                                    |  |
| 457         | Relè di rete incollato o tensione tra con-<br>duttore neutro e terra troppo alta                                                                                                    | L'inverter non alimenta cor-<br>rente nella rete.                                                                                              | Controllare la messa a<br>terra (la tensione tra<br>conduttore neutro e ter-<br>ra deve essere inferiore<br>a 30 V), *)               |  |

| Codice                 | Descrizione                                                                                                    | Comportamento                                                     | Risoluzione                                                                                                    |
|------------------------|----------------------------------------------------------------------------------------------------|-------------------------------------------------------------------|----------------------------------------------------------------------------------------------------|
| 458                    | Errore durante il rilevamento del segnale di misurazione                                                                                                    |                                                                   |                                                                                                    |
| 459                    | Errore nel rilevamento del segnale di mi-<br>surazione per il test di isolamento                                                                                                    | -                                                                 |                                                                                                    |
| 460                    | Funzionamento dell'alimentatore di riferi-<br>mento per il processore di segnale digi-<br>tale (DSP) al di fuori dei limiti di<br>tolleranza                                              | L'inverter non alimenta cor-<br>rente nella rete.                 | *)                                                                                                    |
| 461                    | Errore nella memoria dati del processore di segnale digitale                                                                                                    |                                                                   |                                                                                                    |
| 462                    | Errore durante il controllo di routine<br>dell'alimentazione CC                                                                                                    | -                                                                 |                                                                                                    |
| 463                    | Polarità CA invertita, inserimento errato della spina di collegamento CA                                                                                                    | -                                                                 |                                                                                                    |
| 474                    | Sensore unità di monitoraggio della cor-<br>rente di guasto difettoso                                                                                                    |                                                                   |                                                                                                    |
| 475                    | Errore di isolamento (collegamento tra modulo solare e messa a terra)                                                                                                    | L'inverter non alimenta cor-<br>rente nella rete.                 | **)                                                                                                    |
| 476                    | Tensione di alimentazione del driver troppo bassa                                                                                                    | -                                                                 |                                                                                                    |
| 480,<br>481            | Incompatibilità funzionale (una o più<br>schede elettroniche all'interno dell'inver-<br>ter sono incompatibili tra loro, ad es. suc-<br>cessivamente alla sostituzione di una di<br>esse) | L'inverter non alimenta cor-<br>rente nella rete.                 | Aggiornare il firmware dell'inverter, *).                                                                                             |
| 482                    | Interruzione del setup dopo la prima<br>messa in funzione                                                                                                    | L'inverter non alimenta cor-<br>rente nella rete.                 | Procedere al reset CA<br>(disattivare e riattivare<br>l'interruttore automati-<br>co); aggiornare il fir-<br>mware dell'inverter; *). |
| 484-<br>489            | Buffer di invio CAN pieno                                                                                                    | L'inverter non alimenta cor-<br>rente nella rete.                 | Procedere al reset CA<br>(disattivare e riattivare<br>l'interruttore automati-<br>co); aggiornare il fir-<br>mware dell'inverter; *). |
|                        | *) Se il messaggio di stato rima<br>qualificato dell'assistenza Fron                                                                                                    | ane visualizzato permanenteme<br>ius.                             | nte: contattare un tecnico                                                                                                    |
|                        | **) Se il messaggio di stato rim dell'impianto.                                                                                                    | ane visualizzato, contattare il re                                | esponsabile del montaggio                                                                                                    |
| Messaggi<br>- Classe / | i di stato I messaggi di stato della classe<br>mentazione di rete, ma posson                                                                                                    | 5 generalmente non impedisco<br>o limitarlo. Restano visualizzati | no il funzionamento con ali<br>fino a quando il messaggio                                                                             |

stato I messaggi di stato della classe 5 generalmente non impediscono il funzionamento con allmentazione di rete, ma possono limitario. Restano visualizzati fino a quando il messaggio di stato non viene annullato premendo un tasto (l'inverter continua comunque a funzionare normalmente). F

| Codice      | Descrizione                                                                                                    | Comportamento                                                                                                 | Risoluzione                                                                                                    |
|-------------|----------------------------------------------------------------------------------------------------|----------------------------------------------------------------------------------------------------|----------------------------------------------------------------------------------------------------|
| 502         | Errore d'isolamento sui moduli<br>solari o sulla Fronius Solar Bat-<br>tery                                                                                                    | Sul display viene visua-<br>lizzato un messaggio di<br>avviso.                                                | **)                                                                                                    |
| 509         | Alimentazione assente nell'ar-<br>co delle ultime 24 ore                                                                                                    | Sul display viene visua-<br>lizzato un messaggio di<br>avviso.                                                | Annullare il messaggio di stato;<br>verificare che siano soddisfatte tutte<br>le condizioni per il regolare funziona-<br>mento con alimentazione di rete (ad<br>es. che i moduli solari non siano co-<br>perti da neve); **). |
| 515         | Comunicazione con filtro im-<br>possibile                                                                                                    | Messaggio di avviso sul<br>display.                                                                           | *)                                                                                                    |
| 516         | Impossibile comunicare con<br>l'unità di memorizzazione dati                                                                                                    | Messaggio di avviso<br>dell'unità di memorizza-<br>zione dati.                                                | *)                                                                                                    |
| 517         | Derating di potenza causato da<br>temperatura eccessivamente<br>elevata                                                                                                    | Quando interviene il de-<br>rating di potenza, sul di-<br>splay viene visualizzato<br>un messaggio di avviso. | Eventualmente pulire con aria com-<br>pressa le aperture per l'aria di raffred-<br>damento e i dissipatori di calore;<br>l'errore viene eliminato automatica-<br>mente; **).                                                  |
| 519         | Impossibile comunicare con<br>l'unità di memorizzazione dati                                                                                                    | Messaggio di avviso<br>dell'unità di memorizza-<br>zione dati.                                                | *)                                                                                                    |
| 520         | Alimentazione di FV assente nell'arco delle ultime 24 ore                                                                                                    | Sul display viene visua-<br>lizzato un messaggio di<br>avviso.                                                | Annullare il messaggio di stato;<br>verificare che siano soddisfatte tutte<br>le condizioni per il regolare funziona-<br>mento con alimentazione di rete (ad<br>es. che i moduli solari non siano co-<br>perti da neve); *).  |
| 522         | DC low PV. Tensione FV as-<br>sente.                                                                                                    | Messaggio di avviso sul<br>display.                                                                           | Questo messaggio viene visualizzato<br>nei sistemi ibridi nelle ore notturne o<br>quando a Fronius Symo Hybrid non è<br>collegato alcun FV o nella modalità<br>standby; *).                                                   |
| 523         | DC low batteria. La batteria è<br>attivata ma non collegata o ac-<br>cesa.                                                                                                    | Messaggio di avviso sul<br>display.                                                                           | Accendere, collegare o controllare la batteria;<br>*).                                                                                                    |
| 558,<br>559 | Incompatibilità funzionale (una<br>o più schede elettroniche all'in-<br>terno dell'inverter sono incom-<br>patibili tra loro, ad es.<br>successivamente alla sostitu-<br>zione di una di esse) | Messaggio di avviso sul<br>display.                                                                           | Aggiornare il firmware dell'inverter; *).                                                                                                    |
| 560         | Derating di potenza causato da<br>sovrafrequenza                                                                                                    | Viene visualizzato se la<br>frequenza di rete è ec-<br>cessiva. La potenza vie-<br>ne ridotta.                | Non appena la frequenza di rete rien-<br>tra di nuovo nella gamma consentita<br>e l'inverter si trova in funzionamento<br>normale, l'errore viene eliminato au-<br>tomaticamente; **).                                        |

| Codice | Descrizione                                                           | Comportamento                                                                                                 | Risoluzione                                                                                                    |
|--------|-----------------------------------------------------------------------|----------------------------------------------------------------------------------------------------|----------------------------------------------------------------------------------------------------|
| 567    | Derating di potenza causato da<br>sovratensione                       | Viene visualizzato se la<br>tensione di rete è ecces-<br>siva. La potenza viene<br>ridotta.                   | Non appena la tensione di rete rientra<br>di nuovo nella gamma consentita e<br>l'inverter si trova in funzionamento<br>normale, l'errore viene eliminato au-<br>tomaticamente; **). |
| 573    | Derating di potenza causato da<br>temperatura eccessivamente<br>bassa | Quando interviene il de-<br>rating di potenza, sul di-<br>splay viene visualizzato<br>un messaggio di avviso. | L'errore viene corretto automatica-<br>mente; **).                                                                                                    |

\*) Se il messaggio di stato rimane visualizzato permanentemente: contattare un tecnico qualificato dell'assistenza Fronius

\*\*) Se il messaggio di stato rimane visualizzato, contattare il responsabile del montaggio dell'impianto.

Messaggi di statoI messaggi di stato della classe 6 richiedono talvolta l'intervento di un tecnico qualificato<br/>dell'assistenza Fronius.

| Codice | Descrizione                                                                                                    | Comportamento                                                                                                    | Risoluzione                               |  |  |
|--------|----------------------------------------------------------------------------------------------------|----------------------------------------------------------------------------------------------------|-------------------------------------------|--|--|
| 601    | Bus CAN pieno                                                                                                    | L'inverter non alimenta cor-<br>rente nella rete.                                                                                              | Aggiornare il firmware dell'inverter; *). |  |  |
| 603    | Sensore termico modulo CC difettoso                                                                                                    | Se possibile, l'inverter ri-<br>prende il funzionamento<br>con alimentazione di rete<br>dopo un nuovo tentativo di<br>collegamento automatico. | *)                                        |  |  |
| 608    | Incompatibilità funzionale (una o più<br>schede elettroniche all'interno dell'inver-<br>ter sono incompatibili tra loro, ad es. suc-<br>cessivamente alla sostituzione di una di<br>esse) | L'inverter non alimenta cor-<br>rente nella rete.                                                                                              | Aggiornare il firmware dell'inverter; *). |  |  |
|        | *) Se il messaggio di stato rima<br>qualificato dell'assistenza Froni                                                                                                    | *) Se il messaggio di stato rimane visualizzato permanentemente: contattare un tecnico qualificato dell'assistenza Fronius.                    |                                           |  |  |
|        | **) L'errore viene eliminato auto contattare il responsabile del m                                                                                                    | maticamente; se il messaggio d<br>ontaggio dell'impianto.                                                                                      | i stato rimane visualizzato,              |  |  |

| Messaggi di stato | I messaggi di stato della classe 7 riguardano il comando, la configurazione e la memoriz-   |
|-------------------|---------------------------------------------------------------------------------------------|
| - Classe 7        | zazione dati dell'inverter e possono influire, direttamente o indirettamente, sul funziona- |
|                   | mento con alimentazione di rete.                                                            |

| Codice      | Descrizione                                                             | Comportamento                         | Risoluzione                             |
|-------------|-------------------------------------------------------------------------|---------------------------------------|-----------------------------------------|
| 701-<br>715 | Vengono fornite informazioni<br>sullo stato del processore in-<br>terno | Messaggio di avviso sul di-<br>splay. | *)                                      |
| 721         | Reinizializzazione dell'EE-<br>PROM                                     | Messaggio di avviso sul di-<br>splay. | Annullare il messaggio di stato;<br>*). |
| 722-<br>730 | Vengono fornite informazioni<br>sullo stato del processore in-<br>terno | Messaggio di avviso sul di-<br>splay. | *)                                      |

| Codice      | Descrizione                                                                     | Comportamento                                                                                           | Risoluzione                                            |
|-------------|---------------------------------------------------------------------------------|----------------------------------------------------------------------------------------------------|--------------------------------------------------------|
| 746         | Errore durante l'aggiornamen-<br>to                                             | Messaggio di avviso sul di-<br>splay, la procedura di ag-<br>giornamento viene<br>interrotta.           | Attendere 2 minuti e riavviare<br>l'aggiornamento; *). |
| 751         | Perdita dell'ora                                                                | Messaggio di avviso sul di                                                                              | Peimpostare ora e data sull'inver                      |
| 752         | Errore di comunicazione mo-<br>dulo Real Time Clock                             | splay.                                                                                                  | ter; *).                                               |
| 753         | Errore interno: modulo Real<br>Time Clock in modalità d'emer-<br>genza          | Possibile imprecisione o<br>perdita dell'ora (funziona-<br>mento con alimentazione di<br>rete normale). | Reimpostare ora e data sull'inver-<br>ter.             |
| 754-<br>755 | Vengono fornite informazioni<br>sullo stato del processore in-<br>terno         | Messaggio di avviso sul di-<br>splay.                                                                   | *)                                                     |
| 757         | Guasto hardware nel modulo<br>Real Time Clock                                   | Messaggio di errore sul di-<br>splay, l'inverter non alimenta<br>corrente nella rete.                   | *)                                                     |
| 758         | Errore interno: modulo Real<br>Time Clock in modalità d'emer-<br>genza          | Possibile imprecisione o<br>perdita dell'ora (funziona-<br>mento con alimentazione di<br>rete normale). | Reimpostare ora e data sull'inver-<br>ter.             |
| 760         | Errore hardware interno                                                         | Messaggio di errore sul di-<br>splay.                                                                   | *)                                                     |
| 761-<br>765 | Vengono fornite informazioni<br>sullo stato del processore in-<br>terno         | Messaggio di avviso sul di-<br>splay.                                                                   | *\                                                     |
| 766         | Attivazione della limitazione di<br>potenza di emergenza (max.<br>750 W)        | Messaggio di errore sul di-<br>splay.                                                                   | )                                                      |
| 767         | Vengono fornite informazioni<br>sullo stato del processore in-<br>terno         |                                                                                                    |                                                        |
| 768         | Diversa limitazione di potenza nei moduli hardware                              | Messaggio di avviso sul di-                                                                             | *)                                                     |
| 772         | Unità di memorizzazione dati non disponibile                                    | splay.                                                                                                  |                                                        |
| 773         | Gruppo aggiornamento<br>software 0 (setup specifico per<br>il paese non valido) | _                                                                                                    |                                                        |
| 775         | Fonte d'energia PMC non di-<br>sponibile                                        | Messaggio di avviso sul di-                                                                             | Premere il tasto "Enter" per con-                      |
| 776         | Modello di apparecchio non valido                                               | splay.                                                                                                  | fermare l'errore; *).                                  |
| 781-<br>794 | Vengono fornite informazioni<br>sullo stato del processore in-<br>terno         | Messaggio di avviso sul di-<br>splay.                                                                   | *)                                                     |

\*) Se il messaggio di stato rimane visualizzato permanentemente: contattare un tecnico qualificato dell'assistenza Fronius.

Messaggi di statoI messaggi di stato della classe 9 vengono visualizzati solo nel monitoraggio dell'impianto<br/>e non sul display.

| Codice | Descrizione                                                                   | Comportamento                                                                                                    | Risoluzione                                                                                                    |
|--------|-------------------------------------------------------------------------------|----------------------------------------------------------------------------------------------------|----------------------------------------------------------------------------------------------------|
| 975    | Incoerenza del software nell'apparecchio                                      | L'inverter non alimenta cor-<br>rente nella rete.                                                                                                    | Aggiornare il firmware dell'inver-<br>ter; *).                                                                                                    |
| 976    | Rilevato modulo batteria non<br>registrato                                    | Funzionamento a batteria<br>non possibile, l'alimentazio-<br>ne prosegue.                                                                                                    |                                                                                                    |
| 977    | Numero errato di moduli batte-<br>ria nella Fronius Solar Battery             | Rilevati troppi moduli: fun-<br>zionamento a batteria non<br>possibile.<br>Rilevati troppo pochi moduli:<br>viene visualizzato un mes-<br>saggio di errore, il funziona-<br>mento prosegue. | Inserire la chiave di attivazione<br>del modulo batteria; *).                                                                                     |
| 978    | Errore di comunicazione tra<br>Fronius Symo Hybrid e Fronius<br>Solar Battery | Funzionamento a batteria<br>non possibile, l'alimentazio-<br>ne prosegue.                                                                                                    | Controllare il cablaggio; **).                                                                                                    |
| 979    | Errore di comunicazione tra<br>Fronius Symo Hybrid e Fronius<br>Solar Battery | Funzionamento a batteria<br>non possibile, l'alimentazio-<br>ne prosegue.                                                                                                    | Viene visualizzato nella modalità<br>di standby; se gli apparecchi non<br>sono in modalità di standby, con-<br>trollare il cablaggio; **)         |
| 980    | Comunicazione tra Fronius<br>Symo Hybrid e Fronius Solar<br>Battery assente   | Funzionamento a batteria<br>non possibile, l'alimentazio-<br>ne prosegue.                                                                                                    | Accendere la Fronius Solar Bat-<br>tery; controllare il cablaggio; **).                                                                           |
| 981    | Incoerenza della versione<br>software di Fronius Solar Bat-<br>tery           | Funzionamento a batteria<br>non possibile, l'alimentazio-<br>ne prosegue.                                                                                                    | *)                                                                                                    |
| 983    | Errore di comunicazione tra il<br>controller batteria e i moduli<br>batteria  | Funzionamento a batteria<br>non possibile, l'alimentazio-<br>ne prosegue.                                                                                                    | Controllare il cablaggio nella Fro-<br>nius Solar Battery; controllare i<br>codici dei vari moduli batteria;<br>controllare la spina di chiusura. |
| 984    | Interruzione della carica da parte del controller batteria                    | Funzionamento a batteria<br>non possibile, l'alimentazio-<br>ne prosegue.                                                                                                    | Controllare il messaggio di errore<br>sul display della Fronius Solar<br>Battery; *).                                                             |
| 985    | Sottotensione nella Fronius<br>Solar Battery                                  | Spegnimento della Fronius<br>Solar Battery causato da<br>sottotensione. Funziona-<br>mento a batteria non possi-<br>bile, l'alimentazione<br>prosegue.                                      | *)                                                                                                    |
| 986    | Surriscaldamento della Fro-<br>nius Solar Battery                             | Spegnimento della Fronius<br>Solar Battery causato da<br>surriscaldamento. Funzio-<br>namento a batteria non pos-<br>sibile, l'alimentazione<br>prosegue.                                   | Abbassare la temperatura am-<br>biente; spegnere la Fronius Solar<br>Battery e riattivarla dopo un tem-<br>po d'attesa adeguato; *).              |
| 987    | Temperatura della Fronius So-<br>lar Battery troppo bassa                     | Spegnimento della Fronius<br>Solar Battery causato da<br>temperatura troppo bassa.<br>Funzionamento a batteria<br>non possibile, l'alimentazio-<br>ne prosegue.                             | Aumentare la temperatura am-<br>biente; spegnere la Fronius Solar<br>Battery e riattivarla dopo un tem-<br>po d'attesa adeguato; *).              |

| Codice                                                                                  | Descrizi                                      | one                                                                                                    | Comportamento                                                                                                    | Risoluzione                                                                                                    |
|-----------------------------------------------------------------------------------------|-----------------------------------------------|----------------------------------------------------------------------------------------------------|----------------------------------------------------------------------------------------------------|----------------------------------------------------------------------------------------------------|
| 988                                                                                     | Errore di<br>Fronius S<br>Smart M             | comunicazione tra<br>Symo Hybrid e Fronius<br>eter                                                                                                    | Dati contatore assenti.<br>Funzionamento a batteria<br>non possibile, l'alimentazio-<br>ne prosegue.                         | Controllare il cablaggio; **).                                                                                                    |
| 989                                                                                     | Comunic<br>Symo Hy<br>Meter as                | cazione tra Fronius<br>/brid e Fronius Smart<br>ssente                                                                                                    | Dati contatore assenti.<br>Funzionamento a batteria<br>non possibile, l'alimentazio-<br>ne prosegue.                         | Controllare il cablaggio; controlla-<br>re l'alimentazione di tensione di<br>Fronius Smart Meter; **).                                             |
|                                                                                         |                                               | *) Se il messaggio di<br>qualificato dell'assiste                                                                                                    | stato rimane visualizzato perma<br>enza Fronius                                                                              | nentemente: contattare un tecnico                                                                                                    |
|                                                                                         |                                               | **) Se il messaggio di<br>dell'impianto.                                                                                                    | stato rimane visualizzato, conta                                                                                             | attare il responsabile del montaggio                                                                                                    |
| Messaggi<br>- Classe 1                                                                  | di stato<br>0-12                              | <b>1000-1299</b> - Vengono<br>no.                                                                                                    | fornite informazioni sullo stato o                                                                                           | del programma del processore inter-                                                                                                    |
|                                                                                         |                                               | Descrizione                                                                                                    | Non pregiudica il corretto fu<br>sualizzato solo nel paramet<br>guasto effettivo, questo me<br>l'analisi dei guasti da parte | nzionamento dell'inverter e viene vi-<br>ro di setup "Stato FE". In caso di<br>ssaggio di stato risulta utile per<br>del Supporto Tecnico Fronius. |
| Servizio clienti IMPORTANTE! Rivolo<br>Servizio di assistenza<br>- un errore si verifio |                                               | IMPORTANTE! Rivol<br>Servizio di assistenza<br>- un errore si verifi                                                                                                    | gersi al proprio rivenditore Fron<br>I Fronius se<br>ca frequentemente o costantem                                           | ius o ad un tecnico qualificato del<br>iente                                                                                                    |
|                                                                                         |                                               | - si verifica un erro                                                                                                    | re non elencato nelle tabelle.                                                                                               |                                                                                                    |
| Funzionai<br>ambienti i<br>è una pro<br>massiccia<br>veri                               | mento in<br>in cui vi<br>duzione<br>a di pol- | In caso di funzionamento dell'inverter in ambienti in cui vi è una produzione massiccia<br>polveri, si consiglia quanto segue:<br>pulire, se necessario, il raffreddatore, la ventola sul lato posteriore dell'inverter e le fesse<br>di ventilazione sul supporto da parete con aria compressa pulita. |                                                                                                    | ui vi è una produzione massiccia di<br>o posteriore dell'inverter e le fessure<br>ressa pulita.                                                    |

### **Fronius Solar Battery**

### Visualizzazione II sister dei messaggi di mamen stato possibil

Il sistema di accumulo dispone di un sistema di autodiagnosi in grado di rilevare autonomamente una vasta serie di possibili errori e di visualizzarli sul display. In questo modo è possibile individuare rapidamente guasti a carico del sistema di accumulo, nonché errori di installazione e di comando.

Se il sistema di autodiagnosi individua un errore concreto, il rispettivo messaggio di stato viene visualizzato sul display.

Messaggi di errore - Modulo di gestione batteria

| Indicazione                 | Dettagli                                                                                                    | Soluzione                                                                                                    |
|-----------------------------|----------------------------------------------------------------------------------------------------|----------------------------------------------------------------------------------------------------|
| NO MODULE                   | Modulo assente                                                                                                    | Collegare i moduli.                                                                                                    |
|                             | Se collegati                                                                                                    | Viene visualizzato il messag-<br>gio a sinistra se vi sono moduli<br>collegati. Controllare che siano<br>regolarmente collegati. |
| OV Error                    | Sovratensione                                                                                                    | Scaricare.                                                                                                    |
| DISCHARGE<br>ERR            | Scaricamento completo                                                                                                    | Ricaricare.                                                                                                    |
| COMM ERR o<br>CON=<br>-000x | Errore nella comunicazione con i mo-<br>duli collegati. L'esempio a sinistra illu-<br>stra il caso in cui un modulo (N. 00)<br>presenta un errore di comunicazione,<br>sono collegati 3 moduli (N. 01, 02 e<br>03) e gli altri indirizzi non presentano<br>connessione. |                                                                                                    |
| COMM OFF<br>MODE            | Solo per la manutenzione                                                                                                    |                                                                                                    |
| Nessuna indica-<br>zione.   | Errore di cablaggio, di indirizzamento<br>dei moduli di accumulo o critico del si-<br>stema.                                                                                                    | Controllare il cablaggio e l'indi-<br>rizzamento dei vari moduli di<br>accumulo.                                                 |

### Messaggi di errore - Convertitore dati

Se il convertitore dati rileva un errore, lo segnala con il LED "State" acceso con luce rossa e visualizzando contemporaneamente il codice di errore secondo la tabella di seguito tramite i LED "Error No". Si può distinguere tra due categorie di erri:

Errori gravi (1-5): in questo caso occorre spegnere e riaccendere il convertitore dati. Se un errore si verifica nuovamente, occorre sostituire e mandare in riparazione il convertitore dati.

Avvisi (6-15): questi avvisi vengono visualizzati solo a titolo informativo per 1 minuto, dopo di che vengono automaticamente azzerati. Se questi avvisi si verificano spesso, occorre contattare il Servizio clienti.

Nella modalità di configurazione queste indicazioni non sono valide e sono destinate solo a scopi interni.

| LED8 | LED4 | LED2 | LED1 | Cod. o ID<br>errore | Visualizzazione |
|------|------|------|------|---------------------|-----------------|
| 0    | 0    | 0    | 0    | 0                   | Riservato       |
| 0    | 0    | 0    | 1    | 1                   | Errore hardware |
| 0    | 0    | 1    | 0    | 2                   | Errore EEROM    |

| 0 | 0 | 1 | 1 | 3  | Errore memorizzazione interno                             |
|---|---|---|---|----|-----------------------------------------------------------|
| 0 | 1 | 0 | 0 | 4  | Errore hardware bus di campo                              |
| 0 | 1 | 0 | 1 | 5  | Errore script                                             |
| 0 | 1 | 1 | 0 | 6  | Riservato                                                 |
| 0 | 1 | 1 | 1 | 7  | Overflow buffer invio RS                                  |
| 1 | 0 | 0 | 0 | 8  | Overflow buffer ricezione RS                              |
| 1 | 0 | 0 | 1 | 9  | Timeout RS                                                |
| 1 | 0 | 1 | 0 | 10 | Errore generico bus di campo                              |
| 1 | 0 | 1 | 1 | 11 | Errore parità o errore bit di stop (con-<br>trollo frame) |
| 1 | 1 | 0 | 0 | 12 | Riservato                                                 |
| 1 | 1 | 0 | 1 | 13 | Errore configurazione bus di campo                        |
| 1 | 1 | 1 | 0 | 14 | Overflow buffer dati bus di campo                         |
| 1 | 1 | 1 | 1 | 15 | Riservato                                                 |

### Condizioni di funzionamento dubbie

#### La batteria si spegne durante la procedura di avvio:

lasciare spenta la batteria per almeno 120 minuti, quindi riaccenderla. Se così facendo l'errore non viene risolto, contattare il Servizio clienti.

### Batteria spenta durante uno stato di accumulo (State of charge (Stato di carica), SOC) dello 0%:

errore di comunicazione. Spegnere l'inverter sul lato CC e staccare il lato CA dalla rete elettrica. Dopo di che attendere 5 minuti e riaccendere l'inverter sul lato CC e CA. Se così facendo l'errore non viene risolto, contattare il Servizio clienti.

#### Batteria attiva, stato di accumulo (SOC) oltre il 90% e LED rosso lampeggiante:

errore durante la carica della batteria. Spegnere l'inverter sul lato CC e staccare il lato CA dalla rete elettrica. Dopo di che attendere 30 minuti e riaccendere l'inverter sul lato CC e CA. Se così facendo l'errore non viene risolto, contattare il Servizio clienti.

### La batteria non viene caricata o scaricata (SOC diverso sull'interfaccia Web e sulla batteria):

controllare che la batteria sia accesa. Se non lo è, accenderla.

Se lo è, è presente un errore di comunicazione. Spegnere l'inverter sul lato CC e staccare il lato CA dalla rete elettrica. Dopo di che attendere 5 minuti e riaccendere l'inverter sul lato CC e CA. Se così facendo l'errore non viene risolto, contattare il Servizio clienti.

### La batteria non viene più visualizzata sull'interfaccia Web (visualizzazione triangolare e non più quadrata):

controllare che la batteria sia accesa. Se non lo è, accenderla.

Se lo è, è presente un errore di comunicazione. Spegnere l'inverter sul lato CC e staccare il lato CA dalla rete elettrica. Dopo di che attendere 5 minuti e riaccendere l'inverter sul lato CC e CA. Se così facendo l'errore non viene risolto, contattare il Servizio clienti.

### Per ogni messaggio di errore sul display della batteria:

spegnere l'inverter sul lato CC e staccare il lato CA dalla rete elettrica. Dopo di che attendere 5 minuti e riaccendere l'inverter sul lato CC e CA. Se così facendo l'errore non viene risolto, contattare il Servizio clienti.

#### Riscaldamento oppure odori insoliti:

spegnere il sistema (interruttore principale della batteria, lato CC sull'inverter), areare il locale e informare il Servizio clienti.

# Appendice

## Dati tecnici

| Fronius Symo Hybrid                                                                          | 3.0-3-S                                       | 4.0-3-S                        | 5.0-3-S       |  |
|----------------------------------------------------------------------------------------------|-----------------------------------------------|--------------------------------|---------------|--|
| Dati di entrata                                                                              |                                               |                                |               |  |
| Potenza FV di entrata                                                                        | 5 kW                                          | 6,5 kW                         | 8 kW          |  |
| Gamma di tensione MPP                                                                        | 190-800 V CC                                  | 250-800 V CC                   | 315-800 V CC  |  |
| Tensione di entrata max.<br>(a 1000 W/m²/-10 °C in condizioni di funzio-<br>namento a vuoto) |                                               | 1000 V CC                      |               |  |
| Tensione di avvio alimentazione                                                              |                                               | 200 V                          |               |  |
| Tensione di entrata nominale                                                                 |                                               | 595 V                          |               |  |
| Tensione di entrata min.                                                                     |                                               | 150 V CC                       |               |  |
| Corrente di entrata max.                                                                     |                                               | 1 x 16,0 A                     |               |  |
| Corrente di corto circuito max. dei moduli<br>solari (I <sub>SC PV</sub> )                   |                                               | 24,0 A                         |               |  |
| Numero di inseguitori MPP                                                                    |                                               | 1                              |               |  |
| Numero attacchi CC                                                                           |                                               | 2                              |               |  |
| Ingresso batteria                                                                            |                                               |                                |               |  |
| Potenza di uscita max. verso la batteria                                                     | A seconda de                                  | ella Fronius Solar Batte       | ery collegata |  |
| Potenza di entrata max. dalla batteria                                                       | A seconda de                                  | ella Fronius Solar Batte       | ery collegata |  |
| Dati di uscita                                                                               |                                               |                                |               |  |
| Potenza di uscita nominale (P <sub>nom</sub> )                                               | 3000 W                                        | 4000 W                         | 5000 W        |  |
| Potenza di uscita max.                                                                       | 3000 VA                                       | 4000 VA                        | 5000 VA       |  |
| Tensione di rete nominale                                                                    | 3 ~ NPE 400/230 V3~ NPE 380/220 V (+20%/-30%) |                                |               |  |
| Corrente di uscita max.                                                                      | 8,3 A                                         | 8,3 A                          | 8,3 A         |  |
| Frequenza (gamma di frequenza)                                                               | 5                                             | 50 Hz/60 Hz (45-65 Hz          | )             |  |
| Fattore di distorsione                                                                       |                                               | < 3%                           |               |  |
| Fattore di potenza cos phi                                                                   |                                               | 0,85-1 ind./cap. <sup>2)</sup> |               |  |
| Impulso elettrico d'inserzione <sup>6)</sup> e durata                                        |                                               | 38 A/2 ms                      |               |  |
| Protezione contro le sovracorrenti max.                                                      |                                               | 25 A                           |               |  |
| Dati generali                                                                                |                                               |                                |               |  |
| Grado di efficienza max. (FV-rete elettrica)                                                 | 97,5%                                         | 97                             | ,6            |  |
| Grado di efficienza max. (FV-batteria-rete elettrica)                                        | > 90%                                         | > 90%                          | > 90%         |  |
| Grado di efficienza europ. (FV-rete elettrica)                                               | 95,2%                                         | 95,7%                          | 96%           |  |
| Raffreddamento                                                                               | Ventilazione forzata regolata                 |                                |               |  |
| Classe di protezione                                                                         | IP 65                                         |                                |               |  |
| Dimensioni alt. x larg. x prof.                                                              | 645 x 431 x 204 mm                            |                                |               |  |
| Peso                                                                                         | 22 kg                                         |                                |               |  |
| Temperatura ambiente consentita                                                              | Da -25 °C a +60 °C                            |                                |               |  |
| Umidità dell'aria consentita                                                                 | 0-100%                                        |                                |               |  |
| Classe di compatibilità elettromagnetica                                                     | В                                             |                                |               |  |
| Categoria sovratensione CC/CA                                                                | 3/2                                           |                                |               |  |
| Grado di inquinamento                                                                        | 2                                             |                                |               |  |
| Emissione sonora                                                                             | 59,5 dB(A) ref. 1 pW                          |                                |               |  |
| Dispositivi di protezione                                                                    |                                               |                                |               |  |

| Fronius Symo Hybrid                      | 3.0-3-S                                                    | 4.0-3-S | 5.0-3-S |  |
|------------------------------------------|------------------------------------------------------------|---------|---------|--|
| Misurazione dell'isolamento CC           | Integrata                                                  |         |         |  |
| Comportamento in caso di sovraccarico CC | Spostamento del punto di lavoro, limitazione della potenza |         |         |  |
| Sezionatore CC                           | Integrato                                                  |         |         |  |
| RCMU                                     | Integrata                                                  |         |         |  |

| Fronius Solar Battery                                  | Battery 4.5               | Battery 6.0        | Battery 7.5 |  |
|--------------------------------------------------------|---------------------------|--------------------|-------------|--|
| Parametri elettrici                                    |                           |                    |             |  |
| Capacità utilizzabile                                  | 3,6 kWh                   | 4,8 kWh            | 6 kWh       |  |
| Resistenza al ciclaggio                                |                           | 8000               |             |  |
| Gamma di tensione                                      | 120-170 V                 | 160-230 V          | 200-290 V   |  |
| Potenza di carica nominale                             | 2400 W                    | 3200 W             | 4000 W      |  |
| Potenza di scarica nominale                            | 2400 W                    | 3200 W             | 4000 W      |  |
| Corrente di carica max. (limitata dall'inver-<br>ter)  |                           | 16,0 A             |             |  |
| Corrente di scarica max. (limitata dall'inver-<br>ter) | 16,0 A                    |                    |             |  |
| Fusibile consigliato                                   | Fusibile 20 A/1 kV/rapido |                    |             |  |
| Dati generali                                          |                           |                    |             |  |
| Tecnologia batteria                                    |                           | LiFePO4            |             |  |
| Dimensioni alt. x larg. x prof.                        |                           | 955 x 570 x 611 mm |             |  |
| Peso                                                   | 91 kg                     | 108 kg             | 125 kg      |  |
| Classe di protezione                                   | IP 20                     |                    |             |  |
| Classe di sicurezza                                    | 1                         |                    |             |  |
| Temperatura ambiente consentita                        | 5 °C - 35 °C              |                    |             |  |
| Temperatura di stoccaggio consentita                   | -40 °C - 65 °C            |                    |             |  |
| Umidità dell'aria consentita                           | 0-95% (senza condensa)    |                    |             |  |
| Interfacce                                             |                           |                    |             |  |
| Collegamento all'inverter                              |                           | Modbus RTU (RS485) | )           |  |

| Fronius Solar Battery                                  | Battery 9.0               | Battery 10.5  | Battery 12.0 |  |  |
|--------------------------------------------------------|---------------------------|---------------|--------------|--|--|
| Parametri elettrici                                    |                           |               |              |  |  |
| Capacità utilizzabile                                  | 7,2 kWh                   | 8,4 kWh       | 9,6 kWh      |  |  |
| Resistenza al ciclaggio                                |                           | 8000          |              |  |  |
| Gamma di tensione                                      | 240-345 V                 | 280-400 V     | 320-460 V    |  |  |
| Potenza di carica nominale                             | 4800 W                    | 5600 W        | 6400 W       |  |  |
| Potenza di scarica nominale                            | 4800 W                    | 4800 W 5600 W |              |  |  |
| Corrente di carica max. (limitata dall'inver-<br>ter)  | 16,0 A                    |               |              |  |  |
| Corrente di scarica max. (limitata dall'inver-<br>ter) |                           | 16,0 A        |              |  |  |
| Fusibile consigliato                                   | Fusibile 20 A/1 kV/rapido |               |              |  |  |
| Dati generali                                          |                           |               |              |  |  |
| Tecnologia batteria                                    | LiFePO4                   |               |              |  |  |
| Dimensioni alt. x larg. x prof.                        | 955 x 570 x 611 mm        |               |              |  |  |
| Peso                                                   | 142 kg                    | 159 kg        | 176 kg       |  |  |

| Fronius Solar Battery                | Battery 9.0        | Battery 10.5 | Battery 12.0 |  |  |
|--------------------------------------|--------------------|--------------|--------------|--|--|
| Classe di protezione                 |                    | IP 20        |              |  |  |
| Classe di sicurezza                  | 1                  |              |              |  |  |
| Temperatura ambiente consentita      | 5 °C - 35 °C       |              |              |  |  |
| Temperatura di stoccaggio consentita | -40 °C - 65 °C     |              |              |  |  |
| Umidità dell'aria consentita         | 0-95%              |              |              |  |  |
| Interfacce                           |                    |              |              |  |  |
| Collegamento all'inverter            | Modbus RTU (RS485) |              |              |  |  |

| Monitoraggio  |  |
|---------------|--|
| dell'impianto |  |

| Tensione d'alimentazione                                                                                     | 12 V CC                                                                 |
|----------------------------------------------------------------------------------------------------|-------------------------------------------------------------------------|
| Consumo energetico                                                                                           | < 2 W                                                                   |
| Dimensioni                                                                                                   | 132 x 103 x 22 mm                                                       |
|                                                                                                    | 5.2 x 4.1 x 0.9 in.                                                     |
| Ethernet (LAN)                                                                                               | RJ 45, 100 Mb                                                           |
| WLAN                                                                                                    | IEEE 802.11b/g/n client                                                 |
| Temperatura ambiente                                                                                         | Da -20 a +65 °C<br>Da -4 a +149 °F                                      |
| Specifiche collegamento I/O                                                                                  |                                                                         |
| Livelli di tensione ingressi digitali                                                                        | low = da min. 0 V a max. 1,8 V<br>high = da min. 3 V a max. 24 V (+20%) |
| Corrente di entrata ingressi digitali                                                                        | A seconda della tensione di entrata;<br>resistenza di entrata = 46 kOhm |
| Potere di apertura uscite digitali con alimen-<br>tazione tramite la scheda a innesto Fronius<br>Datamanager | 3,2 W                                                                   |
|                                                                                                    | 12,8 V                                                                  |
|                                                                                                    | complessivamente per tutte e 4 le uscite digitali.                      |
| Carico induttivo commutabile max sulle                                                                       | 76 m.l                                                                  |
| uscite digitali                                                                                              | (per ciascuna uscita)                                                   |
| Modbus RTU                                                                                                   | 2 fili RS485                                                            |
|                                                                                                    |                                                                         |
| Impostazione di fabbrica dell'interfaccia                                                                    |                                                                         |
| KO400.<br>Velocità                                                                                           | 9600 Daud<br>1 bit di avvio                                             |
| Frame dati                                                                                                   | 8 bit di dati                                                           |
|                                                                                                    | Nessuna parità                                                          |
|                                                                                                    | 1 bit di stop                                                           |

| Spiegazione del-<br>le note a piè pagi- | 1) | l valori indicati sono valori standard; l'inverter viene regolato sulla base dei requisiti specifici del rispettivo paese              |
|-----------------------------------------|----|----------------------------------------------------------------------------------------------------|
| na                                      | 2) | A seconda del setup specifico del paese o delle impostazioni specifiche dell'appa-<br>recchio<br>(ind. = induttiva; cap. = capacitiva) |
|                                         | 3) | PCC = interfaccia verso la rete pubblica.                                                                                              |
|                                         | 4) | Corrente massima dell'inverter verso il modulo solare per un errore nell'inverter                                                      |
|                                         |    |                                                                                                    |

- 5) Garantito dall'impianto elettrico dell'inverter
- 6) Picco di corrente all'accensione dell'inverter

# Norme e direttive Inverter ibrido Fronius: considerate

### Marcatura CE

Tutte le norme e direttive necessarie ed attinenti nell'ambito della Direttiva UE pertinente vengono rispettate affinché gli apparecchi dispongano della marcatura CE.

### Funzionamento di emergenza

L'inverter ibrido nella versione presente è previsto esclusivamente per l'utilizzo in impianti fotovoltaici collegati alla rete. La produzione di energia indipendente dalla rete pubblica è possibile solo con un aggiornamento dell'apparecchio messo a disposizione dal produttore. Tale aggiornamento comprende, oltre all'estensione delle funzioni di hardware e software, anche un'apposita documentazione per l'utente. L'inverter ibrido è predisposto per il funzionamento di emergenza.

Avaria di rete

Le procedure di misurazione e sicurezza integrate di serie nell'inverter intervengono in caso di avaria di rete (ad es. interruzione da parte del fornitore di energia elettrica o danni alla linea) interrompendo immediatamente l'alimentazione.

### Fronius Solar Battery:

- IEC/EN 62133
- EN 50178 (1997)
- EN 61000-6-2:2005
- EN 61000-6-3:2007 + A1:2011
- EN 62208
- EN 62311:2008
- FCC Parte 15 Sottoparte B:2012 Classe B
- IEC 60730-1 (Quarta edizione) 2010 (H.7, H.11.12, H.27.1.2)
- UN 38.3
- 60730-1 2011 (H.7, H.11.12, H.27.1.2)

# Condizioni di garanzia e smaltimento

| Garanzia del co-<br>struttore Fronius | Le Condizioni di garanzia dettagliate specifiche per paese sono disponili in Internet: www.fronius.com/solar/warranty                                    |  |  |  |
|---------------------------------------|----------------------------------------------------------------------------------------------------|--|--|--|
|                                       | Per usufruire dell'intero periodo di garanzia per gli inverter o gli accumulatori appena in-<br>stallati, eseguire la registrazione su www.solarweb.com. |  |  |  |
| Smaltimento                           | Qualora un giorno si dovesse sostituire l'inverter o la batteria, Fronius ritirerà l'apparecchio usato e provvederà a riciclarlo correttamente.          |  |  |  |

### Fronius Worldwide - www.fronius.com/addresses

Fronius International GmbH 4600 Wels, Froniusplatz 1, Austria E-Mail: pv-sales@fronius.com http://www.fronius.com Fronius USA LLC Solar Electronics Division 6797 Fronius Drive, Portage, IN 46368 E-Mail: pv-us@fronius.com http://www.fronius-usa.com

Under http://www.fronius.com/addresses you will find all addresses of our sales branches and partner firms!